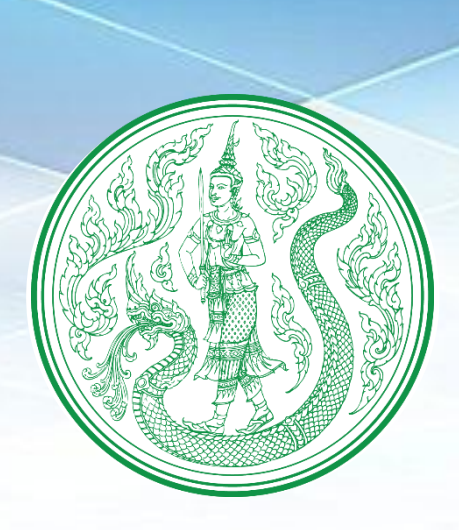

# ดู่มือการปฏิบัติงาน

การจัดทำแผนปฏิบัติการ ด้านการเกษตรและสหกรณ์ของจังหวัด ประจำปีงบประมาณ

> สำนักแผนงานและโครงการพิเศษ มีนาคม 63

## สารบัญ

หน้า

| ୭.         | วัตถุประสงค์                                            | ୭  |
|------------|---------------------------------------------------------|----|
| ම.         | ขอบเขต                                                  | ୭  |
| ണ.         | คำนิยาม                                                 | ම  |
| ๔.         | Work Flow กระบวนงาน                                     | តា |
| <b>Ľ</b> . | ขั้นตอนการปฏิบัติงาน                                    | ୌ  |
| Ъ.         | ระยะเวลาของแผนปฏิบัติการด้านการเกษตรและสหกรณ์ของจังหวัด | ଝ  |
| ଟା.        | เอกสารอ้างอิง                                           | ¢  |

#### ภาคผนวก

| ภาคผนวก ก | คู่มือการนำเข้าข้อมูลระบบแผนงาน/โครงการ                                                                                         |
|-----------|----------------------------------------------------------------------------------------------------|
| ภาคผนวก ข | กฎกระทรวงแบ่งส่วนราชการสำนักงานปลัดกระทรวง<br>กระทรวงเกษตรและสหกรณ์ พ.ศ. ๒๕๕๒ และที่แก้ไขเพิ่มเติม                              |
| ภาคผนวก ค | คำสั่งคณะกรรมการนโยบายและแผนพัฒนาการเกษตรและสหกรณ์ ที่ ๓/๒๕๖๒<br>เรื่อง แต่งตั้งคณะอนุกรรมการพัฒนาการเกษตรและสหกรณ์ระดับจังหวัด |

## คู่มือการปฏิบัติงาน การจัดทำแผนปฏิบัติการด้านการเกษตรและสหกรณ์ของจังหวัด ประจำปีงบประมาณ

#### จ. วัตถุประสงค์

๑.๑ เพื่อเป็นแนวทางในการปฏิบัติงานของสำนักงานเกษตรและสหกรณ์จังหวัด ในการจัดทำแผนปฏิบัติการ ด้านการเกษตรและสหกรณ์ของจังหวัดในแต่ละปีงบประมาณ

๑.๒ เพื่อให้แผนปฏิบัติการด้านการเกษตรและสหกรณ์ของจังหวัดมีคุณภาพและมาตรฐานเดียวกัน

๑.๓ เพื่อให้ผู้ปฏิบัติงานของสำนักงานเกษตรและสหกรณ์จังหวัดได้ ศึกษา เรียนรู้ ในแนวทางการดำเนินงาน การจัดทำแผนปฏิบัติการด้านการเกษตรและสหกรณ์ของจังหวัด

#### ๒. ขอบเขต

ตามกฎกระทรวงการแบ่งส่วนราชการสำนักงานปลัดกระทรวงเกษตรและสหกรณ์ พ.ศ. ๒๕๕๒ ได้กำหนดให้ สำนักงานเกษตรและสหกรณ์จังหวัด มีอำนาจหน้าที่ในการจัดทำแผนปฏิบัติการด้านการเกษตรและสหกรณ์ของจังหวัด ในแต่ละปีงบประมาณ นั้น

สำนักงานปลัดกระทรวงเกษตรและสหกรณ์ ในฐานะหน่วยงานที่กำกับดูแลการดำเนินงานของสำนักงานเกษตร และสหกรณ์จังหวัด จึงได้กำหนดแนวทางการจัดทำแผนปฏิบัติการด้านการเกษตรและสหกรณ์ของจังหวัด ประจำปี งบประมาณ ดำเนินการจัดทำแผนปฏิบัติการด้านการเกษตรและสหกรณ์ของจังหวัด ประจำปีงบประมาณ และนำข้อมูล เข้าสู่ระบบแผนงาน/โครงการ กำหนดดำเนินการให้แล้วเสร็จภายในเดือนธันวาคมของทุกปี และสำนักงานเกษตรและ สหกรณ์จังหวัดจะต้องนำเข้าข้อมูลสู่ระบบแผนงาน/โครงการ ซึ่งเป็นระบบงานย่อยภายใต้โครงการพัฒนาระบบฐานข้อมูล ด้านการเกษตรและสหกรณ์ของจังหวัดตามระยะเวลาที่กำหนดในแต่ละปีงบประมาณ ให้ครบทุกหน่วยงานและมีความ สอดคล้องกับแผนงาน โครงการ และวงเงินจัดสรรงบประมาณรายจ่ายประจำปีงบประมาณ

ทั้งนี้ สำนักงานเกษตรและสหกรณ์จังหวัดจะต้องอำนวยการและสนับสนุนการดำเนินงานให้การจัดทำแผนปฏิบัติการ ด้านการเกษตรและสหกรณ์ของจังหวัด ของหน่วยงานในสังกัดกระทรวงเกษตรและสหกรณ์ภายในจังหวัดเป็นไปอย่างมี ประสิทธิภาพ โดยผ่านกลไกของคณะอนุกรรมการพัฒนาการเกษตรและสหกรณ์ระดับจังหวัด (อ.พ.ก.) และคณะกรรมการ อำนวยการขับเคลื่อนงานนโยบายสำคัญและการแก้ไขปัญหาภาคเกษตรระดับจังหวัด (Chief of Operation)

ดังนั้น การกำหนดขอบเขตการจัดทำแผนปฏิบัติการด้านการเกษตรและสหกรณ์ของจังหวัด จึงเริ่มตั้งแต่ สำนักงานเกษตรและสหกรณ์จังหวัดศึกษาแนวทางการจัดทำแผนปฏิบัติการด้านการเกษตรและสหกรณ์ของจังหวัด และแผนงาน โครงการ รวมทั้งวงเงินจัดสรรงบประมาณของหน่วยงานในสังกัดกระทรวงเกษตรและสหกรณ์ กำหนดกรอบ การดำเนินงานและจัดประชุมชี้แจงแนวทางการจัดทำแผนปฏิบัติการด้านการเกษตรและสหกรณ์ของจังหวัด และรวบรวม ข้อมูลตามแบบฟอร์มที่กำหนด วิเคราะห์ สังเคราะห์ การจัดทำแผนปฏิบัติการด้านการเกษตรและสหกรณ์ของจังหวัด

และแผนการใช้จ่ายงบประมาณ พร้อมทั้งบันทึกข้อมูลเข้าสู่ระบบแผนงาน/โครงการ นำเสนอต่อคณะอนุกรรมการ พัฒนาการเกษตรและสหกรณ์ระดับจังหวัด (อ.พ.ก.) หรือผู้ว่าราชการจังหวัด เพื่อทราบในแผนดังกล่าว เมื่อผ่าน อ.พ.ก. หรือผู้ว่าราชการจังหวัดทราบแล้ว หากมีข้อสั่งการให้ปรับปรุงแก้ไข สำนักงานเกษตรและสหกรณ์จังหวัดประสาน หน่วยงานที่เกี่ยวข้องปรับปรุงแก้ไขข้อมูล และจัดส่งให้สำนักงานเกษตรและสหกรณ์จังหวัดบันทึกข้อมูลเข้าระบบการ รายงานภายใต้โครงการพัฒนาระบบฐานข้อมูลด้านการเกษตรและสหกรณ์ของจังหวัดให้เรียบร้อย พร้อมทั้งตรวจสอบ ความถูกต้องของข้อมูล และจัดให้มีการเผยแพร่ประชาสัมพันธ์แก่ผู้ที่เกี่ยวข้องได้รับทราบโดยทั่วกัน โดยในระหว่าง ปีงบประมาณแผนปฏิบัติการด้านการเกษตรและสหกรณ์ของจังหวัดจะต้องมีการปรับปรุงแก้ไขให้สอดคล้องกับแผนงาน โครงการ และวงเงินจัดสรรงบประมาณรายจ่ายประจำปีงบประมาณ

#### ๓. คำนิยาม

**แผนปฏิบัติการ** หมายความว่า แผนปฏิบัติการ แผนงาน/โครงการ ด้านการเกษตรและสหกรณ์ของจังหวัดของ หน่วยงานที่เกี่ยวข้อง ที่มีแผนการดำเนินงานในแต่ละปีงบประมาณ โดยมีการกำหนดเป้าหมายของโครงการ พื้นที่ ดำเนินการโครงการ งบประมาณและแหล่งที่มาของงบประมาณ ระยะเวลาดำเนินการ รวมถึงความสอดคล้องยุทธศาสตร์ กระทรวง ยุทธศาสตร์จังหวัด และยุทธศาสตร์ด้านการเกษตรและสหกรณ์ของจังหวัด

#### ๔. Work Flow กระบวนงาน

| กิจกรรม                                                                                                    |    | ขั้นตอน ระยะเวล |             | หน่วยงานที่เกี่ยวข้อง                                           | จุดควบคุม/ความเสี่ยง |
|----------------------------------------------------------------------------------------------------|----|-----------------|-------------|-----------------------------------------------------------------|----------------------|
| <ul> <li>๑. ศึกษาแนวทางการจัดทำแผนปฏิบัติการด้านการเกษตรและสหกรณ์ของจังหวัด<br/>แผนงาน/โครงการ และวงเงินจัดสรรงบประมาณ</li> </ul>                                         |    | $\supset$       | ๕ วันทำการ  | กลุ่มยุทธศาสตร์พัฒนาการเกษตร                                    |                      |
| ๒. กำหนดกรอบการดำเนินงานและจัดประชุมชี้แจงแนวทางการจัดทำแผนปฏิบัติการ<br>ด้านการเกษตรและสหกรณ์ของจังหวัด และแผนการใช้จ่ายงบประมาณ                                         |    | ,               | ๕ วันทำการ  | กลุ่มยุทธศาสตร์พัฒนาการเกษตร                                    |                      |
| ๓. รวบรวมข้อมูล วิเคราะห์ สังเคราะห์ และจัดทำแผนปฏิบัติการด้านการเกษตรและ<br>สหกรณ์ของจังหวัด และแผนการใช้จ่ายงบประมาณ พร้อมทั้งบันทึกข้อมูลเข้าสู่ระบบ<br>แผนงาน/โครงการ |    | ,               | ๓๐ วันทำการ | - กลุ่มยุทธศาสตร์พัฒนาการเกษตร<br>- หน่วยงานในสังกัด กษ.        |                      |
| <ul> <li>๙. นำเสนอแผนปฏิบัติการด้านการเกษตรและสหกรณ์ของจังหวัดต่อคณะอนุกรรมการ<br/>พัฒนาการเกษตรและสหกรณ์ระดับจังหวัด/ผู้ว่าราชการจังหวัด เพื่อทราบ</li> </ul>            | No | ><br>Yes        | ๑ วันทำการ  | - กลุ่มยุทธศาสตร์พัฒนาการเกษตร<br>- คณะอนุกรรมการพัฒนาการเกษตรฯ |                      |
| <ol> <li>๕. ตรวจสอบการรายงานแผนปฏิบัติการฯ และเร่งรัดติดตามการจัดทำแผนปฏิบัติการฯ<br/>ของหน่วยงานที่เกี่ยวข้อง</li> </ol>                                                 |    | ,               | ๕ วันทำการ  | - กลุ่มยุทธศาสตร์พัฒนาการเกษตร<br>- คณะอนุกรรมการพัฒนาการเกษตรฯ |                      |
| ๖. เผยแพร่ประชาสัมพันธ์แผนปฏิบัติการด้านการเกษตรและสหกรณ์ของจังหวัด และ<br>แผนการใช้จ่ายงบประมาณแก่ผู้ที่เกี่ยวข้อง                                                       |    | ,               | ๑ วันทำการ  | กลุ่มยุทธศาสตร์พัฒนาการเกษตร                                    |                      |
| ๗. สรุปผลการจัดทำแผนปฏิบัติการด้านการเกษตรและสหกรณ์ของจังหวัด และ<br>ปรับปรุงแก้ไขกระบวนงาน                                                                               |    |                 | ๓ วันทำการ  | กลุ่มยุทธศาสตร์พัฒนาการเกษตร                                    |                      |

#### ๕. ขั้นตอนการปฏิบัติงาน

๕.๑ ศึกษาแนวทางการจัดทำแผนปฏิบัติการด้านการเกษตรและสหกรณ์ของจังหวัด และแผนงาน/โครงการ รวมทั้งวงเงินจัดสรรงบประมาณ โดยมีข้อมูลที่สำคัญ ได้แก่

๕.๑.๑ แผนงาน/โครงการที่หน่วยงานในสังกัดกระทรวงเกษตรและสหกรณ์ภายในจังหวัดจะต้องดำเนินการ ในแต่ละปีงบประมาณ

๕.๑.๒ วงเงินจัดสรรงบประมาณที่หน่วยงานได้รับการจัดสรรจากหน่วยงานต้นสังกัด จังหวัด และกลุ่มจังหวัด
 ๕.๑.๓ คู่มือรหัสงบประมาณรายจ่าย ประจำปีงบประมาณ

๕.๑.๔ คู่มือการนำเข้าข้อมูลระบบแผนงาน/โครงการ ประจำปีงบประมาณ

๕.๒ กำหนดกรอบการดำเนินงานและจัดประชุมชี้แจงแนวทางการจัดทำแผนปฏิบัติการด้านการเกษตรและ สหกรณ์ของจังหวัด แผนการใช้จ่ายงบประมาณ

๕.๒.๑ กำหนดกรอบและรายละเอียดในการจัดทำแผนปฏิบัติการด้านการเกษตรและสหกรณ์ของจังหวัด
 ๕.๒.๒ จัดประชุมหน่วยงานที่เกี่ยวข้อง เพื่อชี้แจงและพิจารณา

๑) กรอบและรายละเอียดในการจัดทำแผนปฏิบัติการด้านการเกษตรและสหกรณ์ของจังหวัด

๒) แผนงาน โครงการ และวงเงินงบประมาณที่ได้รับการจัดสรรจากหน่วยงานต้นสังกัด

๓) มอบหมายหน่วยงานที่เกี่ยวข้องจัดทำแผนปฏิบัติการฯ แผนการใช้จ่ายงบประมาณในแต่ละ แผนงาน/โครงการ จัดส่งให้สำนักงานเกษตรและสหกรณ์จังหวัดภายในระยะเวลาที่กำหนด

๕.๓ รวบรวมข้อมูล วิเคราะห์ สังเคราะห์ และจัดทำร่างแผนปฏิบัติการด้านการเกษตรและสหกรณ์ของจังหวัด และแผนการใช้จ่ายงบประมาณ พร้อมทั้งบันทึกข้อมูลเข้าสู่ระบบแผนงาน/โครงการให้แล้วเสร็จภายในระยะเวลาที่ กำหนด

๕.๓.๑ สำนักงานเกษตรและสหกรณ์จังหวัดรวบรวมข้อมูลจากทุกหน่วยงานที่มีแผนงาน/โครงการ ดำเนินการตรวจสอบและวิเคราะห์ข้อมูลให้ถูกต้อง ครบถ้วน ตามกรอบและรายละเอียดที่กำหนด

๔.๓.๒ นำข้อมูลเข้าสู่ระบบแผนงาน/โครงการ ซึ่งเป็นระบบงานย่อยภายใต้โครงการพัฒนาระบบฐานข้อมูล ด้านการเกษตรและสหกรณ์ของจังหวัด

๕.๔ เกษตรและสหกรณ์จังหวัดในฐานะเลขาคณะอนุกรรมการพัฒนาการเกษตรและสหกรณ์ระดับจังหวัด เสนอ แผนปฏิบัติการด้านการเกษตรและสหกรณ์ของจังหวัดและแผนการใช้จ่ายงบประมาณของหน่วยงานในสังกัดกระทรวง เกษตรฯ ต่อคณะอนุกรรมการพัฒนาการเกษตรและสหกรณ์ระดับจังหวัดหรือผู้ว่าราชการจังหวัดเพื่อทราบ หากมีข้อ สั่งการให้ปรับปรุงหรือแก้ไข เร่งดำเนินการ ดังนี้

๕.๔.๑ ประสานหน่วยงานที่เกี่ยวข้อง ตรวจสอบ แก้ไข แผนปฏิบัติการด้านการเกษตรและสหกรณ์ของ จังหวัด ตามมติที่ประชุมคณะอนุกรรมการพัฒนาการเกษตรและสหกรณ์ระดับจังหวัดให้ความเห็นชอบปรับปรุงแก้ไข ๕.๕.๒ แก้ไขหรือปรับปรุงข้อมูลในระบบแผนงาน/โครงการให้ถูกต้อง

๔.๕ ตรวจสอบการรายงานแผนปฏิบัติการด้านการเกษตรและสหกรณ์ของจังหวัด และเร่งรัดติดตามการจัดทำ แผนปฏิบัติการด้านการเกษตรและสหกรณ์ของจังหวัดของหน่วยงานที่เกี่ยวข้อง เมื่อสำนักงานเกษตรและสหกรณ์จังหวัด ได้รับแจ้งการสรุปรายงานแผนปฏิบัติการๆ ประจำปีงบประมาณ จากสำนักแผนงานและโครงการพิเศษ สป.กษ. และ ความเห็นชอบจากปลัดกระทรวงเกษตรและสหกรณ์แล้ว ดำเนินการตรวจสอบการรายงานของหน่วยงานและเร่งรัด ติดตามการจัดทำแผนปฏิบัติการๆ ของหน่วยงานให้ครบทุกหน่วยงาน รวมทั้งตรวจสอบการรายงานแผนปฏิบัติการๆ ให้ สอดคล้องกับแผนงาน โครงการ และวงเงินงบประมาณที่ได้รับการจัดสรรในปีงบประมาณ และนำเข้าข้อมูลสู่ระบบ แผนงาน/โครงการให้เรียบร้อย

๕.๖ เผยแพร่ประชาสัมพันธ์แก่ผู้ที่เกี่ยวข้อง แจ้งแผนปฏิบัติการด้านการเกษตรและสหกรณ์ของจังหวัดให้ ทุกหน่วยงานที่เกี่ยวข้องทราบ เพื่อใช้ถือเป็นแนวทางปฏิบัติและติดตามผลการดำเนินงาน

๕.๗ สรุปผลการจัดทำแผนปฏิบัติการด้านการเกษตรและสหกรณ์ของจังหวัด และปรับปรุงแก้ไขกระบวนงาน วิเคราะห์สรุปผลการจัดทำแผนปฏิบัติการฯ ในปีที่ผ่านมา เพื่อหาจุดบกพร่องหรือปัญหาอุปสรรคในการจัดทำแผนปฏิบัติการฯ เพื่อนำมาปรับปรุงแก้ไขกระบวนงาน

#### ๖. ระยะเวลาของแผนปฏิบัติการด้านการเกษตรและสหกรณ์ของจังหวัด

แผนปฏิบัติการด้านการเกษตรและสหกรณ์ของจังหวัดจะครอบคลุมการดำเนินการแผนงาน/โครงการเป็น ระยะเวลา ๑ ปี ตามงบประมาณประจำปี

#### ๗. เอกสารอ้างอิง

๗.๑ เอกสารงบประมาณ คู่มือรหัสงบประมาณรายจ่ายประจำปีงบประมาณ ๗.๒ พระราชบัญญัติงบประมาณรายจ่ายประจำปีงบประมาณ

ภาคผนวก ก

คู่มือการนำเข้าข้อมูลระบบแผนงาน/โครงการ

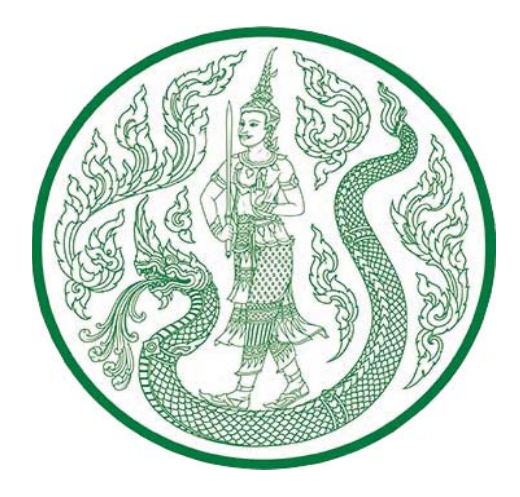

# คู่มือการนำเข้าข้อมูลระบบแผนงาน/โครงการ

สำนักแผนงานและโครงการพิเศษ สำนักงานปลัดกระทรวงเกษตรและสหกรณ์

# สารบัญ

|                                                                                                    | หน้า |
|----------------------------------------------------------------------------------------------------|------|
| วิธีการบันทึกข้อมูลโครงการและการติดตามงาน/โครงการ                                                                                   | 1    |
| แบบฟอร์มรายงานแผนปฏิบัติการด้านการเกษตรและสหกรณ์ของจังหวัด (ผป ๐๑ - ผป ๐๒)                                                          | 28   |
| แบบฟอร์มรายงานความก้าวหน้าตามแผนปฏิบัติการด้านการเกษตรและสหกรณ์ของจังหวัด<br>(ตผจ ๐๑ - ตผจ ๐๒)                                      | 30   |
| แบบฟอร์มรายงานปัญหา อุปสรรค และข้อเสนอแนะโครงการที่ไม่สามารถดำเนินการได้<br>ตามแผนปฏิบัติการด้านการเกษตรและสหกรณ์ของจังหวัด         | 34   |
| คำอธิบายแบบฟอร์มรายงานแผนปฏิบัติการด้านการเกษตรและสหกรณ์ของจังหวัด                                                                  | 35   |
| คำอธิบายแบบฟอร์มรายงานความก้าวหน้าตามแผนปฏิบัติการด้านการเกษตรและสหกรณ์<br>ของจังหวัด                                               | 37   |
| คำอธิบายแบบฟอร์มรายงานปัญหา อุปสรรค และข้อเสนอแนะโครงการที่ไม่สามารถดำเนินการได้<br>ตามแผนปฏิบัติการด้านการเกษตรและสหกรณ์ของจังหวัด | 40   |
| กรอบการจัดทำแผนปฏิบัติการฯ และรายงานความก้าวหน้าผลการดำเนินงานโครงการ<br>พร้อมทั้งนำเข้าข้อมูลในระบบแผนงาน/โครงการ                  | 41   |

#### <u>วิธีการบันทึกข้อมูลโครงการและการติดตามงาน/โครงการ (www.moac-info.net)</u>

เมื่อผู้ใช้เข้าสู่หน้าจอการบันทึกข้อมูลได้โดยการ Login ผ่านจากหน้าจอหลักในรูปที่ ๑ เรียบร้อยแล้ว จากนั้นผู้ใช้งานสามารถเลือกคลิกที่เมนู บัญชีงาน/โครงการ แบบติดตามความก้าวหน้า หรือกิจกรรมโครงการได้ ในกรณีที่ต้องการดูรายงานหรือการบันทึกข้อมูล

|  | User<br>Name<br>Password<br>Submit Rest |  |
|--|-----------------------------------------|--|
|--|-----------------------------------------|--|

รูปที่ ๑ หน้าต่างการ Login เข้าระบบ

### การบันทึกข้อมูลโครงการและการติดตามโครงการมี ๘ ส่วน ด้วยกัน คือ

- ๑. ยุทธศาสตร์จังหวัด
- ยุทธศาสตร์เกษตรและสหกรณ์จังหวัด
- ๓. แผนงาน
- ๔. ผลผลิต
- ๕. บัญชีงาน/โครงการ
- ๖. กิจกรรมย่อยภายใต้โครงการ
- ๗. รายงานความก้าวหน้าการดำเนินงาน/โครงการ
- ส. รายงานผลการดำเนินงานโครงการ

|                                                                                                    | พุษเทิลัญอง่านการเกษตรและสมกรณ์ร้องวัดรวมอง<br>สำนักงานเกมตรและสมกรณ์ร้องวัดรวมอง                                                                                                    | Try Bran Bayes                                       |
|----------------------------------------------------------------------------------------------------|----------------------------------------------------------------------------------------------------|------------------------------------------------------|
| 📕 Menu 📑                                                                                                    | cuide ประวัติตามประกา ภาพกิน โดรเอคิน ที่ได้ อัตสอ E-mail หูมีมีพิศาน                                                                                                    |                                                      |
| Menu P: Annotation P: Annotation </td <td>Net         Earth         No         Earth         Earth         Earth         Earth         Earth         Select         Earth         Select         Earth         Select         Earth         Select         Earth         Select         Select</td> <td>100<br/>000<br/>000<br/>000<br/>000<br/>000<br/>000<br/>000</td> | Net         Earth         No         Earth         Earth         Earth         Earth         Earth         Select         Earth         Select         Earth         Select         Earth         Select         Earth         Select         Select | 100<br>000<br>000<br>000<br>000<br>000<br>000<br>000 |
| N & Perceived exactly                                                                                                    | รูปที่ ๒ ส่วนระบบแผนงาน/โครงกา                                                                                                    | ร                                                    |

#### ยุทธศาสตร์จังหวัด

เลือกเมนู "ยุทธศาสตร์จังหวัด" จะแสดงหน้าจอทำงานสำหรับการ เพิ่ม/ลบ/แก้ไข ยุทธศาสตร์ จังหวัด ดังรูปที่ ๓ จากหน้าจอจะแบ่งออกเป็น ๒ ส่วน ส่วนที่ ๑ เป็นส่วนของการแสดงข้อมูลที่ผู้ใช้ได้ บันทึกไว้แล้ว ส่วนที่ ๒ เป็นส่วนของการเพิ่มข้อมูล ผู้ใช้สามารถทำการเพิ่มข้อมูลได้โดยการบันทึกข้อมูล ปีงบประมาณ ยุทธศาสตร์ของจังหวัด และลิงค์ URL สำหรับเชื่อมโยงไปยัง Website ของจังหวัด เพื่อดูรายละเอียด ยุทธศาสตร์จังหวัด เช่น www.ranong.go.th เมื่อบันทึกข้อมูลเรียบร้อยแล้วให้ Click ที่ปุ่ม เพื่อบันทึกข้อมูลเข้าระบบ (กรณีที่ยุทธศาสตร์ยาวมากๆ ระบบไม่สามารถบันทึกได้ ให้ท่านตัดข้อความและใช้ ๆ แทน)

|                                           | ศูนย์ข้อมุ<br>สำนักงา | ∣ลด้านғ<br>นเกษตร | าารเกษตรและสหกรณ์จังหวัดระบอง<br>และสหกรณ์จังหวัดระบอง                          |         | Hu    | of/www.moac-info.net/ |       |
|-------------------------------------------|-----------------------|-------------------|---------------------------------------------------------------------------------|---------|-------|-----------------------|-------|
| Menu                                      | หน้าหลัก ปร           | ະວັຕີຄວາມເ        | วันมา ภารกิจ โครงสร้าง ที่ตั้ง ติดต่อ E-mail ผู้มี                              | วใข้งาน |       |                       | Logou |
| >> จัดการเว็บไซต์<br>>> เกี่ยวกับ กษ.     |                       |                   |                                                                                 |         |       | เพิ่ม ลบ              |       |
| >> ท่าเนียนต์แร้หาร                       | า้อมอง                | เทรศาสด           | รังหวัด                                                                         |         |       | ลือกปี 2558 🗸         |       |
| >> ตราวสอบรายชื่อ อำเภอ                   | สำคับ                 | ส                 | ชื่อยุทธศาสตรจังนวัด                                                            | ลื่     | งค์   | แก้ไข                 | อบ    |
| สาบล                                      | 1                     | 2558              | ยทธศาสตร์ที่ 1เป็นเมืองท่องเที่ยวเชิงสุขภาพระดับชั้นนำ                          | -       |       | <b>7</b>              | (m)   |
| >> กิจกรรมในจังหวัด                       |                       |                   | ้ยทธศาสตร์ที่ 2 การพัฒนาเศรษฐกิจชมชนที่มั่นคง เข้มแข็ง ตามหลักปรัชญาของ         |         |       |                       |       |
| >> เตือนภัยการเกษตร                       | 2                     | 2558              | เศรษฐกิจพอเพียง                                                                 | -       |       |                       |       |
| >> ข่าวทั่วไป                             | 3                     | 2558              | ยุทธศาสตร์ที่ 3 เป็นเมืองน่าอยู่ ที่ประชาชนมีคุณภาพชีวิต และมีความมั่นคงปลอดภัย | -       | (U)   |                       |       |
| >> คำถามที่พบบ่อย (FAQ)                   | -                     | 0550              | อย่างยังยน                                                                      |         |       |                       |       |
| >> เทคโนโลยีและภูมิปัญญาชาว               | 4                     | 2558              | ยุทธศาสตรท 4 เบนบระดูการดาผานแดนผงอนดามน                                        | -       |       |                       |       |
| Dura Shared Charles                       |                       |                   |                                                                                 |         |       |                       |       |
|                                           | 10010312              | มูลยุทธศ          | <b>เสดรางนาด</b>                                                                |         |       |                       |       |
|                                           |                       |                   | -                                                                               |         |       | _                     |       |
| >> เกษพรรอมวู                             |                       |                   | 1                                                                               |         |       |                       |       |
| >> บันที่อุตอนอยู่ด้วยก่อยเป็นรั          |                       |                   | ชอยุทธศาสตรจงหวด                                                                |         | - In- |                       |       |
| >> มันนี้อยังนอสินจัยเง่น                 |                       |                   | ave :http://                                                                    |         | େ     |                       |       |
| >> สมเกิดอาการระรอก                       |                       |                   |                                                                                 |         |       |                       |       |
|                                           |                       |                   | two Entern                                                                      |         |       |                       |       |
| >> uRoseofostoseososeouos                 |                       |                   |                                                                                 |         |       |                       |       |
| มาการการการการการการการการการการการการการ |                       |                   |                                                                                 |         |       |                       |       |
|                                           |                       |                   |                                                                                 |         |       |                       |       |
| >> wurosoionond                           |                       |                   |                                                                                 |         |       |                       |       |
| >> Download ທີ່ຄຸມຄຸລັ້ນເວລາເປັດ          |                       |                   |                                                                                 |         |       |                       |       |
| >> Download Model 3/285533                |                       |                   |                                                                                 |         |       |                       |       |
| >> Upload 518011 iReport                  |                       |                   |                                                                                 |         |       |                       |       |
| <ul> <li>วิถีตลาด</li> </ul>              |                       |                   |                                                                                 |         |       |                       |       |
| >> Upload Model วิถีตลาด                  |                       |                   |                                                                                 |         |       |                       |       |
| >> ข้อมูลวิอีตลาด                         |                       |                   |                                                                                 |         |       |                       |       |
| ผลการดำเนินงานตามแผนผู้ตรวจ               |                       |                   |                                                                                 |         |       |                       |       |
| >> รายงานผลการดำเนินงาน                   |                       |                   |                                                                                 |         |       |                       |       |
| >> รายงานระดับจังหวัด                     |                       |                   |                                                                                 |         |       |                       |       |
| 🕨 เว็บบอร์ด กษ.                           |                       |                   |                                                                                 |         |       |                       |       |
| รายงานจำนวนผู้เข้าขมเว็บไซต์              |                       |                   |                                                                                 |         |       |                       |       |
| ▶ แก้ไขรหัสผ่าน                           |                       |                   |                                                                                 |         |       |                       |       |

รูปที่ ๓ หน้าจอทำงานข้อมูลยุทธศาสตร์จังหวัด

#### การแก้ไขข้อมูลยุทธศาสตร์จังหวัด

การแก้ไขข้อมูลยุทธศาสตร์จังหวัดทำได้โดย Click ที่รูป 🖻 ของยุทธศาสตร์ที่ต้องการแก้ไข โปรแกรมจะแสดงหน้าจอการแก้ไขยุทธศาสตร์จังหวัดดังรูปที่ ๔ ในส่วนที่ ๒ ทำการแก้ไขข้อมูลให้เรียบร้อย หลังจากนั้น Click ที่ปุ่ม แก้เขา เพื่อบันทึกข้อมูลเข้าระบบ

|                                                           |                                                                                                    |                                         |                           | Fanar - | ลบ |  |  |  |
|-----------------------------------------------------------|----------------------------------------------------------------------------------------------------|-----------------------------------------|---------------------------|---------|----|--|--|--|
| <u>ข้อมูลยุทธศาสตร์จิงหวัด</u> เลือกปี : <mark>255</mark> |                                                                                                    |                                         |                           |         |    |  |  |  |
| สาดับ                                                     | ปี                                                                                                    | ชื่อยุทธศาสตรจังหวัด                    | ลิ้งค์                    | ເທັໄນ   | ລນ |  |  |  |
| 1                                                         | 2553                                                                                                    | เมืองท่องเที่ยวเชิงสุขภาพ               | http://www.ranongstg.com/ |         |    |  |  |  |
| 2                                                         | 2553                                                                                                    | เมืองน่าอยู่                            | http://www.ranongstg.com/ | 2       |    |  |  |  |
| 3                                                         | 2553                                                                                                    | ศูนย์กลางขนส่งสินค้าทางทะเลฝั่งอันตามัน | http://www.ranongstg.com/ | 2       |    |  |  |  |
| ແກ້ໄນນໍ                                                   | 3 2.33 สูษมาย เริ่มของสุมา การการแของสุมมาณ (การการแของสุมมาณ )<br>เกิโซท้อมูลอยูทรศาสตร์จึงเกวิต<br>มี: 2553 =<br>ชื่อยูทรศาสตร์จึงหวัด (ม้องห่องเกี่ยวเซิงสุขภาพ<br>จึงค์ http://www.ranongstg.com/ ๒<br>แก้ไข ยกเล็ก |                                         |                           |         |    |  |  |  |

รูปที่ ๔ หน้าจอแก้ไขข้อมูลยุทธศาสตร์จังหวัด

#### การลบข้อมูลยุทธศาสตร์จังหวัด

การลบข้อมูลยุทธศาสตร์จังหวัดให้ Click ที่ช่อง 🗹 ของยุทธศาสตร์ที่ต้องการลบจากหน้าจอ ในรูปที่ ๔ แล้ว Click ที่ปุ่ม 💷 มุมบนด้านขวา โปรแกรมจะทำการลบข้อมูลที่ได้ทำการเลือกไว้

#### ยุทธศาสตร์เกษตรและสหกรณ์ของจังหวัด

เลือกเมนู "ยุทธศาสตร์เกษตรและสหกรณ์ของจังหวัด" จะแสดงหน้าจอทำงานสำหรับการ เพิ่ม/ลบ/แก้ไข ยุทธศาสตร์เกษตรและสหกรณ์ของจังหวัด ดังรูปที่ ๕ จากหน้าจอจะแบ่งออกเป็น ๒ ส่วน ส่วนที่ ๑ เป็นส่วนของการแสดงข้อมูลที่ผู้ใช้ได้บันทึกไว้แล้ว ส่วนที่ ๒ เป็นส่วนของการเพิ่มข้อมูล ผู้ใช้สามารถ ทำการเพิ่มข้อมูลได้โดยการบันทึกข้อมูลปีงบประมาณ ยุทธศาสตร์ด้านการเกษตรและสหกรณ์ของจังหวัด และลิงค์ URL สำหรับเชื่อมโยงไปยัง Website เพื่อดูรายละเอียดยุทธศาสตร์ด้านการเกษตรและสหกรณ์ ของจังหวัด เมื่อบันทึกข้อมูลเรียบร้อยแล้วให้ Click ที่ปุ่ม

|                                                                    |                                 |                                                                                                    |        | เพิ่ม | ลบ |  |  |
|--------------------------------------------------------------------|---------------------------------|----------------------------------------------------------------------------------------------------|--------|-------|----|--|--|
| ข้อมูลยุทธศาสตร์เกษตรและสหกรณ์ของจังหวัด เลือกปี : <mark>25</mark> |                                 |                                                                                                    |        |       |    |  |  |
| สาดับ                                                              | ปี                              | ชื่อยุทธศาสตร์เกษตรและสหกรณ์ของจังหวัด                                                                     | ลิ้งค์ | แก้ไข | ລນ |  |  |
| 1                                                                  | 2553                            | การสร้างความเข้มแข็งให้กับเกษตรกรและองค์กรเกษตรกร                                                          | ·      |       |    |  |  |
| 2                                                                  | 2553                            | เสริมสร้างขีดความสามารถในการผลิตและจัดการสินค้าเกษตร                                                       | ·      | 2     |    |  |  |
| 3                                                                  | 2553                            | เพิ่มประสิทธิภาพการบริหารจัดการทรัพยากรการเกษตร                                                            |        |       |    |  |  |
| เพิ่มข้อ                                                           | มูลยุท <del>ธ</del> ศ<br>ชื่อยุ | าสอร์เกษตรและสหกรณ์ของจังหวัด<br>ฃ:▼<br>ทธศาสตร์เกษตรและสหกรณ์ของจังหวัด<br>ลึงค์ :http://<br>เพิ่ม ยกเลิก |        | •     | ୭  |  |  |

รูปที่ ๕ หน้าจอทำงานข้อมูลยุทธศาสตร์เกษตรและสหกรณ์ของจังหวัด

#### การแก้ไขข้อมูลยุทธศาสตร์เกษตรและสหกรณ์ของจังหวัด

การแก้ไขข้อมูลยุทธศาสตร์เกษตรและสหกรณ์ของจังหวัดทำได้โดย Click ที่รูป 🖻 ของ ยุทธศาสตร์ที่ต้องการแก้ไขโปรแกรมจะแสดงหน้าจอการแก้ไขยุทธศาสตร์ดังรูปที่ ๖ ในส่วนที่ ๒ ทำการแก้ไข ข้อมูลให้เรียบร้อย หลังจากนั้น Click ที่ปุ่ม 💷 เพื่อบันทึกข้อมูลเข้าระบบ

|       |                                                                   |                                                                                                    |                         | เพิ่ม | ลบ |  |  |
|-------|-------------------------------------------------------------------|----------------------------------------------------------------------------------------------------|-------------------------|-------|----|--|--|
|       | lอมูลยุทธศาสตร์เกษตรและสนกรณ์ของจังหวัด เลือกปี : <mark>25</mark> |                                                                                                    |                         |       |    |  |  |
| สาดับ | ป                                                                 | ชื่อยุทธศาสตร์เกษตรและสหกรณ์ของจังหวัด                                                                                     | ลิ้งค์                  | แก้ไข | ລນ |  |  |
| 1     | 2553                                                              | การสร้างความเข้มแข็งให้กับเกษตรกรและองค์กรเกษตรกร                                                                          |                         | 2     |    |  |  |
| 2     | 2553                                                              | เสริมสร้างขัดความสามารถในการผลิตและจัดการสินค้าเกษตร                                                                       | ·                       |       |    |  |  |
| 3     | 2553                                                              | เพิ่มประสิทธิภาพการบริหารจัดการทรัพยากรการเกษตร                                                                            |                         | 2     |    |  |  |
|       | ื<br>ชูตส<br>เ≌ท์≊ทไห                                             | มี :2553 *<br>ขี :2553 *<br>ทธศาสตร์เกษตรและสหกรณ์ของจังหวัด :การสร้างความเข้มแข้งให้กับ<br>ลังค์ :http://<br>แก้ไข ยกเลิก | เกษตรกรและองศ์กรเกษตรกร |       | מ  |  |  |

รูปที่ ๖ หน้าจอแก้ไขข้อมูลยุทธศาสตร์เกษตรและสหกรณ์ของจังหวัด

#### การลบข้อมูลยุทธศาสตร์เกษตรและสหกรณ์ของจังหวัด

การลบข้อมูลยุทธศาสตร์เกษตรและสหกรณ์ของจังหวัดให้ Click ที่ช่อง 💌 ของยุทธศาสตร์ ที่ต้องการลบจากหน้าจอ ในรูปที่ ๖ แล้ว Click ที่ปุ่ม 💷 มุมบนด้านขวา โปรแกรมจะทำการลบข้อมูลที่ ได้ทำการเลือกไว้

#### o แผนงาน

เลือกเมนู "แผนงาน" จะแสดงหน้าจอทำงานสำหรับการ เพิ่ม/ลบ/แก้ไข แผนงานดังรูปที่ ๗ จากหน้าจอแบ่งออกเป็น ๒ ส่วน ส่วนที่ ๑ เป็นส่วนของการแสดงข้อมูลที่ผู้ใช้ได้บันทึกไว้แล้ว ส่วนที่ ๒ เป็น ส่วนของการเพิ่มข้อมูล โดยเลือกปีที่ต้องการด้านล่างและบันทึกข้อมูลชื่อแผนงานตามคู่มือรหัสงบประมาณ รายจ่ายประจำปีงบประมาณตามที่สำนักงบประมาณกำหนดให้เรียบร้อย หลังจากนั้น Click ที่ปุ่ม ด้านล่างเพื่อบันทึกข้อมูลเข้าระบบ \*\*\*(คู่มือรหัสงบประมาณรายจ่ายประจำปีงบประมาณของกระทรวงเกษตร และสหกรณ์ ทางสำนักแผนงานและโครงการพิเศษจะจัดส่งให้ใหม่ทุกปี)\*\*\*

|                               |      |                                                                                   | เพื่ม | ลบ |  |  |  |  |
|-------------------------------|------|-----------------------------------------------------------------------------------|-------|----|--|--|--|--|
| ข้อมูลแผนงานจังหวัด เลือกปี : |      |                                                                                   |       |    |  |  |  |  |
| สำดับ                         | ปี   | ชื่อแผนงาน                                                                        | แก้ไข | ลบ |  |  |  |  |
| 1                             | 2552 | ชจัดความยากจนและพัฒนาชนบท                                                         |       |    |  |  |  |  |
| 2                             | 2552 | ปรับโครงสร้างเศรษฐกิจภาคเกษตร                                                     | 2     |    |  |  |  |  |
| 3                             | 2552 | ต่างประเทศและเศรษฐกิจระหว่างประเทศ                                                |       |    |  |  |  |  |
| 4                             | 2552 | พัฒนาแหล่งน้ำและเพิ่มประสิทธิภาพระบบชลประทาน                                      | 2     |    |  |  |  |  |
| 5                             | 2552 | สร้างสมดุลของการใช้ประโยชน์และการอนุรักษ์ทรัพยากรธรรมชาติและความหลากหลายทางชีวภาพ | 2     |    |  |  |  |  |
| 6                             | 2552 | พื้นฟูลาชีพและพักหน้เกษตรกร                                                       | 2     |    |  |  |  |  |
| 7                             | 2552 | วางระบบการถือครองและกำหนดแนวเขตการใช้ที่ดิน                                       |       |    |  |  |  |  |
| 8                             | 2552 | สร้างระบบประกันความเสี่ยงให้เกษตรกร                                               | 2     |    |  |  |  |  |
| 9                             | 2552 | ส่งเสริมประสิทธิภาพการใช้พลังงานทดแทนและการประทยัดพลังงาน                         |       |    |  |  |  |  |

| เพิ่มข้อมูลแผนงาน                                                                                        |                       |
|----------------------------------------------------------------------------------------------------|-----------------------|
| บี : ▪<br>ชื่อแผนงาน : ▪<br>ให้พิมพ์แผนงาน ตามที่กำหนดไว้ในเอกสารงบประมาณรายจ่ายประจำปีขอ<br>เพิ่มยกเลิก | ไซ<br>เงสำนักงบประมาณ |

รูปที่ ๗ หน้าจอทำงานข้อมูลแผนงาน

#### การแก้ไขข้อมูลแผนงาน

การแก้ไขข้อมู<sup>๊</sup>ลแผนงานทำได้โดยเลือกปีที่ต้องการแก้ไขมุมบนด้านขวา หลังจากนั้น Click ที่รูป 🕜 ของแผนงานที่ต้องการแก้ไขโปรแกรมจะแสดงหน้าจอให้แก้ไขแผนงานดังรูปที่ ๘ ในส่วนที่ ๒ ทำการ แก้ไขข้อมูลให้เรียบร้อย หลังจากนั้น Click ที่ปุ่ม 💷 เพื่อบันทึกข้อมูลเข้าระบบ

|             |          |                                                                                   | เพิ่ม   | ิลบ   |
|-------------|----------|-----------------------------------------------------------------------------------|---------|-------|
| ข้อมูลแผนงา | นจังหวัด | เลือ                                                                              | กปี : 2 | 552 💌 |
| สำดับ       | ปี       | ชื่อแผนงาน                                                                        | แก้ไข   | ລນ    |
| 1           | 2552     | ขจัดความยากจนและพัฒนาชนบท                                                         |         |       |
| 2           | 2552     | ปรับโครงสร้างเศรษฐกิจภาคเกษตร                                                     | 2       |       |
| 3           | 2552     | ต่างประเทศและเศรษฐกิจระหว่างประเทศ                                                | 2       |       |
| 4           | 2552     | พัฒนาแหล่งน้ำและเพิ่มประสิทธิภาพระบบชลประทาน                                      | 2       |       |
| 5           | 2552     | สร้างสมอุลของการใช้ประโยชน์และการอนุรักษ์ทรัพยากรธรรมชาติและความหลากหลายทางชีวภาพ | 2       |       |
| 6           | 2552     | พื้นฟูอาชีพและพักหน้เกษตรกร                                                       | 2       |       |
| 7           | 2552     | วางระบบการถือครองและกำหนดแนวเขตการใช้ที่ดิน                                       | 2       |       |
| 8           | 2552     | สร้างระบบประกันความเสี่ยงให้เกษตรกร                                               | 2       |       |
| 9           | 2552     | ส่งเสริมประสิทธิภาพการใช้พลังงานทดแทนและการประหยัดพลังงาน                         | 2       |       |

| ้แก้ไขข้อมูลแผนงาน                                                                                                    |                                           |  |
|----------------------------------------------------------------------------------------------------|-------------------------------------------|--|
| ปี : 2552 ▼ ▼<br>ชื่อแผนงาน : ปรับโครงสร้างเศรษฐกิจภาคเกษตร<br>ให้พิมพ์แผนงาน ตามที่กำหนดไว้ในเอกสารงบปร<br>แก้ไข ยกเลิก | ิ ►<br>ะมาณรายจ่ายประจำปีของสำนักงบประมาณ |  |

รูปที่ ๘ หน้าจอแก้ไขข้อมูลแผนงาน

#### การลบข้อมูลแผนงาน

การลบข้อมู<sup>้</sup>ลแผนงานให้ Click ที่ช่อง 🗹 ของแผนงานที่ต้องการลบจากหน้าจอในรูปที่ ๘ แล้ว Click ที่ปุ่ม <sup>ุ\_\_\_\_\_</sup>มุมบนด้านขวา โปรแกรมจะทำการลบข้อมูลที่ได้ทำการเลือกไว้

#### O ผลผลิต

เลือกเมนู "ผลผลิต" จะแสดงหน้าจอทำงานสำหรับการ เพิ่ม/ลบ/แก้ไข ผลผลิตดังรูปที่ ๙ ซึ่งสามารถเลือกปี พ.ศ. ที่ต้องการที่มุมบนด้านซ้าย โปรแกรมจะแสดงข้อมูลผลผลิตภายใต้แผนงานทั้งหมดที่ได้ บันทึกไว้แล้ว สำหรับวิธีการเพิ่มข้อมูลสามารถทำได้ ดังนี้

|              |                                                                          | L SWAI                                                                                |       | ลบ |
|--------------|--------------------------------------------------------------------------|---------------------------------------------------------------------------------------|-------|----|
| 🧁 เลือก ปี : | 2552 🔽 ผลผลิต                                                            |                                                                                       |       |    |
| ล่ำดับ       | ผลผลิต                                                                   | แผนงบประมาณ                                                                           | แก้ไข | ลบ |
| 1            | การจัดการตลาดยางพาราแบบครบวงจร                                           | ปรับโครงสร้างเศรษฐกิจภาคเกษตร                                                         |       |    |
| 2            | การจัดการน้ำชลประทาน                                                     | พัฒนาแหล่งน้ำและเพิ่มประสิทธิภาพระบบชลประทาน                                          | 2     |    |
| 3            | การจัดการใช้แกิดผลผลิตสัตว์น้ำในแหล่งน้ำธรรมชาติ                         | สร้างสมตุลของการใช้ประโยชน์และการอนุรักษ์ทรัพยากรธรรมชาติและความหลากหลายทาง<br>ชีวภาพ | 2     |    |
| 4            | การป้องกันและบรรเทาภัยจากน้ำ                                             | ขจัดความยากจนและพัฒนาชนบท                                                             |       |    |
| 5            | การผลิตสินก้าเกษตรได้รับการส่งเสริมและพัฒนา                              | ปรับโครงสร้างเศรษฐกิจภาคเกษตร                                                         | 2     |    |
| 6            | การผลิตสินค้าเกษตรมีคุณภาพได้มาตรฐาน                                     | ปรับโครงสร้างเศรษฐกิจภาคเกษตร                                                         | 2     |    |
| 7            | การผลิตสินค้าเกษตรและได้รับการส่งเสริมและพัฒนา                           | ปรับโครงสร้างเศรษฐกิจภาคเกษตร                                                         | 2     |    |
| 8            | การพัฒนาการผลิตปศุสัตว์                                                  | ปรับโครงสร้างเศรษฐกิจภาคเกษตร                                                         | 2     |    |
| 9            | การพัฒนาสุขภาพสัตว์                                                      | ปรับโครงสร้างเศรษฐกิจภาคเกษตร                                                         | 2     |    |
| 10           | เกษตรกรได้รับการจัดที่ดินและคุ้มครองพื้นที่เกษตรกรรม                     | วางระบบการถือตรองและกำหนดแนวเขตการใช้ที่ดิน                                           | 2     |    |
| 11           | เกษตรกรได้รับการส่งเสริมพัฒนาศักยภาพ และสร้างมูลค่าที่ทำกิน              | ปรับโครงสร้างเศรษฐกิจภาคเกษตร                                                         | 2     |    |
| 12           | เกษตรกรได้รับการส่งเสริมและพัฒนาศักยภาพ                                  | ปรับโครงสร้างเศรษฐกิจภาคเกษตร                                                         | 2     |    |
| 13           | เกษตรกรและสมาชิกได้รับการส่งเสริมและพัฒนาความรู้                         | ปรับโครงสร้างเศรษฐกิจภาคเกษตร                                                         | 2     |    |
| 14           | ข้อมูลสารสนเทศด้านการเกษตร                                               | ปรับโครงสร้างเศรษฐกิจภาคเกษตร                                                         | 2     |    |
| 15           | ข้อมูลสารสนเทศทางการเงินของสหกรณ์และกลุ่มเกษตรกรที่เผยแพร่               | ปรับโครงสร้างเศรษฐกิจภาคเกษตร                                                         | 2     |    |
| 16           | โครงการเงินอู้ OECF เพื่อฟื้นฟูสภาพแวดล้อมที่เสื่อมโทรมในเขตปฏิรูปที่ดิน | ปรับโครงสร้างเศรษฐกิจภาคเกษตร                                                         | 2     |    |

รูปที่ ๙ หน้าจอแสดงข้อมูลผลผลิต

- ๑. เลือกปี พ.ศ. มุมบนด้านซ้ายในรูปที่ ๙ ให้ตรงกับปีงบประมาณที่ต้องการนำเข้าข้อมูล เช่น ปี พ.ศ.
   ๒๕๖๒
- b. Click ที่ปุ่ม มุมบนด้านขวาในรูปที่ ๙ จะปรากฏหน้าต่างดังรูปที่ ๑๐ เพิ่มขึ้นมาด้าน ล่างสุดของตาราง

| <b>1</b> | ົ່ນນ້ອນູລ |                             |
|----------|-----------|-----------------------------|
| 45       | ผลผลิต :  |                             |
|          | แผนงาน :  | ขจัดความยากจนและพัฒนาชนบท 💌 |
|          |           | เพิ่ม ยกเลิก                |

รูปที่ ๑๐ หน้าจอเพิ่มผลผลิต

- ๓. เลือกแผนงานที่ผลผลิตอยู่ภายใต้แผนงานนั้น
- ๙. พิมพ์ชื่อผลผลิตจากคู่มือรหัสงบประมาณรายจ่ายประจำปีงบประมาณให้เรียบร้อย หลังจากนั้น Click
   ที่ปุ่ม 
   ด้านล่าง เพื่อบันทึกข้อมูลเข้าระบบ
- ๕. การแก้ไขข้อมูลผลผลิตทำได้โดย Click ที่รูป 🖻 ของผลผลิตที่ต้องการแก้ไขจากในรูปที่ ๙
- ๖. การลบข้อมูลผลผลิตให้ Click ที่ช่อง 🗹 ของผลผลิตที่ต้องการลบ หลังจากนั้น Click ที่ปุ่ม 💷 มุมบนด้านขวาจากในรูปที่ ๙ โปรแกรมจะทำการลบข้อมูลที่ได้ทำการเลือกไว้

#### บัญชีงาน/โครงการ

O วิธีค้นหาข้อมูลโครงการ ทำได้โดยเลือกที่เมนู "บัญชีงาน/โครงการ" จะแสดงหน้าจอบัญชี งาน/โครงการตามแผนปฏิบัติการด้านการเกษตรและสหกรณ์ของจังหวัดตามรูปที่ ๑๑ หลังจากนั้นให้พิมพ์ชื่อ โครงการที่ต้องการค้นหาในช่อง "ค้นหาชื่อโครงการ" และ Click ที่ปุ่ม คืน>>> หรือค้นหาข้อมูลโครงการ จากอำเภอ/ปีงบประมาณ/หน่วยงานที่รับผิดชอบหลัก

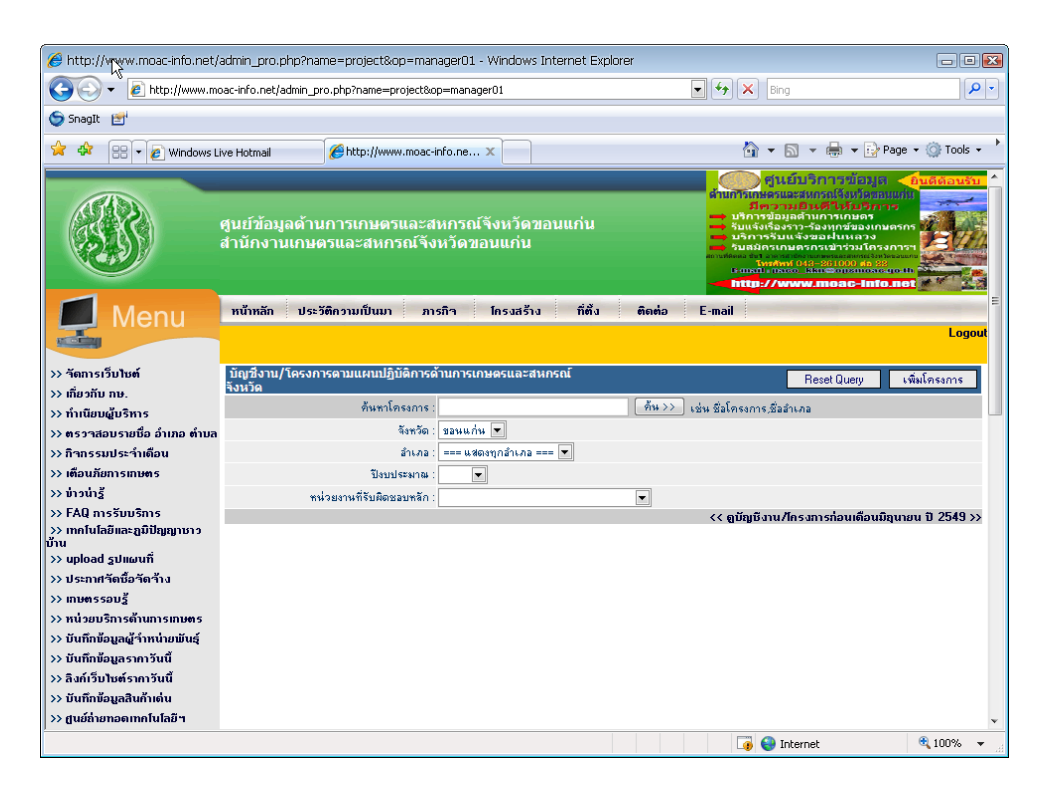

รูปที่ ๑๑ หน้าจอค้นหาข้อมูลบัญชีงาน/โครงการตามแผนปฏิบัติการด้านการเกษตร และสหกรณ์ของจังหวัด

# เมื่อ Click ปุ่ม 👫 א א จะปรากฏหน้าจอแสดงผลการค้นหาข้อมูลดังรูปที่ ๑๒

| 🏉 http://localhost/tg504/admi             | // http://localhost/tg504/admin_pro.php?name=project&op=manager01 - Windows Internet Explorer |                                |                                    |                 |                       |                       |                                                     |
|-------------------------------------------|-----------------------------------------------------------------------------------------------|--------------------------------|------------------------------------|-----------------|-----------------------|-----------------------|-----------------------------------------------------|
| 🚱 🗸 🖉 http://localhost                    | G 🔾 🔻 🙋 http://localhost/tg504/admin_pro.php?name=project&op=manager01                        |                                |                                    |                 | + X Bing              | •                     | <b>₽</b>                                            |
| 🥌 SnagIt 🛃                                | 🝃 Snaglt 📑                                                                                    |                                |                                    |                 |                       |                       |                                                     |
| 🚖 🕸 🔠 🕶 🔊 Windows Li                      | ive Hotmail                                                                                   | ehttp://localhost/tg           | 504/ad X                           |                 | 🔄 🔹 🔊                 | • 🖶 • 🕑               | Page 🔹 🍈 Tools 🔹 📩                                  |
|                                           |                                                                                               | ,                              |                                    |                 | สำนักง่านเกษต         | ารและสหกรณ์           | จังหวัดขอนแกน 🔔                                     |
|                                           | ศูนย์ข้อมูลด้าน<br>สำนักงานเกษต                                                               | การเกษตรและส<br>เรและสหกรณ์จัง | หกรณ์จังหวัดขอนแก่น<br>หวัดขอนแก่น |                 |                       | A                     |                                                     |
| Monu                                      | หน้าหลัก ประวั                                                                                | ່ຫຼືຄວາມເປັ່ນມາ ກາ             | รกิจ โครงสร้าง ที่ตั้ง             | ຕີດຕ່ວ E-r      | nail                  |                       | E                                                   |
| Ivienu                                    |                                                                                               |                                |                                    |                 |                       |                       | Logout                                              |
| >> วัดการเว็บไซต์                         | ี บัญชีงาน/โครงกา<br>จังหวัด                                                                  | ารตามแผนปฏิบัติการด้           | ้านการเกษตรและสหกรณ์               |                 |                       | Reset Query           | เพิ่มโครงการ                                        |
| >> เกียวกับ กษ.                           | 100170                                                                                        | ค้นหาโครงการ :                 |                                    | ์ ค้น>> เช่น รั | ชื่อโครงการ,ชื่อลำเ.  | าอ                    |                                                     |
| >> ตรวาสอบรายชื่อ อำเภอ ตำบล              |                                                                                               | จังหวัด :                      | ขอนแก่น 💌                          |                 |                       |                       |                                                     |
| >> กิจกรรมประจำเดือน                      |                                                                                               | ลำเภอ :                        | === แสดงทุกลำเภล === 💌             |                 |                       |                       |                                                     |
| >> เตือนภัยการเกษตร                       |                                                                                               | ปังบประมาณ :                   | 2553 💌                             |                 |                       |                       |                                                     |
| >> ข่าวน่ารู้                             | หน่                                                                                           | วยงานที่รับผิดชอบหลัก :        |                                    |                 |                       | •                     |                                                     |
| >> FAQ การรับบริการ                       |                                                                                               |                                |                                    | <               | < ดูบัญชีงาน/โกะ      | งการก่อนเดือนม่       | มิถุนายน ปี 2549 >>                                 |
| >> เทคเนเลยและภูมบญญาชาว<br>บ้าน          | ລຳຄັບ                                                                                         | แผนงาน                         | /โครงการ                           | ູ               | ระยะเวลา<br>ดำเนินการ | ยุทธศาสตร์<br>กระทรวง | ยุทธศาสตร์<br>วังหวัด                               |
| >> upload รูปแผนที่                       | ขจัดความยากจเ                                                                                 | แเละพัฒนาชนบท                  |                                    | 4,350,000.00    |                       |                       |                                                     |
| >> ประกาศจัดชื่อจัดจ้าง<br>>> เกษตรรอบรู้ | 📃 กลีนิกเกษตรเ                                                                                | กลือนที่                       |                                    | 2,350,000.00    | ก.พ. 53 - พ.ศ. 53     | ยุทธศาสตร์ที่ 1       | การเสริมสร้าง<br>เศรษฐกิจฐานราก<br>และเศรษฐกิจเพื่อ |
| >> หน่วยบริการด้านการเกษตร                |                                                                                               |                                |                                    |                 |                       |                       | การแข่งขัน<br>การเสริมสร้าง                         |
| >> บนทกขอมูลผู้ราหนายพนธุ                 | 📃 ทฤษฎีเกษตร                                                                                  | พอเพียง                        |                                    | 2,000,000.00    | ก.พ.53 - พ.ศ. 53      | ยุทธศาสตร์ที่ 1       | เศรษฐกิจฐานราก<br>และเศรษรกิจเพื่อ                  |
| >> ลิงค์เว็บไซต์รากาวันนี้                |                                                                                               |                                |                                    |                 |                       |                       |                                                     |
| >> บันทึกข้อมูลสินก้าเด่น                 | ลบ                                                                                            |                                |                                    |                 |                       |                       |                                                     |
| >> สูนย์ถ่ายทอดเทคโนโลยีฯ                 |                                                                                               |                                |                                    |                 |                       |                       | ~                                                   |
|                                           |                                                                                               |                                |                                    |                 | 😜 Inte                | rnet                  | 🔍 100% 🛛 👻 🔡                                        |

รูปที่ ๑๒ หน้าจอแสดงการค้นหาข้อมูลบัญชีงาน/โครงการ

#### การเพิ่มข้อมูลบัญชีงาน/โครงการ

ปีงบประมาณ

0

เพิ่มโครงการ

การเพิ่มข้อมูลโครงการทำได้โดยเลือกที่เมนู "บัญชีงาน/โครงการ" หลังจากนั้น Click ที่ปุ่ม มุมบนด้านขวาบนจากรูปที่ ๑๒ จะปรากฏหน้าต่างการเพิ่ม/แก้ไขข้อมูลโครงการ ดังรูปที่ ๑๓

| 🥹 Mozilla Firefox                                                                                                    |                                                                                                    | _ 2 ×                                                                                                    |
|----------------------------------------------------------------------------------------------------|----------------------------------------------------------------------------------------------------|----------------------------------------------------------------------------------------------------|
| แฟ้ม แก้ไข มุมมะ                                                                                                    | 🥹 เพิ่ม/แก้ไขข้อมูลโครงการ - Mozilla Firefox 📃 🗆 💽                                                                                                    | 3                                                                                                    |
| <>> - C                                                                                                    | http://www.moac-info.net/modules/project/manager_project.php                                                                                                    | eb 🔎                                                                                                    |
| 🞄 FarmVille uu Faci                                                                                                    | นัญซึ่งาน/โครงการตามแผนปฏิบัติการด้านการเกษตรและสหกรณ์จึงหวัด                                                                                                    | •                                                                                                    |
| Armville uu Fac Armville uu Fac <th>มัญชีงาน/โครงการตามแผนปฏิบัติการด้านการเกษตรและสหกรณ์ริงหวัด<br/>มีขนประมาณ : 2553 ♥ *<br/>พังวยามที่รับ<br/>สำนักงานเกษตรและสทารณ์จัดหวัดระบอง ♥ *<br/>สามธรรรณร์<br/>ประเด็นพุทธศาสตร์ที่ เมิดรูประทางสังหวัดระบอง ♥ *<br/>สามธรรณร์<br/>เมิดรามธรัฐ<br/>สามธรรณร์<br/>เมิดรามธรรณร์<br/>เมิดรามธรรณร์<br/>เมิดรามธรรณร์<br/>เมิดรามธรรณร์<br/>เมิดรามธรรณร์<br/>เมิดรามธรรณร์<br/>เมิดรามธรรณร์<br/>สามธรรณร์<br/>พังธรรฐ<br/>การสร้างกรรณร์<br/>มีเมิดมุษตรฐภิจาตอนเกษตรกรมธรรฐ<br/>มีเมิดมุษตรฐภิจาตอนเกษตรกรมธรรฐ<br/>มีเมิดมุษตรฐภิจาตอนเกษตรกรมธรฐ<br/>รับเกราะ<br/>รับเราะ<br/>รับเราะ</th> <th>μ         μ           μ         μ           μ         μ</th> | มัญชีงาน/โครงการตามแผนปฏิบัติการด้านการเกษตรและสหกรณ์ริงหวัด<br>มีขนประมาณ : 2553 ♥ *<br>พังวยามที่รับ<br>สำนักงานเกษตรและสทารณ์จัดหวัดระบอง ♥ *<br>สามธรรรณร์<br>ประเด็นพุทธศาสตร์ที่ เมิดรูประทางสังหวัดระบอง ♥ *<br>สามธรรณร์<br>เมิดรามธรัฐ<br>สามธรรณร์<br>เมิดรามธรรณร์<br>เมิดรามธรรณร์<br>เมิดรามธรรณร์<br>เมิดรามธรรณร์<br>เมิดรามธรรณร์<br>เมิดรามธรรณร์<br>เมิดรามธรรณร์<br>สามธรรณร์<br>พังธรรฐ<br>การสร้างกรรณร์<br>มีเมิดมุษตรฐภิจาตอนเกษตรกรมธรรฐ<br>มีเมิดมุษตรฐภิจาตอนเกษตรกรมธรรฐ<br>มีเมิดมุษตรฐภิจาตอนเกษตรกรมธรฐ<br>รับเกราะ<br>รับเราะ<br>รับเราะ | μ         μ           μ         μ           μ         μ |
| >> บันทึกข้อมูลสินค้า<br>>> ศูนย์ถ่ายทอดเทคโ                                                                                                    | รมแกะ เมอะ . ♥ * ยิพ.ศ. : 2553 ♥ *                                                                                                    |                                                                                                    |
| >> ร้านจำหน่ายวัสดุก                                                                                                    | งบประมาณ                                                                                                    |                                                                                                    |
| >> บรการเครองากร<br>เกษตร                                                                                                    | งบระมาณ :0_บาก *                                                                                                    |                                                                                                    |
| >> เว็บไซต์ที่น่าสนใจ                                                                                                    | <ul> <li>งบประมาณตามยุทธศาสตรการพัฒนาจึงทวัด</li> <li></li></ul>                                                                                                    | × ×                                                                                                    |
| 1.5.5.                                                                                                    | เสรอสน                                                                                                    |                                                                                                    |

รูปที่ ๑๓ หน้าจอเพิ่มข้อมูลบัญชีงาน/โครงการ

เมื่อปรากฏหน้าต่างการเพิ่ม/แก้ไขข้อมูลโครงการดังรูปที่ ๑๓ ให้บันทึกข้อมูลโครงการ ดังนี้

เลือกหน่วยงานที่รับผิดชอบโครงการ หน่วยงานที่รับผิดชอบ 0 เลือกยุทธศาสตร์กระทรวง เป็นโครงการที่อยู่ ตามยุทธศาสตร์กระทรวง Ο ภายใต้แผนยุทธศาสตร์ใดของกระทรวง เลือกยุทธศาสตร์จังหวัด เป็นโครงการที่อยู่ ตามยุทธศาสตร์จังหวัด Ο ภายใต้แผนยุทธศาสตร์ใดของจังหวัด เลือกยุทธศาสตร์เกษตรและสหกรณ์ของจังหวัด ตามยุทธศาสตร์เกษตรและสหกรณ์ Ο ของจังหวัด เป็นโครงการที่อยู่ภายใต้ยุทธศาสตร์ใดของ ยุทธศาสตร์ด้านการเกษตรและสหกรณ์ของจังหวัด เลือกแผนงานที่โครงการอยู่ภายใต้แผนงานนั้น แผนงาน Ο เลือกผลผลิตที่โครงการอยู่ภายใต้ผลผลิตนั้น ผลผลิต Ο

เลือกปีงบประมาณของโครงการ

O ชื่อโครงการ ให้พิมพ์ชื่อโครงการ เมื่อพิมพ์ชื่อโครงการโปรแกรมจะทำการตรวจสอบ ชื่อโครงการ และแสดงชื่อโครงการที่เคยมีอยู่แล้วในระบบขึ้นมาให้เลือก กรณีที่ชื่อโครงการซ้ำ กันให้เลือกชื่อโครงการที่มีอยู่แล้ว และในกรณีที่ยังไม่มีชื่อโครงการอยู่ในระบบให้พิมพ์ชื่อ โครงการใหม่เข้าไปในระบบ โดยให้พิมพ์เฉพาะชื่อโครงการ<u>ไม่ต้องใส่คำว่าโครงการ และไม่ต้อง</u> <u>พิมพ์ตัวเลขนำหน้าชื่อโครงการ</u> ตามตัวอย่างด้านล่าง

| ตัวอย่างการพิมพ์ชื่อโครงการที่ผิด                                        |
|--------------------------------------------------------------------------|
| ห้ามพิมพ์คำว่าโครงการลงไป เช่น " <del>โครงการ</del> เกษตรทฤษฎีใหม่"      |
| ห้ามพิมพ์เลขนำหน้าและโครงการ เช่น " <del>๑.โครงการ</del> เกษตรทฤษฎีใหม่" |
| ห้ามพิมพ์เลขนำหน้า เช่น " <del>տ.</del> เกษตรทฤษฎีใหม่"                  |
| <u>ตัวอย่างการพิมพ์ชื่อโครงการที่ถูกต้อง</u>                             |
| ควรพิมพ์คำว่า "เกษตรทฤษฎีใหม่"                                           |

- O เป้าหมายของงาน/โครงการ
- 0 หน่วยนับ
- O พื้นที่ดำเนินการ
  - อำเภอ
  - ตำบล
  - หมู่
- O ระยะเวลา
  - ระยะเวลาการดำเนินโครงการ
  - เริ่มต้น เดือน
  - ปีพ.ศ.
  - สิ้นสุด เดือน
  - ปีพ.ศ.
- 0 งบประมาณ
  - งบประมาณ
  - แหล่งที่มา

พิมพ์เป้าหมายของโครงการเป็นจำนวนตัวเลข \*\* <u>(ไม่ต้องใส่เครื่องหมายจุลภาค</u> (,) <u>ระหว่างตัวเลข)</u> พิมพ์หน่วยนับของเป้าหมาย

เลือกอำเภอที่ดำเนินการโครงการ เลือกตำบลที่ดำเนินการโครงการ พิมพ์หมู่ที่ (เช่น ๑, ๒, ๓,)

พิมพ์ระยะเวลาดำเนินการเป็นจำนวนวัน (กรณีไม่สามารถระบุวันได้ให้ใส่ o วัน) เลือกเดือนที่เริ่มต้นโครงการ เลือก ปี พ.ศ. ที่เริ่มต้นโครงการ เลือกเดือนที่สิ้นสุดโครงการ เลือก ปี พ.ศ. ที่สิ้นสุดโครงการ

พิมพ์จำนวนเงินงบประมาณ

\*\* (ไม่ต้องใส่เครื่องหมายจุลภาค (,) ระหว่างตัวเลข)
เลือกแหล่งที่มาของงบประมาณ
\*\* (กรณึงบประมาณอื่นต้องระบูแหล่งที่มาด้วย)

#### การแก้ไขข้อมูลบัญชีงาน/โครงการ

การแก้ไขข้อมู<sup>๊</sup>ลโครงการ ให้ค้นหาโครงการที่ต้องการแก้ไขจากหน้าจอบัญชีงาน/โครงการ ตามแผนปฏิบัติการด้านการเกษตรและสหกรณ์ของจังหวัดตามรูปที่ ๑๒ เมื่อโปรแกรมทำการค้นหาโครงการ ที่ต้องการพบแล้ว ให้เลือกที่ชื่อโครงการที่ต้องการแก้ไขจะแสดงหน้าจอแก้ไขข้อมูลโครงการดังรูปที่ ๑๔ เมื่อ แก้ไขเรียบร้อยแล้วให้ Click ที่ปุ่ม

| é http://localhost/tg504/modules/      | /project/manager_project.php?proj_id=621                |                                                                   | - • 🗙   |  |  |  |
|----------------------------------------|---------------------------------------------------------|-------------------------------------------------------------------|---------|--|--|--|
| 🕖 http://localhost/tg504/modules/proje | ect/manager_project.php?proj_id=62174&selyea            | r=2553&action=edit                                                | •       |  |  |  |
|                                        |                                                         |                                                                   | A       |  |  |  |
| บัญชิงาน/โครงการตามแผนปฏิบัติ          | การด้านการเกษตรและสหกรณ์จังหวัด                         |                                                                   |         |  |  |  |
| ปิงบประมาณ :                           | 2553 -                                                  |                                                                   |         |  |  |  |
| หน่วยงานที่รับผิดชอบหลัก :             | โครงการก่อสร้าง 1 สำนักชลประทานที6                      | <b></b>                                                           |         |  |  |  |
| ตามแผนยุทธศาสตร์กระทรวง :              | ยุทธศาสตร์ที่ 1 : การสร้างความเข้มแข็งให้เกษตรก         | งศาสตร์ที่ 1 : การสร้างความเข้มแข็งให้เกษตรกรและองค์กรเกษตรกร 💌 * |         |  |  |  |
| ตามแผนยุทธศาสตร์จังหวัด :              | การเสริมสร้างเศรษฐกิจฐานรากและเศรษฐกิจเพื่อก            | ารแข่งขัน 💌 🎽                                                     |         |  |  |  |
| แผนงาน :                               | ขจัดความยากจนและพัฒนาชนบท 💌 *                           |                                                                   |         |  |  |  |
| ผลผลิต :                               | ขจัดความยากจน 💌 *                                       |                                                                   |         |  |  |  |
| ชื่อโครงการ :                          | คลีนิคเกษตรเคลื่อนที่                                   | *                                                                 |         |  |  |  |
| เป้าหมายของงาน/โครงการ                 | 12 * หน่วยนับ : หน่วย                                   | *                                                                 |         |  |  |  |
| จังหวัด :                              | ขอนแก่น                                                 | สำเภอ: เขาสวนกวาง                                                 | • เสือก |  |  |  |
| ต้าบล :                                | เขาสวนกวาง,ดงเมืองแอม,นาจั๋ว,โนน<br>สมบูรณ์,คำม่วง<br>👻 | **ข่ : <u>1</u>                                                   | E       |  |  |  |
| ระยะเวลา                               |                                                         |                                                                   |         |  |  |  |
| ระยะเวลาการดำเนินโครงการ :             | 120 วัน                                                 |                                                                   |         |  |  |  |
| เริ่มต้น เดือน :                       | กุมภาพันธ์ 💌 *                                          | ปี พ.ศ. : 2553 💌 🔹                                                |         |  |  |  |
| สิ้นชุด เดือน :                        | พฤษภาคม 💌 *                                             | ปี พ.ศ. : 2553 💌 🔹                                                |         |  |  |  |
| งบประมาณ                               |                                                         |                                                                   |         |  |  |  |
| งบระมาณ :                              | 2350000.00 บาท *                                        |                                                                   |         |  |  |  |
| แหล่งทีมา :                            | 🔘 งบประมาณตามยุทธศาสตร์การพัฒนาจังหวัด (                | (CEO)                                                             |         |  |  |  |
|                                        | 💿 งบปกติ (งบประมาณประจำปัชองหน่วยงาน)                   |                                                                   |         |  |  |  |
|                                        | 🔘 งบประมาณอื่น นอกเหนือจาก งบประมาณตามร                 | ยุทธศาสตร์การพัฒนาจังหวัด (CEO) และงบปกติ (โปรดเลือก)             |         |  |  |  |
|                                        |                                                         | 👻 เพิ่มแหล่งที่มา                                                 |         |  |  |  |
| หมายเหตุ :                             |                                                         | ×                                                                 |         |  |  |  |
| แนบไฟล์ :                              |                                                         |                                                                   | ~       |  |  |  |
| Done                                   |                                                         | 😜 Internet 🔍                                                      | 100% 👻  |  |  |  |

รูปที่ ๑๔ หน้าจอแก้ไขข้อมูลบัญชีงาน/โครงการ

#### การลบข้อมูลบัญชีงาน/โครงการ

การลบข้อมู<sup>่</sup>ลโครงการ ทำได้โดยค้นหาโครงการที่ต้องการลบจากหน้าจอบัญชีงาน/โครงการ ตามแผนปฏิบัติการด้านการเกษตรและสหกรณ์ของจังหวัดตามรูปที่ ๑๒ เมื่อโปรแกรมทำการค้นหาโครงการ ที่ต้องการพบแล้ว ให้ Click ที่ช่อง 🗹 ด้านหน้าชื่อโครงการที่ต้องการลบแล้วเลือกที่ปุ่ม 💷 มุมล่างด้านซ้าย โปรแกรมจะทำการลบข้อมูลที่ได้ทำการเลือกไว้

### กิจกรรมย่อยภายใต้โครงการ \*\*(กรณีที่โครงการไม่มีกิจกรรมย่อยให้ข้ามในส่วนนี้ไป)\*\*

การบันทึกข้อมูลกิจกรรมย่อยภายใต้โครงการ ทำได้โดย Click ที่ปุ่ม <u>กิจกรรมโครงการย่อย</u> ดังในรูปที่ ๑๕ จะปรากฏหน้าต่างข้อมูลกิจกรรมย่อยภายใต้โครงการดังรูปที่ ๑๖

| 🟉 http://localhost/tg504/modules/      | /project/manager_project.php?proj_id=6217      | 74&selyear=2553&action=ed - Windows Internet 🕞            | - 0 🔀              |  |  |
|----------------------------------------|------------------------------------------------|-----------------------------------------------------------|--------------------|--|--|
| 🙋 http://localhost/tg504/modules/proje |                                                | =2553&action=edit                                         | -                  |  |  |
| ตามแผนยุทธศาสตรกระทรวง :               | ยุทธศาสตรท 1 : การสรางความเขมแขงโหเกษตรกรเ     | ธศาสตรท 1 : การสรางความเขมแขงไหเกษตรกรและองคกรเกษตรกร 💌 🎽 |                    |  |  |
| ตามแผนยุทธศาสตร์จังหวัด :              | การเสริมสร้างเศรษฐกิจฐานรากและเศรษฐกิจเพื่อการ | เสริมสร้างเศรษฐกิจฐานรากและเศรษฐกิจเพื่อการแข่งขัน 💌 *    |                    |  |  |
| แตนงาน :                               | ขจัดความยากจนและพัฒนาชนบท 💌 *                  |                                                           | 13                 |  |  |
| ผลผลิต :                               | ขจัดความยากจน 💌 🎽                              |                                                           |                    |  |  |
| ชื่อโครงการ :                          | คลินิคเกษตรเคลื่อนที่                          | *                                                         |                    |  |  |
| เป้าหมายของงาน/โครงการ                 | 12 * หน่วยนับ : หน่วย                          | *                                                         |                    |  |  |
| จังหวัด :                              | ขอนแก่น                                        | สำเภอ: เขาสวนกวาง 🔺                                       |                    |  |  |
|                                        |                                                |                                                           | ian                |  |  |
| ตำบล :                                 | เขาสวนกวาง,ดงเมืองแอม,นางั้ว,โนน 🔺             | naj : 1                                                   |                    |  |  |
|                                        | สมบูรณ์,ศำนวง                                  |                                                           |                    |  |  |
| ระยะเวลา                               |                                                |                                                           |                    |  |  |
| ระยะเวลาการดำเนินโครงการ :             | 120 วัน                                        |                                                           |                    |  |  |
| เริ่มต้น เดือน :                       | กุมภาพันธ์ 💌 *                                 | ปี พ.ศ. : 2553 💌 💌                                        |                    |  |  |
| สิ้นสุด เดือน :                        | พฤษภาคม 💌 🎽                                    | ปี พ.ศ. : 2553 💌 💌                                        |                    |  |  |
| งบประมาณ                               |                                                |                                                           |                    |  |  |
| งบระมาณ :                              | 2350000.00 มาท *                               |                                                           | =                  |  |  |
| แหล่งที่มา :                           | 🔘 งบประมาณตามยุทธศาสตร์การพัฒนาจังหวัด (C      | CEO)                                                      |                    |  |  |
|                                        | 💿 งบปกติ (งบประมาณประจำปีของหน่วยงาน)          |                                                           |                    |  |  |
|                                        | 🔘 งบประมาณอื่น นอกเหนือจาก งบประมาณตามยุง      | ทธศาสตร์การพัฒนาจังหวัด (CEO) และงบปกติ (โปรดเลือก)       |                    |  |  |
|                                        |                                                | 🔻 เพิ่มแหล่งที่มา                                         |                    |  |  |
| หมายเหตุ :                             |                                                | *                                                         |                    |  |  |
|                                        |                                                |                                                           |                    |  |  |
|                                        |                                                | ¥                                                         |                    |  |  |
| แนบไฟล์ :                              |                                                | Resurce                                                   |                    |  |  |
| ข้อบอเพิ่มเติม                         |                                                |                                                           |                    |  |  |
|                                        | แก้ไข ยกเลิก กิจกรรมโครงการย่อย                |                                                           |                    |  |  |
|                                        |                                                |                                                           |                    |  |  |
|                                        |                                                |                                                           | ×                  |  |  |
| Done                                   |                                                | 😜 Internet 🔍 🔍 100                                        | 0% <del>▼</del> "á |  |  |

รูปที่ ๑๕ หน้าต่างการเข้าบันทึกข้อมูลกิจกรรมย่อยภายใต้โครงการ

| ย่อยภายใต้โครงการ - Windows Internet Explorer                 |                                                                                                    |                                                                                                    | N                                                                                                    |                                                                                                    | ×                                                                                                    |
|---------------------------------------------------------------|----------------------------------------------------------------------------------------------------|----------------------------------------------------------------------------------------------------|----------------------------------------------------------------------------------------------------|----------------------------------------------------------------------------------------------------|----------------------------------------------------------------------------------------------------|
| calhost/tg504/modules/project/manager03.php?action=add&projec | t_id=62174                                                                                                    |                                                                                                    | 13                                                                                                    |                                                                                                    | •                                                                                                    |
| ตรเกลือนที่ งบประมาณโครงการ 2,350,000.00 บาท                  |                                                                                                    |                                                                                                    |                                                                                                    | เพิ่มกิจกรรมย่อย                                                                                                    | 1                                                                                                    |
| กิจกรรมย่อยภายใต้ไกรงการ                                      | <u> </u>                                                                                                    | ระยะเวลา<br>ตำเนินการ                                                                                                    | จำนวน                                                                                                    | หน่วยนับ                                                                                                    |                                                                                                    |
| เปิดศูนย์กลินิกเกษตร                                          | 50,000.00                                                                                                    | л. <mark>ж 5</mark> 3 - л.ж 53                                                                                                    |                                                                                                    | 1 สูนย์                                                                                                    |                                                                                                    |
| 5 <b>2U</b> :                                                 | <u>50,000.00</u>                                                                                                    | บาท                                                                                                    |                                                                                                    |                                                                                                    |                                                                                                    |
| คงเหลือ                                                       | <u>2,300,000.00</u>                                                                                                    | ບາກ                                                                                                    |                                                                                                    |                                                                                                    | 1                                                                                                    |
|                                                               |                                                                                                    |                                                                                                    |                                                                                                    |                                                                                                    |                                                                                                    |
|                                                               |                                                                                                    |                                                                                                    |                                                                                                    |                                                                                                    |                                                                                                    |
|                                                               | ช่อยภายใต้โครงการ - Windows Internet Explorer<br>calhost/tg504/modules/project/manager03.php?action=add&project<br>กรเกลื่อนที่ งบประมาณโครงการ 2,350,000.00 บาท<br>กิากรรมข่อยภายใต้โครงการ<br>เปิดศูนย์คลินิคเกษตร<br>รวม :<br>คงเหลือ | ป่อยภายใต้โครงการ - Windows Internet Explorer<br>calhost/tg504/modules/project/manager03.php?action=add&project_id=62174<br>กรเกลื่อนที่ งบประมาณโครงการ 2,350,000.00 บาท<br>กิจการรมย่อยภายใต้ไกรงการ งบประมาณ(บาท)<br>เปิดศูนย์กลินิกเทษตร 50,000.00<br>รวม : <u>50,000.00</u><br>กงเหลือ 2,300,000.00 | ป่อยภายใต้โครงการ - Windows Internet Explorer<br>calhost/tg504/modules/project/manager03.php?action=add&project_id=62174<br>กรเกลื่อนที่ งบประมาณโครงการ 2,350,000.00 บาท<br>กิจการรมย่อยภายใต้ไกรงการ งบประมาณ(บาท) ระยะเวลา<br>กำเนินการ<br>10อศูนย์กลินิกเกษตร 50,000.00 ก.พ 53 - ก.พ 53<br>รวม: <u>50,000.00</u> บาท | ช่อยภายใต้โครงการ - Windows Internet Explorer<br>calhost/tg504/modules/project/manager03.php?action=add&project_id=62174<br>ระเกลื่อนที่ งบประมาณโครงการ 2,350,000.00 บาท<br>กิากรรมข่อยภายใต้โครงการ บบประมาณ(บาท) ระยะเวลา<br>ดำเนินการ รับ.uวu<br>เปิดศูนย์คลินิกเกษตร 50,000.00 ก.พ.53 ก.พ.53<br>รวม : <u>50,000.00</u> บาท | มีอยภายใต้โครงการ - Windows Internet Explorer   calhost/tg504/modules/project/manager03.php?action=add&project_id=62174   กรเกลื่อนที่ งบประมาณโครงการ 2,350,000.00 บาท   กิากรรมย่อยภายใต้โกรงการ   กิากรรมย่อยภายใต้โกรงการ   บประมาณ(บาท)   รัยยาวลา   รับเปิดสูนย์กลินิกเกษตร   50,000.00   ก.พ 53 · ก.พ 53   1   สุนย์   รวม:   50,000.00   บาท |

รูปที่ ๑๖ หน้าต่างแสดงข้อมูลกิจกรรมย่อยภายใต้โครงการ

#### การเพิ่มข้อมูลกิจกรรมย่อยภายใต้โครงการ

วิธีการเพิ่มข้อมูลกิจกรรมย่อยภายใต้โครงการทำได้โดยการ Click ที่ปุ่ม <sup>เพิ่มกิจกรรมย่อย</sup> มุมบนด้านขวาในรูปที่ ๑๖ จะปรากฏหน้าจอบันทึกข้อมูลกิจกรรมย่อยภายใต้โครงการดังรูปที่ ๑๗ <u>(กรณี</u> <u>ที่ไม่มีกิจกรรมย่อยไม่ต้องบันทึกตรงนี้), (ในช่องงบประมาณไม่ต้องใส่เครื่องหมายจุลภาค</u> (,) <u>ระหว่าง</u> <u>ตัวเลข). (ทั้งนี้งบประมาณของกิจกรรมย่อยรวมกันทุกกิจกรรมต้องสอดคล้องกับงบประมาณรวมของ</u> <u>โครงการด้วย)</u>

| 🥖 เพิ่มข้อมูลกิจกรรมโครงการย่อย - Windows Internet Explorer                          |        | ×  |
|--------------------------------------------------------------------------------------|--------|----|
| http://localhost/tg504/modules/project/form_activity.php?action=add&project_id=62174 |        | -  |
| เพิ่มกิจกรรมย่อยภายใต้โครงการ                                                        |        | -  |
| ชื่อกิจกรรมย่อย :                                                                    | -      |    |
| จำนวนเป้าหมาย : หน่วยนับ :                                                           |        |    |
| พื้นที่ดำเนินการ :                                                                   |        |    |
| เริ่มต้นเดือน: 🗨 💌 ปีพ.ศ.: 💌 💌                                                       |        |    |
| สิ้นสุด เดือน : 💽 💌 🦉 🦉                                                              |        |    |
| งบประมาณ :                                                                           |        |    |
| เพิ่ม ยกเลิก                                                                         |        |    |
|                                                                                      |        |    |
|                                                                                      |        |    |
|                                                                                      |        | Ψ. |
| Done 😜 Internet                                                                      | 💐 100% | •  |

รูปที่ ๑๗ หน้าจอบันทึกข้อมูลกิจกรรมย่อยภายใต้โครงการ

#### การแก้ไขข้อมูลกิจกรรมย่อยภายใต้โครงการ

การแก้ไขข้อมู<sup>้</sup>ลทำได้โดย Click เลือกที่ชื่อกิจกรรมย่อยที่ต้องการแก้ไขจากหน้าจอข้อมูล กิจกรรมย่อยภายใต้โครงการดังรูปที่ ๑๖ จะปรากฏหน้าจอแก้ไขข้อมูลดังรูปที่ ๑๘ <u>(ในช่องงบประมาณไม่</u> <u>ต้องใส่เครื่องหมายจุลภาค</u> (,) <u>ระหว่างตัวเลข)</u>

| 🧭 แก้ไขข้อมูลกิจกรรมโครงการย่อย - Windows Internet Explorer                               |           | ×  |
|-------------------------------------------------------------------------------------------|-----------|----|
| http://localhost/tg504/modules/project/form_activity.php?action=edit&project_id=62174&act | _id=38724 | -  |
| แก้ไขกิจกรรมย่อยภายใต้โครงการ                                                             |           | -  |
| ชื่อกิจกรรมย่อย : เปิดศูนย์คลินิคเกษตร                                                    | =         |    |
| จำนวนเป้าหมาย : 1 หน่วยนับ : ศูนย์                                                        |           |    |
| พื้นที่ดำเนินการ : ทมู่                                                                   |           |    |
| เริ่มต้น เดือน : กุมภาพันธ์ 💌 🎽 ปี พ.ศ. : 2553 💌 🍺                                        |           |    |
| สิ้นสุด เดือน : กุมภาพันธ์ 💌 🎽 ปี พ.ศ. : 2553 💌 🎽                                         |           |    |
| งบประมาณ : 50000.00 บาท                                                                   |           |    |
| แก้ไข ยกเลิก                                                                              |           |    |
|                                                                                           |           |    |
|                                                                                           |           |    |
|                                                                                           | 10001     | Ψ. |
| Done 😌 Internet 🖤                                                                         | 100%      |    |

รูปที่ ๑๘ หน้าจอแก้ไขข้อมูลกิจกรรมย่อยภายใต้โครงการ

#### การลบข้อมูลกิจกรรมย่อยภายใต้โครงการ

การลบข้อมู<sup>้</sup>ลกิจกรรมย่อยภายใต้โครงการทำได้โดยการ Click เลือกที่ช่อง III หน้ากิจกรรม ย่อยภายใต้โครงการที่ต้องการลบจากหน้าข้อมูลกิจกรรมย่อยภายใต้โครงการในรูปที่ ๑๖ เสร็จแล้วให้ Click ที่ปุ่ม มุมล่างด้านซ้าย โปรแกรมจะทำการลบข้อมูลที่ได้ทำการเลือกไว้

#### o การ เพิ่ม - ลบ หน่วยงานในสังกัดกระทรวงเกษตรและสหกรณ์ภายในจังหวัด

การเพิ่มและลบหน่วยงานในสังกัดกระทรวงเกษตรและสหกรณ์ภายในจังหวัดสามารถทำได้โดยผ่าน "ระบบบุคลากร" โดย Click ที่หัวข้อ "**หน่วยงานที่เกี่ยวข้อง**" จะแสดงรายชื่อและรายละเอียดของหน่วยงาน ทั้งหมดที่ได้บันทึกข้อมูลไว้แล้ว ทั้งในและนอกสังกัดกระทรวงเกษตรและสหกรณ์ตามรูปที่ ๑๙

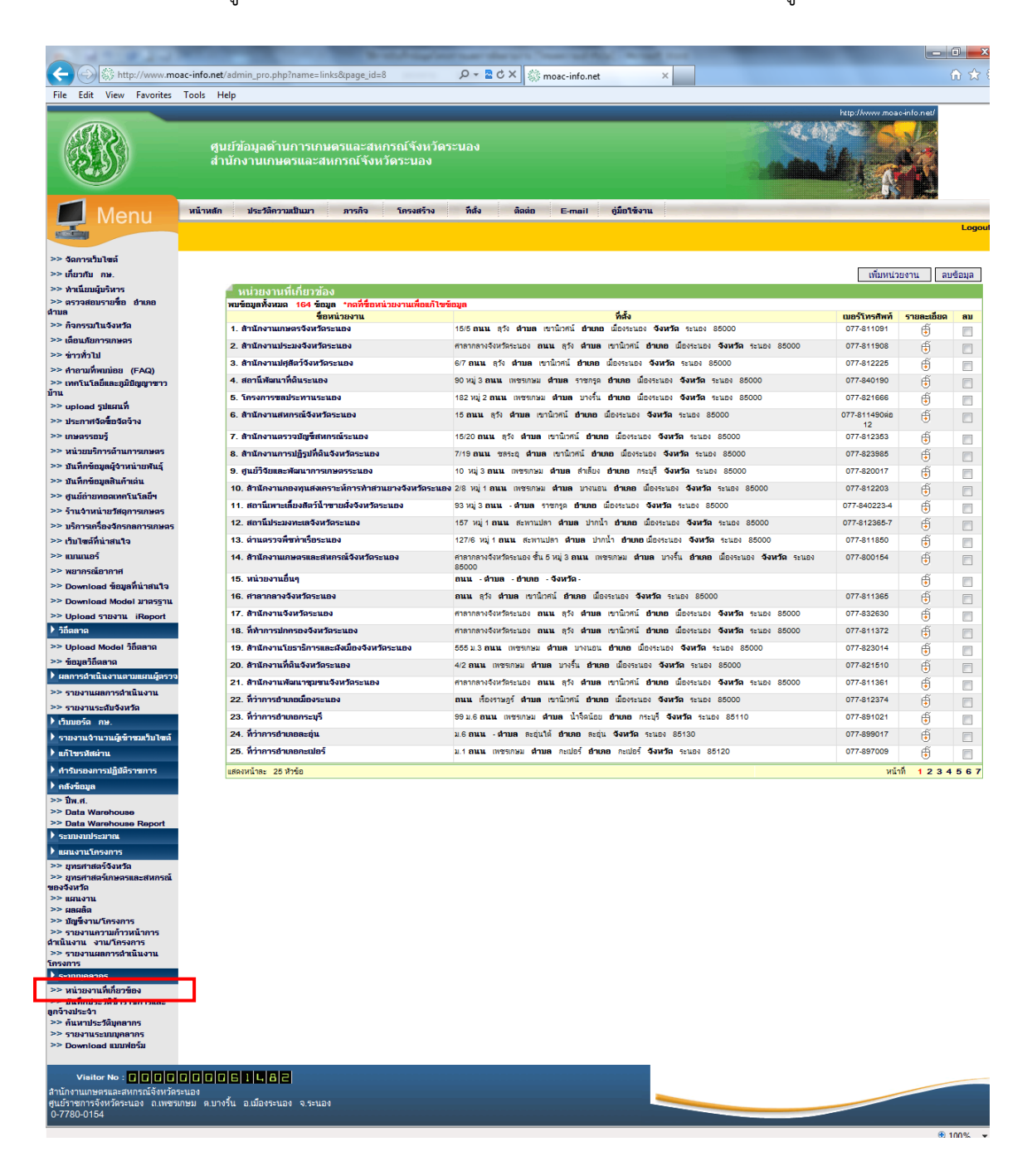

รูปที่ ๑๙ หน้าจอแสดงรายชื่อและรายละเอียดของหน่วยงานทั้งหมด
### การเพิ่มหน่วยงานเข้าในระบบ

การเพิ่มข้อมูลหน่วยงานเข้าในระบบทำได้โดย Click เลือกที่ปุ่ม **เพิ่มหน่วยงาน** มุมบน ด้านขวาในรูปที่ ๑๙ จะปรากฏหน้าจอการบันทึกข้อมูลรายละเอียดของหน่วยงาน ดังรูปที่ ๒๐

| ्रातीत थ                          |                              |
|-----------------------------------|------------------------------|
| 📃 หน่วยงานที่เกี่ยวข้อง           |                              |
| ชื่อหน่วยงาน                      | *                            |
| สังกัดกระทรวงเกษตรฯ               | ในกระทรวงเกษตรฯ              |
| หน่วยงานต้นสังกัดนอกกระทรวงเกษตรฯ |                              |
| หน่วยงานต้นสังกัดในกระทรวงเกษตรฯ  | -                            |
| สักษณะการบริหาร                   | การบริหารราชการส่วนภูมิภาค ▼ |
| หน้าที่ของหน่วยงาน                | · · ·                        |
| ที่ตั้งหน่วยงาน                   |                              |
| ถนน                               |                              |
| ตั้งอยู่ในเขตจังหวัด              | 🔻 อำเภอ 🔻 * ตำบล 💌 *         |
| รหัสไปรษณีย์                      |                              |
| เบอร์โทรศัพท์                     | โทรสาร :                     |
| URL Web Site                      | http://                      |
| E-Mail                            |                              |
| จำนวนข้าราชการตามกรอบ             | ดน                           |
| จำนวนข้าราชการปฏิบัติงานจริง      | ดน                           |
| จำนวนลูกจ้างประจำ                 | คน                           |
| จำนวนพนักงานราชการ                | ดน                           |
|                                   | เก็บข้อมูล ปิดหน้าจอ         |

รูปที่ ๒๐ หน้าจอบันทึกข้อมูลรายละเอียดของหน่วยงาน

เมื่อปรากฏหน้าจอดังรูปที่ ๒๐ ให้ทำการบันทึกข้อมูลรายละเอียด ดังนี้

- 0 ชื่อหน่วยงาน\*\*
- O สังกัดกระทรวงเกษตรฯ
- หน่วยงานต้นสังกัด\*\*
   นอกกระทรวงเกษตรฯ
- หน่วยงานต้นสังกัด\*\*
   ในกระทรวงเกษตรา
- อักษณะการบริหาร
- หน้าที่ของหน่วยงาน
- O ที่ตั้งหน่วยงาน
- 0 ถนน
- ด ตั้งอยู่ในเขตจังหวัด\*\*
- O รหัสไปรษณีย์
- O เบอร์โทรศัพท์

- พิมพ์ชื่อของหน่วยงาน
- เลือกว่าหน่วยงานอยู่ในสังกัดหรือนอกสังกัด
- กระทรวงเกษตรและสหกรณ์
- (กรณีเลือกนอกกระทรวงเกษตรา) ให้พิมพ์ชื่อ
- กรมต้นสังกัดของหน่วยงาน
- (กรณีเลือกในกระทรวงเกษตรฯ) ให้เลือกกรม ต้นสังกัดของหน่วยงาน
- เลือกลักษณะการบริหารงานของหน่วยงาน
- พิมพ์สรุปอำนาจหน้าที่ของหน่วยงานสั้นๆ
- พิมพ์ที่อยู่ของหน่วยงาน
- พิมพ์ชื่อถนนที่หน่วยงานตั้งอยู่
- เลือก จังหวัด อำเภอ ตำบล ของหน่วยงานตั้งอยู่
- พิมพ์เลขรหัสไปรษณีย์ของหน่วยงานตั้งอยู่ พิมพ์หมายเลขโทรศัพท์และโทรสารของ หน่วยงาน

| 0 | URL Web Site                 | พิมพ์เว็บไซต์ของหน่วยงาน                |
|---|------------------------------|-----------------------------------------|
| 0 | E-Mail                       | พิมพ์ไปรษณีย์อิเล็กทรอนิกส์ของหน่วยงาน  |
| 0 | จำนวนข้าราชการตามกรอบ        | พิมพ์จำนวนข้าราชการตามกรอบที่ได้รับ     |
|   |                              | ของหน่วยงาน                             |
| 0 | จำนวนข้าราชการปฏิบัติงานจริง | พิมพ์จำนวนข้าราชการทั้งหมดที่ปฏิบัติงาน |
|   |                              | อยู่ในหน่วยงาน                          |
| 0 | จำนวนลูกจ้างประจำ            | พิมพ์จำนวนลูกจ้างประจำทั้งหมดของ        |
|   |                              | หน่วยงาน                                |
| 0 | จำนวนพนักงานราชการ           | พิมพ์จำนวนพนักงานราชการทั้งหมดของ       |
|   |                              | หน่วยงาน                                |

## \*\* หมายเหตุ ถ้าไม่พิมพ์ข้อมูลในหัวข้อนี้ระบบจะไม่ยอมให้เก็บข้อมูล

## การแก้ไขข้อมูลรายละเอียดหน่วยงาน

การแก้ไขข้อมูลให้ Click ที่ชื่อของหน่วยงานที่ต้องการแก้ไขจากในรูปที่ ๑๙ จะปรากฏหน้าต่าง การแก้ไขข้อมูลรายละเอียดของหน่วยงานดังรูปที่ ๒๑ หลังจากแก้ไขข้อมูลเรียบร้อยแล้วให้ Click ที่ปุ่ม เพื่อบันทึกข้อมูลเข้าระบบ

| <ul> <li>หน่วยงานที่เกี่ยวข้อง</li> </ul> |                                                                          |  |  |  |  |  |  |  |
|-------------------------------------------|--------------------------------------------------------------------------|--|--|--|--|--|--|--|
| ชื่อหน่วยงาน                              | สำนักงานเกษตรและสหกรณ์จังหวัดระนอง *                                     |  |  |  |  |  |  |  |
| สังกัดกระทรวงเกษตรฯ                       | 💿 ในกระทรวงเกษตรฯ 🔿 นอกกระทรวงเกษตรฯ                                     |  |  |  |  |  |  |  |
| หน่วยงานต้นสังกัดนอกกระทรวงเกษตรฯ         |                                                                          |  |  |  |  |  |  |  |
| หน่วยงานต้นสังกัศในกระทรวงเกษตรฯ          | สำนักงานปลัดกระทรวงเกษตรและสหกรณ์ 🗸                                      |  |  |  |  |  |  |  |
| ล้กษณะการบริหาร                           | การบริหารราชการส่วนภูมิภาค 🗸                                             |  |  |  |  |  |  |  |
| หน้าที่ของหน่วยงาน                        | ศึกษาวิเคราะห์และจัดทำแผนปฏิบัติการ 🔨<br>โครงการพัฒนาการเกษตรและสหกรณ์ 🗸 |  |  |  |  |  |  |  |
| ที่ตั้งหน่วยงาน                           | สาลากลางจังหวัดระนอง ชั้น 5 หมู่ 3                                       |  |  |  |  |  |  |  |
| ถนน                                       | เพชรเกษม                                                                 |  |  |  |  |  |  |  |
| ตั้งอยู่ในเขตจังหวัด                      | ระนอง 🗸 อ่าเกอ เมืองระนอง 🗸 * ต่ำบล บางริ้น 🗸 *                          |  |  |  |  |  |  |  |
| รหัสไปรษณีย์                              | 85000                                                                    |  |  |  |  |  |  |  |
| เบอร์โทรต้พท์                             | 077-800154 โพรสาร : 077-800156                                           |  |  |  |  |  |  |  |
| URL Web Site                              | http:// www.moac-info.net/ranong                                         |  |  |  |  |  |  |  |
| E-Mail                                    | moac_rng@yahoo.com                                                       |  |  |  |  |  |  |  |
| จ่านวนข้าราชการตามกรอบ                    | 10 ดน                                                                    |  |  |  |  |  |  |  |
| จ่านวนข้าราชการปฏิบัติงานจริง             | 10 ดน                                                                    |  |  |  |  |  |  |  |
| จ่านวนลูกจ้างประจำ                        | 2 ดน                                                                     |  |  |  |  |  |  |  |
| จำนวนพน้องานราชการ                        | 2 ดน                                                                     |  |  |  |  |  |  |  |
|                                           | เก็บข้อมูล ปิดหน้าจอ                                                     |  |  |  |  |  |  |  |

รูปที่ ๒๑ หน้าจอการแก้ไขข้อมูลรายละเอียดของหน่วยงาน

### การลบหน่วยงานออกจากระบบ

การลบหน่วยงานออกจากระบบทำได้โดยการ Click เลือกที่ช่อง 🗹 ด้านขวาสุดของหน่วยงาน ที่ต้องการลบจากในรูปที่ ๑๙ หลังจากนั้น Click ที่ปุ่ม **ฉบข้อมุล** โปรแกรมจะทำการลบข้อมูลที่เลือก ออกจากระบบ

### การรายงานความก้าวหน้าผลการดำเนินงานโครงการ

การรายงานความก้าวหน้าผลการดำเนินงานโครงการ เริ่มจากการค้นหาโครงการที่ต้องการ จะรายงานผลได้จากในรูปที่ ๒๒ โดยการพิมพ์ชื่อโครงการในช่อง "ค้นหาโครงการ" หรือเลือกจาก ไตรมาส ปีงบประมาณ และหน่วยงานที่รับผิดชอบ โปรแกรมจะทำการค้นหาข้อมูลตามเงื่อนไขที่กำหนด

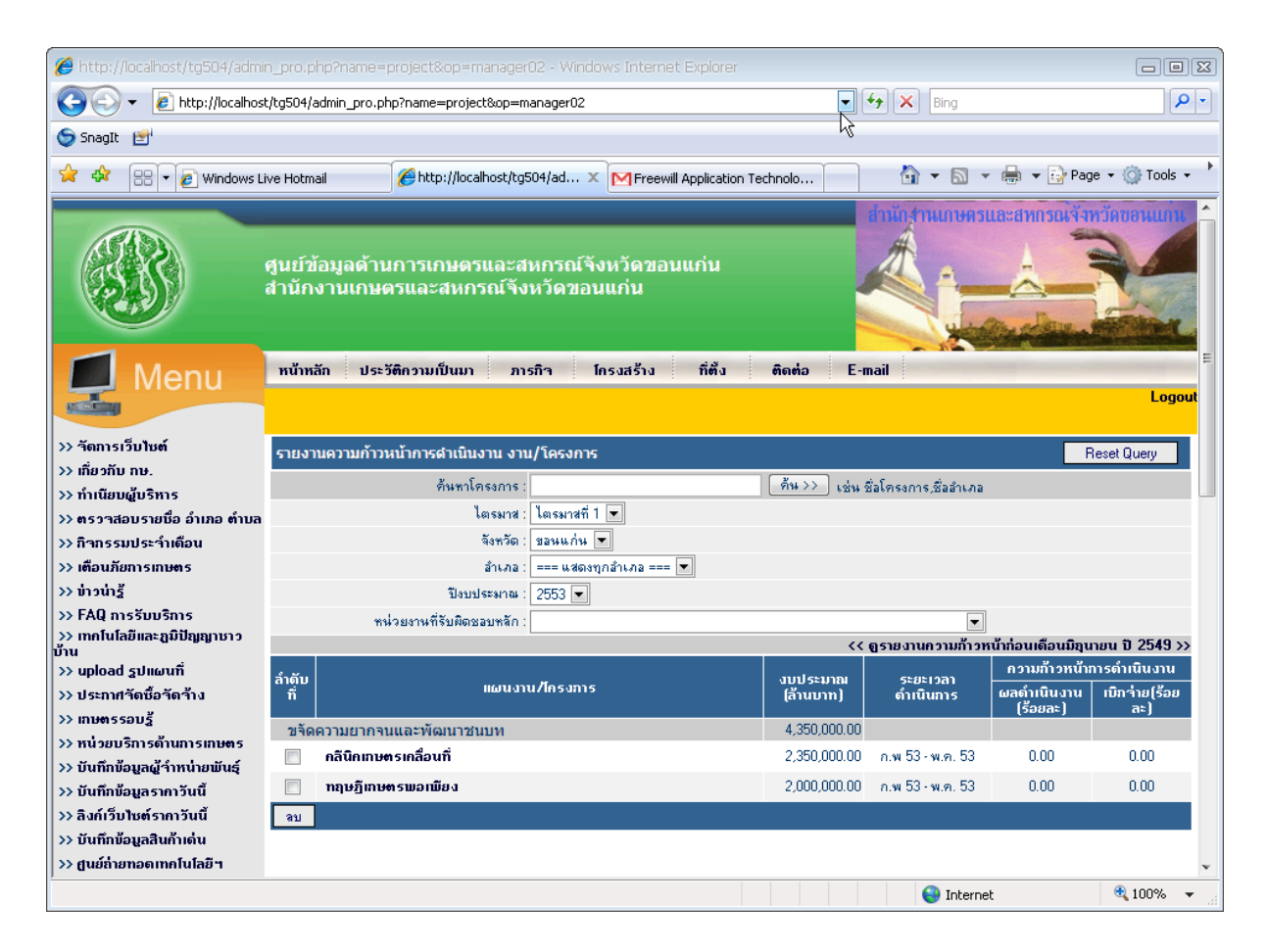

รูปที่ ๒๒ หน้าจอแสดงข้อมูลความก้าวหน้าโครงการ

### การบันทึกข้อมูลผลการดำเนินงานโครงการ

วิธีการบันทึกข้้อมูลผลการดำเนินงานโครงการทำได้โดยการ Click เลือกที่ชื่อโครงการที่ ต้องการรายงานผลจากหน้าจอแสดงข้อมูลความก้าวหน้าโครงการในรูปที่ ๒๒ เมื่อเลือกโครงการแล้วจะปรากฏ หน้าต่างการบันทึกข้อมูลความก้าวหน้าโครงการดังรูปที่ ๒๓

| 🥹 ແນງ         | บดิตตามความก้าวหน้าการคำเร                                                                                      | นินงานตามแผนปฏิบัง                                                                 | จิการด้านการเกษต                                                                         | รและสหกรณ์จังา                                                                         | สวัค - Mozilla Fire                  | fox              |     | _ [ |  |  |  |
|---------------|----------------------------------------------------------------------------------------------------|------------------------------------------------------------------------------------|------------------------------------------------------------------------------------------|----------------------------------------------------------------------------------------|--------------------------------------|------------------|-----|-----|--|--|--|
| h             | http://www.moac-info.net/modules/project/manager_monitor.php?proj_id=65894&action=edit                          |                                                                                    |                                                                                          |                                                                                        |                                      |                  |     |     |  |  |  |
| แบบดิ         | แบบติดตามความก้าวหน้าการดำเนินงานตามแผนปฏิบัติการด้านการเกษตรและสหกรณ์จึงหวัด                                   |                                                                                    |                                                                                          |                                                                                        |                                      |                  |     |     |  |  |  |
|               | ปีงบประมาณ :2553                                                                                                |                                                                                    |                                                                                          |                                                                                        |                                      |                  |     |     |  |  |  |
|               | ชื่อโครงการ : การกรีตยาง                                                                                        |                                                                                    |                                                                                          |                                                                                        |                                      |                  |     |     |  |  |  |
| เป้าหม        | เป้าหมายของงาน/โครงการ 60 คน                                                                                    |                                                                                    |                                                                                          |                                                                                        |                                      |                  |     |     |  |  |  |
|               | จังหวัด :                                                                                                    | ระนอง                                                                              |                                                                                          |                                                                                        |                                      |                  |     |     |  |  |  |
|               | ล้ำเภอ :                                                                                                    | กระบุรี,กะเปอร์                                                                    |                                                                                          |                                                                                        |                                      |                  |     |     |  |  |  |
|               | ต้าบล :                                                                                                    | จ.ป.ร.,กะเปอร์,เชียวเข                                                             | าลียง                                                                                    |                                                                                        |                                      |                  |     |     |  |  |  |
|               | <u>୩୫</u> ୮ :                                                                                                   |                                                                                    |                                                                                          |                                                                                        |                                      |                  |     |     |  |  |  |
| ระยะเ         | มลา<br>สายหมายความสถานในโอกเอากับ                                                                               | 0.50                                                                               |                                                                                          |                                                                                        |                                      |                  |     |     |  |  |  |
|               | ระยะเงสาการตาเหตุเหตุงการ .<br>เริ่มต้น เดือน :                                                                 | 0 งห<br>ถนกาพันธ์                                                                  | ସି କାର                                                                                   | × · 2553                                                                               |                                      |                  |     |     |  |  |  |
|               |                                                                                                    | พุธพ.อาคม                                                                          | <u>ม</u> พ.ง<br>จัไพ.ง                                                                   | 4. : 2553                                                                              |                                      |                  |     |     |  |  |  |
|               |                                                                                                    |                                                                                    |                                                                                          |                                                                                        |                                      |                  |     |     |  |  |  |
| งาน/โ         | งาน/โครงการ งบประมาณ : 66,000.00 ที่มา : งบปกติ ใตรมาช : ไตรมาชที่ 1 💌 โต้อตามงาน√โครงการ                       |                                                                                    |                                                                                          |                                                                                        |                                      |                  |     |     |  |  |  |
|               | วันเพื่ออาการ                                                                                                   | ผลการดำเนินง                                                                       | าน/โครงการ                                                                               | งบประม                                                                                 | งบประมาณเบิกจ่าย ขมาง                |                  |     |     |  |  |  |
| U.S.          | 31411212131                                                                                                    | ผลการดำเนินงาน                                                                     | ร้อยละ                                                                                   | เบิกจ่าย                                                                               | ร้อยละ                               | TAVIE            | កាឡ | 1   |  |  |  |
|               | 10 มกราคม. 2553                                                                                                 | ยังไม่ดำเนินการ                                                                    | 0.00                                                                                     | 0.00                                                                                   | 0.00                                 |                  |     |     |  |  |  |
| ลบ            |                                                                                                    |                                                                                    | \$08N (                                                                                  | <u>    0.0</u>                                                                         | <mark>0</mark> บาท                   |                  |     |     |  |  |  |
| * <u>หมาย</u> | <u>เหตุ</u><br>ใตรมาสที่ 1 เดือนมันว<br>ใตรมาสที่ 2 เดือนมินน<br>ใตรมาสที่ 3 เดือนมินน<br>ใตรมาสที่ 4 เดือนกันย | เคม 2552รายงานภายใ<br>คม 2553 รายงานภายใ<br>ายน 2553 รายงานภา<br>ายน 2553 รายงานภา | นวันที่ 10 ของเดือง<br>ในวันที่ 10 ของเดือ<br>ยในวันที่ 10 ของเดื<br>ยในวันที่ 10 ของเดื | มถัดไปหลังจากสิ้นไ<br>แถ้ดไปหลังจากสิ้นไ<br>่อนถัดไปหลังจากสิ้น<br>่อนถัดไปหลังจากสิ้น | ตรมาส<br>ตรมาส<br>เไตรมาส<br>เไตรมาส |                  |     |     |  |  |  |
|               |                                                                                                    | f                                                                                  | าารติดตามกิจกรรม                                                                         | มย่อยของโครงก                                                                          | าร                                   |                  |     |     |  |  |  |
| สำดับ         | กิจ                                                                                                    | กรรมย่อยของโครงการ                                                                 |                                                                                          |                                                                                        | วันที่รายงาน                         | เบิกจ่ายงบประมาณ |     |     |  |  |  |
|               | ฝึกอบรมการกรีดยาง                                                                                               |                                                                                    |                                                                                          | 10 มเ                                                                                  | าราคม. 2553                          | 0.00             |     | 2   |  |  |  |
| ิลบ           |                                                                                                    |                                                                                    |                                                                                          |                                                                                        | รวม                                  | <u>0.00</u>      | บาท |     |  |  |  |
|               | •                                                                                                    |                                                                                    |                                                                                          |                                                                                        |                                      |                  |     |     |  |  |  |
| เสร็อส์ับ     |                                                                                                    |                                                                                    |                                                                                          |                                                                                        |                                      |                  |     |     |  |  |  |
| INTANU        |                                                                                                    |                                                                                    |                                                                                          |                                                                                        |                                      |                  |     |     |  |  |  |

รูปที่ ๒๓ หน้าจอบันทึกข้อมูลความก้าวหน้าโครงการ

จากหน้าจอนี้แบ่งการทำงานเป็น ๒ ส่วนด้วยกัน คือ ๑) การติดตามความก้าวหน้าการดำเนินงาน ตามแผนปฏิบัติการด้านการเกษตรและสหกรณ์ของจังหวัด ๒) การติดตามกิจกรรมย่อยของโครงการ การบันทึก ข้อมูลผลความก้าวหน้าของโครงการทำได้โดย เลือกไตรมาสที่ต้องการบันทึกและคลิกปุ่ม ติดตามงาน โครงการ ซึ่งการติดตามและรายงานจะต้องให้ทันภายในกรอบการจัดทำและนำเข้าข้อมูล คือ ภายในวันที่ ๑๐ ของเดือน ถัดไปหลังจากสิ้นไตรมาส โดยโปรแกรมจะ Lock วันที่รายงานให้ตรงกับช่วงเวลาของการรายงานแต่ละไตรมาส โปรแกรมจะแสดงหน้าต่างการเพิ่มข้อมูลผลการดำเนินโครงการดังรูปที่ ๒๔

| เพิ่มข้อมูลผลการดำเนินโด          | ครงการ                      |               |  |
|-----------------------------------|-----------------------------|---------------|--|
| ชื่อโครงการ :                     | 999 โปรแกรม 999 ความดีเพื่อ | พ่อหลวง       |  |
| งบประมาณ :                        | 9,000 บาท ที่มา : งบปกติ    |               |  |
| วันที่รายงาน :                    | 10/01/2554 ใตรมาสที่ 1      |               |  |
| ผลการดำเนินงาน :                  | ยังไม่ดำเนินการ 💌           | ร้อยละ: 0.00  |  |
| เบ็กจ่ายงบ <mark>ประมา</mark> ณ : | 0.00 חרע                    | ร้อยละ : 0.00 |  |
| หมายเหตุ :                        |                             |               |  |
|                                   | (เพิ่ม ปิดหน้าจอ            |               |  |

#### โปรดอ่าน

เบรตอาน - ถ้าเลือกผลการดำเนินงานเป็น ยังไม่ดำเนินการ หรือ ยกเลิกโครงการ ค่าในช่องร้อยละต้องเท่ากับ 0.00 , ค่าในช่องเบิกจ่ายงบ ประมาณต้องเท่ากับ 0.00 - ถ้าเลือกผลการดำเนินงานเป็น กำลังดำเนินการ หรือ แล้วเสร็จ ค่าในช่องร้อยละต้องมากกว่า 0.00

รูปที่ ๒๔ หน้าจอเพิ่มข้อมูลผลการดำเนินโครงการ

| 0                           | ผลการดำเนินงาน                 | เลือกสถานะผลการดำเนินงานของโครงการ<br>(ยังไม่ดำเนินการ, กำลังดำเนินการ, ยกเลิก,<br>แล้วเสร็จ) |
|-----------------------------|--------------------------------|-----------------------------------------------------------------------------------------------|
| 0                           | ร้อยละ                         | พิมพ์เปอร์เซ็นต์ของผลการดำเนินงาน                                                             |
|                             |                                | (กรณียังไม่ดำเนินการให้ใส่ ๐, แล้วเสร็จให้ใส่ ๑๐๐)                                            |
| 0                           | เบิกจ่าย                       | พิมพ์จำนวนงบประมาณที่ได้ทำการเบิกจ่าย                                                         |
|                             |                                | ไปแล้ว <u>(ไม่ต้องใส่เครื่องหมายจุลภาค</u> (,)                                                |
|                             |                                | <u>ระหว่างตัวเลข)</u>                                                                         |
| 0                           | ร้อยละ                         | ช่องนี้จะถูกคำนวณโดยอัตโนมัติ                                                                 |
| เมื่อทำการบันทึกข้อมูลเรียเ | เร้อยแล้วให้ Click ที่ปุ่ม 💷 🛤 | เพื่อบันทึกข้อมูลเข้าระบบ                                                                     |

การบันทึกข้อมูลความก้าวหน้าผลการดำเนินงานกิจกรรมย่อยของโครงการทำได้โดย Click ที่ชื่อกิจกรรมย่อยในหน้าจอบันทึกข้อมูลความก้าวหน้าโครงการ (ส่วนที่ ๒ จากรูปที่ ๒๓) จะปรากฏหน้าต่าง บันทึกข้อมูลผลการดำเนินงานกิจกรรมย่อยของโครงการ ดังรูปที่ ๒๕

| 🍘 เพิ่มข้อมูลผลการดำเนินกิจกรรมย่อย - Windows Internet Explorer 🛛 🔹 🗨                                                                                                    |                      |               |          |  |  |  |  |  |  |  |  |
|----------------------------------------------------------------------------------------------------|----------------------|---------------|----------|--|--|--|--|--|--|--|--|
| 🙋 http://localhost/tg504/modules/project/form_updateAct.php?activity_id=38724&date=05/01/2552 👋 💽                                                                                                    |                      |               |          |  |  |  |  |  |  |  |  |
| เพิ่มข้อมูลผลการดำเนินกิจกรรมย่อย                                                                                                    |                      |               |          |  |  |  |  |  |  |  |  |
| ชื่อกิจกรรมย่อย :                                                                                                    | เปิดศูนย์คลินิคเกษตร |               |          |  |  |  |  |  |  |  |  |
| วันที่รายงาน :                                                                                                    | 05/01/2552           |               |          |  |  |  |  |  |  |  |  |
| ผลการดำเนินงาน :                                                                                                    | ยังไม่ดำเนินการ 💌    | ร้อยละ : 0.00 |          |  |  |  |  |  |  |  |  |
| เบิกจ่ายงบประมาณ :                                                                                                    | 0.00 มาท             | ร้อยละ : 0.00 |          |  |  |  |  |  |  |  |  |
|                                                                                                    | ตกลง ปิดหน้าจอ       |               |          |  |  |  |  |  |  |  |  |
| <mark>โปรดอ่าน</mark><br>- ถ้าเลือกผลการตำเนินงานเป็น ยังไม่ดำเนินการ หรือ ยกเลิกโครงการ ค่าในช่องร้อยละต้องเท่ากับ 0.00 , ค่าในช่องเบิกจ่ายงบ<br>ประมาณต้องเท่ากับ 0.00<br>- ถ้าเลือกผลการตำเนินงานเป็น กำลังตำเนินการ หรือ แล้วเสร็จ ค่าในช่องร้อยละต้องมากกว่า 0.00 , ค่าในช่องเบิกจ่ายงบ<br>ประมาณต้องมากกว่า 0.00 |                      |               |          |  |  |  |  |  |  |  |  |
| Done                                                                                                    |                      | Internet      | € 100% ▼ |  |  |  |  |  |  |  |  |

รูปที่ ๒๕ หน้าจอบันทึกข้อมูลผลการดำเนินงานของกิจกรรมย่อยของโครงการ

จากหน้าจอให้บันทึกข้อมูลผลการดำเนินงานกิจกรรมย่อยของโครงการ ดังนี้

| 0 | ผลการดำเนินงาน | เลือกสถานะผลการดำเนินงานของโครงการ                         |
|---|----------------|------------------------------------------------------------|
|   |                | (ยังไม่ดำเนินการ, กำลังดำเนินการ, ยกเลิก,                  |
|   |                | แล้วเสร็จ)                                                 |
| 0 | ร้อยละ         | พิมพ์เปอร์เซ็นต์ของผลการดำเนินงาน                          |
|   |                | ( <u>กรณียังไม่ดำเนินการให้ใส่ ๐, แล้วเสร็จให้ใส่ ๑๐๐)</u> |
| 0 | เบิกจ่าย       | พิมพ์จำนวนงบประมาณที่ได้ทำการเบิกจ่าย                      |
|   |                | ไปแล้ว <u>(ไม่ต้องใส่เครื่องหมายจุลภาค</u> (,)             |
|   |                | <u>ระหว่างตัวเลข)</u>                                      |
| 0 | ร้อยละ         | ช่องนี้จะถูกคำนวณโดยอัตโนมัติ                              |
|   |                |                                                            |
|   | 1              |                                                            |

เมื่อทำการบันทึกข้อมูลเรียบร้อยแล้วให้ Click ที่ปุ่ม 🛄 ตกลง เพื่อบันทึกข้อมูลเข้าระบบ

### รายงานผลการดำเนินงานโครงการมี ๖ รายงานด้วยกัน คือ

- ๑. สรุปแผนปฏิบัติการด้านการเกษตรและสหกรณ์ของจังหวัด ระดับประเทศ
- ๒. สรุปรายงานความก้าวหน้าการดำเนินงานโครงการตามแผนปฏิบัติการด้านการเกษตรและสหกรณ์
   ของจังหวัด ระดับประเทศ
- ๓. สรุปแผนปฏิบัติการด้านการเกษตรและสหกรณ์ของจังหวัด
- ๔. บัญชีงาน/โครงการตามแผนปฏิบัติการด้านการเกษตรและสหกรณ์ของจังหวัด
- ๕. สรุปรายงานความก้าวหน้าการดำเนินงานโครงการตามแผนปฏิบัติการด้านการเกษตรและสหกรณ์ ของจังหวัด
- ๖. รายงานความก้าวหน้าการดำเนินงานโครงการตามแผนปฏิบัติการด้านการเกษตรและสหกรณ์ของ จังหวัด

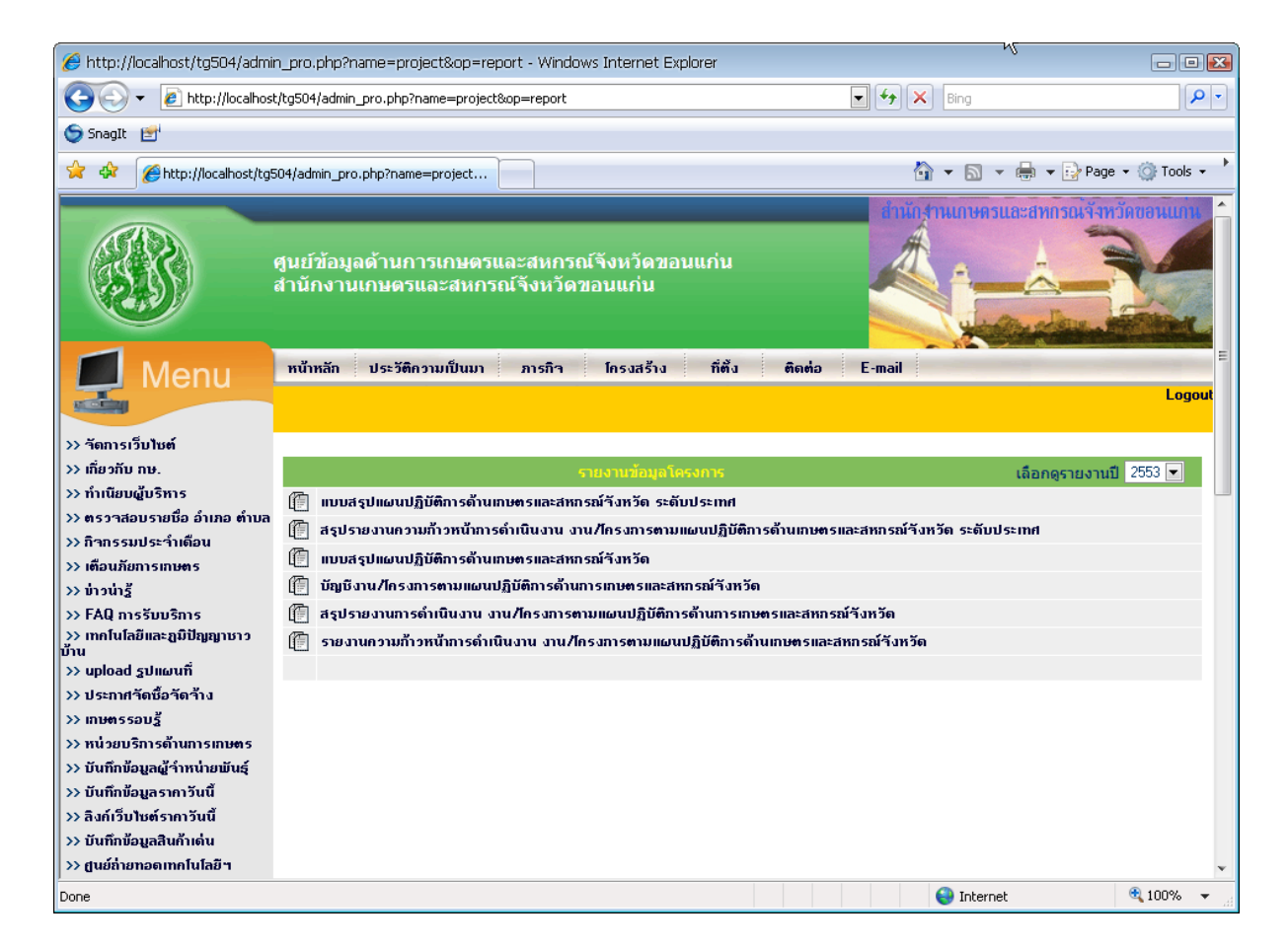

รูปที่ ๒๖ รายงานแผน/ผลการดำเนินงานโครงการ

#### สรุปแผนปฏิบัติการด้านการเกษตรและสหกรณ์ของจังหวัด ระดับประเทศ 0

สรุปงบหน้าแผนปฏิบัติการดำนการเกษตรและสนุกรณ์ของจังหวัด ประจำปี 2553 ของหน้วแงนนให้สิ่งกัดกระทรางเกษตรและสนุกรณ์ส่วนภูมิภาค กระทรางเกษตรและสนุกรณ์

|      |                                  | จำแนกตาม                       |                 | ,                               | จำนวนงา         | น/โครงการและงบประมาเ           | ณ               |                                 |                  | รวม               |
|------|----------------------------------|--------------------------------|-----------------|---------------------------------|-----------------|--------------------------------|-----------------|---------------------------------|------------------|-------------------|
| กดับ | กรม/สวนราชการ<br>เทียบเท่า       | แหล่งงบ<br>ประมาณ              | ประเ<br>โครงการ | ดิ์นยุทธศาสตร์ที่ 1<br>งบประมาณ | ประเ<br>โครงการ | ดันยุทธศาสตร์ที่ 2<br>งบประมาณ | ประเ<br>โครงการ | เด็นยุทธศาสตร์ที่ 3<br>งบประมาณ | จำนวน<br>โดรงการ | งบประมาณ          |
|      | สำนักงานปลัด<br>กระทรวงเกษตรและ  | งบประมาณ<br>จังหวัด            | 34              | 141,129,802.06                  | 17              | 35,838,830.00                  | 2               | 2,109,500.00                    | 53               | 179,078,132.06    |
| 1    | สหกรณ์                           | งบปกติ                         | 231             | 292,458,769.00                  | 36              | 19,615,400.00                  | 20              | 14,265,278.81                   | 287              | 326,339,447.81    |
|      |                                  | รับบระมาณ<br>อื่นๆ             | 14              | 30,360,828.00                   | 4               | 6,551,744.00                   | 3               | 10,408,790.00                   | 21               | 47,321,362.00     |
|      |                                  | รวม <u>3</u> แหล่ง             | 279             | 463,949,399.06                  | 57              | 62,005,974.00                  | 25              | 26,783,568.81                   | 361              | 552,738,941.87    |
|      | กระบระบาน                        | งบบระมาณ<br>จังหวัด            | 18              | 203,691,500.00                  | 21              | 312,930,400.00                 | 115             | 1,752,026,260.57                | 154              | 2,268,648,160.57  |
| 2    |                                  | งบปกติ                         | 162             | 1,495,858,273.00                | 619             | 3,310,487,810.10               | 1,947           | 13,108,383,420.95               | 2,728            | 17,914,729,504.05 |
|      |                                  | งบประมาณ<br>อื่นๆ              | 310             | 1,110,635,703.84                | 609             | 3,654,104,319.18               | 2,240           | 12,925,079,597.29               | 3,159            | 17,689,819,620.31 |
|      |                                  | รวม <u>3</u> แหล่ง             | <u>490</u>      | 2,810,185,476.84                | 1,249           | 7,277,522,529.28               | 4,302           | 27,785,489,278.81               | 6,041            | 37,873,197,284.93 |
|      | กรมตรวจบัญชี<br>สพกรณ์           | งบประมาณ<br>จัหหวัด            | 4               | 1,141,400.00                    | 0               | 0.00                           | 0               | 0.00                            | 4                | 1,141,400.00      |
| 3    |                                  | งบปกติ                         | 436             | 286,226,986.44                  | 10              | 5,677,513.00                   | 9               | 3,256,918.00                    | 455              | 295,161,417.44    |
| 5    |                                  | งบประมาณ<br>อื่นจ              | 1               | 20,000.00                       | 0               | 0.00                           | 0               | 0.00                            | 1                | 20,000.00         |
|      |                                  | รวม <u>3</u> แหล่ง             | <u>441</u>      | 287,388,386.44                  | <u>10</u>       | 5,677,513.00                   | 9               | 3,256,918.00                    | 460              | 296,322,817.44    |
|      | กรมประมง                         | งบประมาณ<br>วันเว้อ            | 19              | 21,283,310.00                   | 36              | 67,735,390.00                  | 17              | 43,359,770.00                   | 72               | 132,378,470.00    |
|      |                                  | งบปกติ                         | 394             | 158,606,572.68                  | 564             | 461,775,803.96                 | 145             | 176,952,931.44                  | 1,103            | 797,335,308.08    |
| 4    |                                  | งบประมาณ<br>ซี                 | 12              | 16,422,110.00                   | 24              | 25,498,330.00                  | 6               | 35,326,296.00                   | 42               | 77,246,736.00     |
| _    | กรมปศุสัตว์                      | อนๆ<br>งบประมาณ                | 19              | 40.360.900.00                   | 41              | 56 446 445 00                  | 7               | 9 413 150 00                    | 67               | 105 220 495 0     |
|      |                                  | จังหวัด<br>                    | 250             | 105 056 007 00                  | 670             | 030,540,945.00                 | - FD            | 49 124 174 00                   | 1.092            | 1 074 524 396 79  |
| 5    |                                  | งบประมาณ                       | 333             | 101,585,300,00                  | 072             | 135,343,303.70                 | 10              | 45,134,174.00                   | 1,005            | 214 510 002 00    |
|      |                                  | อื่นๆ                          | 10              | 101,585,700.00                  | 20              | 136,250,349.00                 | 15              | 6,675,043.00                    | 00               | 244,519,092.00    |
| _    | กรมพัฒนาที่ดิน                   | ราม 3 แหลง                     | 394             | 327,803,427.00                  | 739             | 1,032,240,179.78               | 12              | 65,222,367.00                   | 1,205            | 1,425,273,973.7   |
|      |                                  | จังหวัด                        | 5               | 15,475,800.00                   | 10              | 23)872,226.00                  | 5               | 2,232,190.00                    | 20               | 41,580,176.00     |
| 6    |                                  | งบนกต                          | 409             | 450,225,824.00                  | 228             | 286,810,835.64                 | 300             | 642,570,849.84                  | 937              | 1,379,607,509.48  |
|      |                                  | อื่นๆ                          | 16              | 112,982,660.00                  | 11              | 39,608,180.00                  | 8               | 24,323,456.00                   | 35               | 176,914,296.00    |
|      | อรมอิสเวอร์แอนเอร                | รวม <u>3</u> แหล่ง             | 430             | 578,684,284.00                  | 249             | 350,291,241.64                 | 313             | 669,126,455.84                  | 992              | 1,598,101,981.4   |
|      | TIM TO THE WO                    | จังหวัด                        | 2               | 2,014,700.00                    | 3               | 5,545,244.00                   | 2               | 2,826,000.00                    | 7                | 10,385,944.00     |
| 7    |                                  | งบปกติ                         | 85              | 67,720,659.52                   | 398             | 385,855,320.59                 | 28              | 31,161,674.00                   | 511              | 484,737,654.11    |
|      |                                  | งบบระมาณ<br>อื่นๆ              | 15              | 1,196,480.00                    | 10              | 3,984,941.00                   | 0               | 0.00                            | 25               | 5,181,421.00      |
|      |                                  | รวม <u>3</u> แหล่ง             | 102             | 70,931,839.52                   | 411             | 395,385,505.59                 | 30              | 33,987,674.00                   | 543              | 500,305,019.1     |
|      | กรมส่งเสริมการ<br>เกษตร          | งบประมาณ<br>จังหวัด            | 44              | 126,400,493.00                  | 106             | 578,756,042.00                 | 9               | 17,030,100.00                   | 159              | 722,186,635.00    |
| 8    |                                  | งบปกติ                         | 351             | 103,573,947.00                  | 253             | 58,321,229.00                  | 30              | 8,452,190.00                    | 634              | 170,347,366.00    |
|      |                                  | งบประมาณ<br>อื่นๆ              | 98              | 23,539,209.00                   | 45              | 176,727,854.00                 | 5               | 5,621,200.00                    | 148              | 205,888,263.00    |
|      |                                  | รวม <u>3</u> แหล่ง             | <u>493</u>      | 253,513,649.00                  | <u>404</u>      | 813,805,125.00                 | <u>44</u>       | 31,103,490.00                   | 941              | 1,098,422,264.0   |
|      | กรมส่งเสริมสหกรณ์                | งบประมาณ<br>จังหวัด            | 33              | 65,993,100.00                   | 9               | 53,097,932.00                  | 7               | 20,632,900.00                   | 49               | 139,723,932.00    |
| ~    |                                  | งบปกติ                         | 597             | 1,085,862,223.86                | 76              | 95,324,365.00                  | 8               | 20,633,472.48                   | 681              | 1,201,820,061.34  |
| 9    |                                  | งบประมาณ                       | 12              | 115,745,908.00                  | 2               | 6,230,000.00                   | 0               | 0.00                            | 14               | 121,975,908.00    |
|      |                                  | รวม <u>3</u> แหล่ง             | 642             | 1,267,601,231.86                | 87              | 154,652,297.00                 | 15              | 41,266,372.48                   | 744              | 1,463,519,901.3   |
|      | สำนักงานการปฏิรูป                | งบประมาณ                       | 1               | 80,000,00                       | 2               | 5,737,900.00                   | 0               | 0.00                            | 3                | 5,817,900.00      |
|      | ทตนเพอ<br>เกษตรกรรม              | จึงหวัด<br>เมษุเกติ            | 592             | 175 953 904 05                  | 36              | 15 649 040 50                  | 77              | 61 956 245 16                   | 705              | 253 559 189 7     |
| 10   |                                  | งบประมาณ                       | 12              | 37 109 727 00                   | 2               | 3 039 000 00                   | 1               | 0.00                            | 15               | 40 148 727 00     |
|      |                                  | อื่นๆ<br>รวณ 2 แหล่ง           | 605             | 212 142 621 05                  | 40              | 24 425 040 50                  | 70              | 61 056 245 16                   | 702              | 200 525 816 7     |
|      | สำนักงานเศรษฐกิจ                 | งบประมาณ                       | 000             | 213,143,031,03                  |                 | 211 010 00                     | 1               | 1 100 000 00                    | 120              | 1 211 010.00      |
|      | การเกษตร                         | จังหวัด                        | 0               | 0.00                            | 3               | 211,810.00                     | 1               | 1,100,000.00                    | 4                | 1,311,810.00      |
| 11   |                                  | งบประมาณ                       | 5               | 14,972,400.00                   | 1/              | 10,994,440.00                  | 43              | 7,925,573.00                    | 60               | 41,692,421.00     |
|      |                                  | อื่นๆ                          | 0               | 0.00                            | 2               | 191,250.00                     | 0               | 0.00                            | 2                | 191,250.00        |
|      | ສຳນັກການນາສະຮານ                  | ราม <u>3</u> แหลง<br>งาทโระมาณ | 5               | 14,972,400.00                   | 22              | 19,397,508.00                  | 44              | 9,025,573.00                    | 1 /1             | 43,395,481.0      |
|      | สินค้าเกษตรและ                   | จังหวัด                        | 0               | 0.00                            | 0               | 0.00                           | 0               | 0.00                            | 0                | 0.00              |
| 12   | อาหารแห่งชาต                     | งบปกติ<br>เหมประมวณ            | 0               | 0.00                            | 0               | 0.00                           | 0               | 0.00                            | 0                | 0.00              |
|      |                                  | อื่นๆ                          | 0               | 0.00                            | 0               | 0.00                           | 0               | 0.00                            | 0                | 0.00              |
|      |                                  | รวม 🛛 แหล่ง                    | Q               | 0.00                            | Q               | 0.00                           | 0               | 0.00                            | Q                | 0.0               |
|      | สานกรานกองพุ่น<br>สงเคราะห์การทำ | งบบระมาณ<br>จังหวัด            | 1               | 1,843,000.00                    | 8               | 6,517,776.00                   | 0               | 0.00                            | 9                | 8,360,776.00      |
| 13   | สวนยาง                           | งบปกติ                         | 123             | 1,215,972,340.40                | 79              | 1,635,437,203.55               | 7               | 1,444,504.00                    | 209              | 2,852,854,047.95  |
|      |                                  | งบประมาณ<br>อื่นๆ              | 1               | 158,200.00                      | 3               | 448,800.00                     | 0               | 0.00                            | 4                | 607,000.00        |
|      |                                  | รวม <u>3</u> แหล่ง             | 125             | 1,217,973,540.40                | 90              | 1,642,403,779.55               | Z               | 1,444,504.00                    | 222              | 2,861,821,823.9   |
|      | กรมการข้าว                       | งบประมาณ<br>อังหวัด            | 1               | 250,000.00                      | 10              | 21,117,636.00                  | 0               | 0.00                            | 11               | 21,367,636.00     |
| 14   |                                  | งบปกติ                         | 60              | 41,573,146.00                   | 207             | 263,636,360.00                 | 3               | 314,280.00                      | 270              | 305,523,786.00    |
| 7.4  |                                  | งบประมาณ<br>อื่นค              | 4               | 1,267,520.00                    | 19              | 607,819,951.90                 | 1               | 202,000.00                      | 24               | 609,289,471.90    |
|      |                                  | รวม 3 แหล่ง                    | 65              | 43.090.666.00                   | 236             | 892.573.947.90                 | 4               | 516.280.00                      | 305              | 936.180.893.9     |
|      | กรมหม่อนไหม                      | งบประมาณ<br>จังหวัด            | 1               | 724,000.00                      | 3               | 998,200.00                     | 0               | 0.00                            | 4                | 1,722,200.0       |
|      |                                  | งบปกติ                         | 46              | 29,408,948.00                   | 81              | 57,295,655.00                  | 6               | 3,603,590.00                    | 133              | 90,308,193.0      |
| 15   |                                  | งบประมาณ                       |                 | 0.00                            | 0               | 0.00                           | 0               | 0.00                            | 0                | 0.0               |
| 15   |                                  | 8110                           | 0               | 0.00                            | - ×             | 0.00                           |                 |                                 |                  |                   |
| 15   |                                  | อื่นๆ<br>รวม 2 แหล่ง           | 47              | 30,132,948.00                   | 84              | 58,293,855.00                  | 6               | 3,603,590.00                    | 137              | 92,030,393.0      |

-โดงการ หมายให้ จำนามงาน/โดงการ
 - ประเด็มยุทธสาสตรีทรามการขณะและสถาบันเกษสาส
 - ประเด็มยุทธสาสตรีทรามการขณะและสถาบันเกษสาส
 - ประเด็มยุทธสาสตรีที่ 1 การพัฒนาการผลิต
 - ประเด็มยุทธสาสตรี 2 การพัฒนาไรย์พื้อฐานและราสวิจะสนินอยุน
 - ร้านแกล สิง
 - ร้านแกล สิง
 - ร้านแกล สิง
 - จำนแกลสงราส ถึง อาน/โดงการภายได้งานประมาณสาสตร์การพัฒนาจึงหรือ และงานประเภณจึงหรือแบบสถากร
 - งานได้ ถึง อาน/โดงการภายได้งานประมาณสาสตร์การพัฒนาจึงหรือ และงานประเภณจึงหรือแบบสถากร
 - งานได้ ถึง อาน/โดงการภายได้งานประมาณสาสตร์การพัฒนาจึงหรือ และงานประเภณจึงหรือแบบสถากร
 - งานได้ ถึง อาน/โดงการภายได้งานประมาณสาสตร์การพัฒนาจึงหรือ และงานประมาณจึงหรือแบบสถากร
 - งานได้ ถึง อาน/โดงการภายได้งานประมาณที่ได้นำการสนับสนุนจากองก์สาปกรองส่วนห้องถึง เงินนองงานประมาณ แหล่งเงินทุนต่างประเทศ

รูปที่ ๒๗ สรุปแผนปฏิบัติการด้านการเกษตรและสหกรณ์ของจังหวัด ระดับประเทศ

## สรุปรายงานความก้าวหน้าการดำเนินงานโครงการตามแผนปฏิบัติการด้านการเกษตร และสหกรณ์ของจังหวัด ระดับประเทศ

สรุปรายงานความก้าวหน้าการดำเนินงานโครงการตามแผนปฏิบัติการด้านการเกษตรและสหกรณ์ของจังหวัด ประจำปี 2560 ประจำใตรมาสที่ 4 ณ วันที่ 10 ตุลาคม 2560 กระทรวงเกษตรและสหกรณ์

จำแนกตามประเด็นยุทธศาสตร์การพัฒนาการเกษตรในช่วงแผนพัฒนาเศรษฐกิจและสังคมแห่งชาติ ฉบับ 12 (พ.ศ. 2560 - 2564)

|          |                                   |                   |                         |                                   |                      |          |           |          |              |                  | หน่วย : บาท  |  |
|----------|-----------------------------------|-------------------|-------------------------|-----------------------------------|----------------------|----------|-----------|----------|--------------|------------------|--------------|--|
|          |                                   | ส่วนของวามแหว่างม | แมลสอสอร์อสมกรอง        | ส่วนว                             | แต่ได้รับวนบัติ      |          |           | ผลความก  | า้าวหน้าการส | าเนินงาน         |              |  |
| สำดับ    | กรม/ส่วนราชการเทียบเท่า           | งานนกตามแหลงงบ    | ยุ่งเธคาสตรกระงารวง     | บุทธศ เฉตรกระทรงง จำนวนทางกรธยุมพ |                      |          | งาน/โ     | ครงการ   | งบประมาถ     | งบประมาณ         |              |  |
|          |                                   | District line     | 61121 PIRENE ON PILITUM | งาน/โครงการ                       | งบประมาณ             | ยังไม่   | กำลัง     | ยกเล็ก   | เสร็จ        | เบิกจ่ายแล้ว     | ร้อยละ       |  |
| 1        | สำนักงานปลัดกระทรวงเกษตรและสหกรณ์ | งบประมาณจังหวัด   | ยุทธศาสตร์ที่ 1         | 27                                | 39,376,970.00        | 0        | 1         | 0        | 26           | 37,225,168.89    | 94.54        |  |
|          |                                   |                   | ยุทธศาสตร์ที่ 2         | 6                                 | 18,750,636.00        | 0        | 0         | 0        | 6            | 18,694,690.60    | 99.70        |  |
|          |                                   |                   | ยุทธศาสตร์ที่ 3         | 2                                 | 2,067,000.00         | 0        | 0         | 0        | 2            | 2,056,515.00     | 99.49        |  |
|          |                                   |                   | ยุทธศาสตร์ที่ 4         | 1                                 | 1,347,800.00         | 0        | 0         | 0        | 1            | 1,347,800.00     | 100.00       |  |
|          |                                   |                   | ยุทธศาสตร์ที่ 5         | 0                                 | 0.00                 | 0        | 0         | 0        | 0            | 0.00             | 0.00         |  |
|          |                                   | 1                 | รวม <u>4</u> ยุทธศาสตร์ | 36                                | <u>61,542,406.00</u> | <u>0</u> | 1         | <u>0</u> | <u>35</u>    | 59,324,174.49    | <u>96.40</u> |  |
|          |                                   | งบปกตี            | ยุทธศาสตร์ที่ 1         | 217                               | 64,932,008.67        | 0        | 24        | 0        | 193          | 62,361,105.41    | 96.04        |  |
|          |                                   |                   | ยุทธศาสตร์ที่ 2         | 56                                | 13,263,630.00        | 0        | 1         | 0        | 55           | 13,107,358.92    | 98.82        |  |
|          |                                   |                   | ยุทธศาสตร์ที่ 3         | 23                                | 7,068,750.00         | 0        | 0         | 0        | 23           | 7,061,985.23     | 99.90        |  |
|          |                                   |                   | ยุทธศาสตรท 4            | 9                                 | 906,110.00           | 0        | 0         | 0        | 9            | 906,110.00       | 100.00       |  |
|          |                                   |                   | ยุทธศาสตรที่ 5          | 3                                 | 507,120.00           | 0        | 0         | 0        | 3            | 507,120.00       | 100.00       |  |
|          |                                   | 1 . 4             | รวม <u>5</u> ยุทธศาสตร์ | 308                               | 86,677,618.67        | 0        | <u>25</u> | 0        | 283          | 83,943,679.56    | <u>96.85</u> |  |
|          |                                   | งบประมาณอื่นๆ     | ยุทธศาสตรที่ 1          | 15                                | 11,484,635.00        | 0        | 1         | 0        | 14           | 11,440,809.23    | 99.62        |  |
|          |                                   |                   | ยุทธศาสตร์ที่ 2         | 7                                 | 27,524,400.00        | 0        | 0         | 1        | 6            | 4,563,693.00     | 16.58        |  |
|          |                                   |                   | ยุทธศาสตรท 3            | 5                                 | 4,6/3,120.00         | 0        | 0         | 0        | 5            | 4,663,820.00     | 99.80        |  |
|          |                                   |                   | ยุทธศาสตรที่ 4          | 0                                 | 0.00                 | 0        | 0         | 0        | 0            | 0.00             | 0.00         |  |
|          |                                   |                   | ยุทธศาสตร์ที่ 5         | 0                                 | 0.00                 | 0        | 0         | 0        | 0            | 0.00             | 0.00         |  |
|          |                                   | 1                 | รวม <u>3</u> ยุทธศาสตร  | 27                                | 43,682,155.00        | 0        | 1         | 1        | 25           | 20,668,322.23    | <u>47.32</u> |  |
| 2        | กรมชลบระทาน                       | งบบระมาณจงหวด     | ยุทธศาสตรท 1            | 49                                | 215,/65,5/3.92       | 0        | 39        | 0        | 10           | 147,883,038.82   | 68.54        |  |
| ⊢        |                                   |                   | ยุทธศาสตรท 2            | 8                                 | 9,516,263.00         | 0        | 0         | 0        | 8            | 9,516,263.00     | 100.00       |  |
|          |                                   |                   | ยุทธศาสตรท 3            | 35                                | 51,607,372.23        | 0        | 34        | 0        | 1            | 51,181,617.17    | 99.18        |  |
| <u> </u> |                                   |                   | ยุทธศาสตรท 4            | 33                                | 264,565,904.03       | 0        | 11        | 0        | 22           | 18/,//2,9/9.39   | /0.9/        |  |
|          |                                   |                   | ยุทธศาสตรท 5            | 105                               | 0.00                 | 0        | 0         | 0        | 0            | 0.00             | 72.20        |  |
|          |                                   | and a fl          | จงม 4£ยุทธศาสตจ         | 417                               | 2 (00 401 020 20     | <u>U</u> | 04        | <u>U</u> | 400          | 390,333,090,30   | 07.57        |  |
| <u> </u> |                                   | 011110            | ยุทธศาสตรที่ 3          | 41/                               | 2,689,401,838.28     | 0        | 14        | 2        | 409          | 2,623,961,720.71 | 97.57        |  |
|          |                                   | +                 | ยุทธศาสตร์ที่ 2         | 207                               | 1 074 530 636 50     | 0        | 14        | 0        | 195          | 1 714 120 664 74 | 90.37        |  |
|          |                                   |                   | ยุทยศ เพพรท 5           | 103                               | E 000 E01 C0E 11     | 0        | 17<br>E0  | 0        | 622          | 4 090 220 620 22 | 00.01        |  |
|          |                                   |                   | ยุทธศาสตร์ที่ 5         | 090                               | 5,900,591,095.11     | 0        | 0         | 0        | 032          | 4,969,239,620.37 | 0.00         |  |
|          |                                   |                   | รวม 4 แทรสวสตร์         | 1 407                             | 11 242 255 490 29    | 0        | 80        | 10       | 1 202        | 0.961 201 251 27 | 97.71        |  |
|          |                                   | สมประกวณอื่นต     | ยพรสวสตร์ที่ 1          | 5                                 | 302 038 000 00       | 0        | 3         | 0        | 2,390        | 55 061 582 88    | 18.23        |  |
|          |                                   | UTING INTERNAL    | ยุทธศาสตร์ที่ 2         | 115                               | 406 838 200 00       | 0        | 1         | 0        | 114          | 303 766 404 75   | 96.70        |  |
|          |                                   |                   | ยุทยศาสตร์ที่ 2         | 50                                | 101 562 161 75       | 0        |           | 0        | 114          | 70 971 497 04    | 60.79        |  |
|          |                                   |                   | ยุทยพาดตรที่ 4          | 65                                | 721 005 728 00       | 0        | 11        | 0        | 4J<br>5/     | 458 046 476 58   | 63.44        |  |
| <u> </u> |                                   |                   | ยุทยศาสตร์ที่ 5         | 0.5                               | 721,555,720.00       | 0        | 0         | 0        | 0            | 430,040,470.30   | 0.00         |  |
|          |                                   | 1                 | ราม 4 ยุทธศาสตร์        | 235                               | 1 532 434 080 75     | 0        | 20        | 0        | 215          | 077 746 041 25   | 63.80        |  |
| 3        | กรมตราวมัญชี่สมกรณ์               | สมประบวณวัสหวัด   | ยุพธศาสตร์ที่ 1         | 1                                 | 38,000,00            | 0        | 0         | 0        | 1            | 38,000,00        | 100.00       |  |
| ۲-       | перинала пер паки нек             | OTTRACK ISBADI SM | ยุทธศาสตร์ที่ 2         | 1                                 | 0.00                 | 0        | 0         | 0        | 0            | 30,000.00        | 0.00         |  |
|          |                                   | 1                 | ยุทุธศาสตร์ที่ 3        | 2                                 | 131.300.00           | 0        | 0         | 0        | 2            | 131.300.00       | 100.00       |  |
|          |                                   | 1                 | ยุทธศาสตร์ที่ 4         | 0                                 | 0.00                 | 0        | 0         | 0        | 0            | 0.00             | 0.00         |  |
|          |                                   | 1                 | ยุทุธศาสตร์ที่ 5        | 0                                 | 0.00                 | 0        | 0         | 0        | 0            | 0.00             | 0.00         |  |
|          |                                   |                   | ราม 2 ยุทธศาสตร์        | 3                                 | 169 300 00           | 0        | 0         | 0        | 3            | 169 300 00       | 100.00       |  |
|          |                                   | งามโกติ           | ยุพุธศาสตร์ที่ 1        | 297                               | 118 775 764 23       | 0        | 29        |          | 268          | 114 635 640 14   | 96.51        |  |
|          |                                   |                   | ยุทุธศาสตร์ที่ 2        | 44                                | 13,211,598,00        | 0        | 0         | 0        | 44           | 13,211,598.00    | 100.00       |  |
|          |                                   |                   | ยุทธศาสตร์ที่ 3         | 28                                | 7 428 110 00         | 0        | 0         | 1 0      | 28           | 7 428 110 00     | 100.00       |  |
|          |                                   | 1                 | ยุทุธศาสตร์ที่ 4        | 16                                | 9,955,618,00         | 0        | 0         | 0        | 16           | 9,955,618,00     | 100.00       |  |
|          |                                   | 1                 | ยุทุกศาสตร์ที่ 5        | 0                                 | 0.00                 | 0        | 0         | 0        | 0            | 0.00             | 0.00         |  |
|          |                                   |                   | รวม 4 ยุทุธศาสตร์       | 385                               | 149.371.090.23       | 0        | 29        | 0        | 356          | 145,230,966,14   | 97.23        |  |
|          |                                   | งบประมาณอื่นๆ     | ยุทุธศาสตร์ที่ 1        | 0                                 | 0.00                 | 0        | 0         | 0        | 0            | 0.00             | 0.00         |  |
|          |                                   |                   | ยุทธศาสตร์ที่ 2         | 0                                 | 0.00                 | 0        | 0         | 0        | 0            | 0.00             | 0.00         |  |
|          |                                   | 1                 | ยุทธศาสตร์ที่ 3         | 0                                 | 0.00                 | 0        | 0         | 0        | 0            | 0.00             | 0.00         |  |
|          |                                   | 1                 | ยุทธศาสตร์ที่ 4         | 0 U                               | 0.00                 | 0        | 0         | 0        | 0            | 0.00             | 0.00         |  |
|          |                                   | 1                 | ยทธศาสตร์ที่ 5          | 0                                 | 0.00                 | 0        | 0         | 0        | 0            | 0.00             | 0.00         |  |
|          |                                   |                   |                         |                                   |                      |          | -         |          |              |                  | *            |  |

รูปที่ ๒๘ สรุปรายงานความก้าวหน้าการดำเนินงานโครงการ ตามแผนปฏิบัติการด้านการเกษตรและสหกรณ์ของจังหวัด ระดับประเทศ แบบ ดผจ.01

### สรุปแผนปฏิบัติการด้านการเกษตรและสหกรณ์ของจังหวัด ระดับจังหวัด

แบบ ผป.01

26

สรุปงบประมาณตามแผนปฏิบัติการด้านการเกษตรและสหกรณ์ของจังหวัดนนทบุรี ประจำปี 2560 กระทรวงเกษตรและสหกรณ์

จำแนกตามประเด็นยุทธศาสตร์การพัฒนาการเกษตรในช่วงแผนพัฒนาเศรษฐกิจและสังคมแห่งชาติ ฉบับ 12 (พ.ศ. 2560 - 2564)

|              |                                 |                            |          |                             |          |               |          |               |          |               |                 |              |                  | หนวย : บาท        |
|--------------|---------------------------------|----------------------------|----------|-----------------------------|----------|---------------|----------|---------------|----------|---------------|-----------------|--------------|------------------|-------------------|
|              |                                 |                            |          | จำนวนงาน/โครงการและงบประมาณ |          |               |          |               |          |               |                 |              |                  |                   |
| do das       | คราม (ส่วนรวก(ควรามจึงแนนก่อ    |                            | ยุท      | เธศาสตร์ที่ 1               | ยุง      | าธศาสตร์ที่ 2 | ยุา      | าธศาสตร์ที่ 3 | ٤j       | ทธศาสตร์ที่ 4 | ยุทธศาสตร์ที่ 5 |              | 5.38             | con maleration    |
| NINI         | 1138/W 3163 1211 136712121691 1 | A 167110 INFANOQUITSEN 16F | โครงการ  | งบประมาณ                    | โครงการ  | งบประมาณ      | โครงการ  | งบประมาณ      | โครงการ  | งบประมาณ      | โครงการ         | งบ<br>ประมาณ | จานวน<br>โครงการ | а ти изепплати им |
|              | สำนักงานเกษตรและสหกรณ์จังหวัด   | งบประมาณจังหวัด            | 1        | 2,500,000.00                | 0        | 0.00          | 0        | 0.00          | 0        | 0.00          | 0               | 0.00         | 1                | 2,500,000.00      |
| Ι.           | นนทบุรี                         | งบปกติ                     | 10       | 641,220.00                  | 0        | 0.00          | 0        | 0.00          | 0        | 0.00          | 0               | 0.00         | 10               | 641,220.00        |
| 1            |                                 | งบประมาณอื่นๆ              | 1        | 80,200.00                   | 3        | 2,989,000.00  | 0        | 0.00          | 0        | 0.00          | 0               | 0.00         | 4                | 3,069,200.00      |
|              |                                 | รวม <u>3</u> แหล่ง         | 12       | 3,221,420.00                | 3        | 2,989,000.00  | <u>0</u> | 0.00          | <u>0</u> | 0.00          | <u>0</u>        | 0.00         | <u>15</u>        | 6,210,420.00      |
| 2            | โครงการส่งน้ำและปารุงรักษาพระ   | งบประมาณจังหวัด            | 0        | 0.00                        | 0        | 0.00          | 0        | 0.00          | 0        | 0.00          | 0               | 0.00         | 0                | 0.00              |
|              | ยาบรรลือ                        | งบปกติ                     | 0        | 0.00                        | 0        | 0.00          | 0        | 0.00          | 14       | 70,843,039.00 | 0               | 0.00         | 14               | 70,843,039.00     |
| <sup>2</sup> |                                 | งบประมาณอื่นๆ              | 0        | 0.00                        | 0        | 0.00          | 0        | 0.00          | 0        | 0.00          | 0               | 0.00         | 0                | 0.00              |
|              |                                 | รวม <u>1</u> แหล่ง         | <u>0</u> | <u>0.00</u>                 | 0        | 0.00          | 0        | 0.00          | 14       | 70,843,039.00 | <u>0</u>        | 0.00         | <u>14</u>        | 70,843,039.00     |
|              | โครงการชลประทานนนทบุรี          | งบประมาณจังหวัด            | 0        | 0.00                        | 0        | 0.00          | 0        | 0.00          | 0        | 0.00          | 0               | 0.00         | 0                | 0.00              |
|              |                                 | งบปกติ                     | 0        | 0.00                        | 0        | 0.00          | 0        | 0.00          | 16       | 46,345,447.00 | 0               | 0.00         | 16               | 46,345,447.00     |
| 2            |                                 | งบประมาณอื่นๆ              | 0        | 0.00                        | 0        | 0.00          | 0        | 0.00          | 1        | 43,000,000.00 | 0               | 0.00         | 1                | 43,000,000.00     |
|              |                                 | รวม <u>2</u> แหล่ง         | <u>0</u> | 0.00                        | <u>0</u> | 0.00          | <u>0</u> | 0.00          | 17       | 89,345,447.00 | <u>0</u>        | 0.00         | <u>17</u>        | 89,345,447.00     |
|              | โครงการส่งน้ำและปารุงรักษาพระ   | งบประมาณจังหวัด            | 0        | 0.00                        | 0        | 0.00          | 0        | 0.00          | 0        | 0.00          | 0               | 0.00         | 0                | 0.00              |
|              | พิมล                            | งบปกติ                     | 0        | 0.00                        | 0        | 0.00          | 0        | 0.00          | 0        | 0.00          | 0               | 0.00         | 0                | 0.00              |
| 1            |                                 | งบประมาณอื่นๆ              | 0        | 0.00                        | 0        | 0.00          | 0        | 0.00          | 0        | 0.00          | 0               | 0.00         | 0                | 0.00              |
|              |                                 | รวม <u>0</u> แหล่ง         | <u>0</u> | 0.00                        | <u>0</u> | 0.00          | <u>0</u> | 0.00          | <u>0</u> | 0.00          | <u>0</u>        | 0.00         | <u>0</u>         | 0.00              |
|              | โครงการก่อสร้าง สำนักงานชล      | งบประมาณจังหวัด            | 0        | 0.00                        | 0        | 0.00          | 0        | 0.00          | 0        | 0.00          | 0               | 0.00         | 0                | 0.00              |
| L            | ประทานที่ 11                    | งบปกติ                     | 0        | 0.00                        | 0        | 0.00          | 0        | 0.00          | 0        | 0.00          | 0               | 0.00         | 0                | 0.00              |
|              |                                 | งบประมาณอื่นๆ              | 0        | 0.00                        | 0        | 0.00          | 0        | 0.00          | 0        | 0.00          | 0               | 0.00         | 0                | 0.00              |
|              |                                 | รวม <u>0</u> แหล่ง         | <u>0</u> | <u>0.00</u>                 | <u>0</u> | 0.00          | <u>0</u> | 0.00          | <u>0</u> | 0.00          | <u>0</u>        | 0.00         | <u>0</u>         | 0.00              |
|              | ส่านักงานตรวจบัญชีสหกรณ์นนทบุรี | งบประมาณจังหวัด            | 0        | 0.00                        | 0        | 0.00          | 0        | 0.00          | 0        | 0.00          | 0               | 0.00         | 0                | 0.00              |
| 6            |                                 | งบปกติ                     | 6        | 442,700.00                  | 0        | 0.00          | 0        | 0.00          | 0        | 0.00          | 0               | 0.00         | 6                | 442,700.00        |
| l°.          |                                 | งบประมาณอื่นๆ              | 0        | 0.00                        | 0        | 0.00          | 0        | 0.00          | 0        | 0.00          | 0               | 0.00         | 0                | 0.00              |
|              |                                 | const t used a             | 6        | 443 700 00                  |          | 0.00          |          | 0.00          |          | 0.00          | 0               | 0.00         | 6                | 440 700 00        |

รูปที่ ๒๙ สรุปแผนปฏิบัติการด้านการเกษตรและสหกรณ์ของจังหวัด ระดับจังหวัด

## บัญชีงาน/โครงการตามแผนปฏิบัติการด้านการเกษตรและสหกรณ์ของจังหวัด

|          |                                                                                         |       |          |         |                                                                                               |                     |              |                     |                   |                   |                                                                                                    | หน่วย : บาท                                    |
|----------|-----------------------------------------------------------------------------------------|-------|----------|---------|-----------------------------------------------------------------------------------------------|---------------------|--------------|---------------------|-------------------|-------------------|----------------------------------------------------------------------------------------------------|------------------------------------------------|
| สอสัญหลี | แผนงาน/ผลผลิต/โครงการ -                                                                 | เป้าเ | หมาย     |         | พื้นที่ดำเนินการ                                                                              |                     |              | แหล่งที่มาของ       | ระยะเวลา          | สอดคล้องกับ       | สอดคล้องกับ                                                                                                  | สอดคล้อง<br>กับ<br>ยุทธศาสตร์                  |
| สาดับที  |                                                                                         | จำนวน | หน่วยนับ | หมู่ที่ | ต่าบล                                                                                         | อำเภอ               | 101121 111   | งบประมาณ            | ต่าเนินการ        | ยุทธศาสตร์กระทรวง | ยุทธศาสตร์จังหวัด                                                                                            | เกษตร<br>และ<br>สหกรณ์<br>ของจังหวัด           |
| แผนงา    | แผนงานการสร้างความเข้มแข็งและยั่งยืนให้กับเศรษฐกิจภายในประเทศ                           |       |          |         |                                                                                               |                     |              |                     |                   |                   |                                                                                                    |                                                |
| ผลผ      | ลิตการพัฒนาด้านเศรษฐกิจ                                                                 |       |          |         |                                                                                               |                     |              |                     |                   |                   |                                                                                                    |                                                |
| 1        | โครงการสร้างหางเลือกทางการเกษตร<br>ให้เกษตรกรผู้ปลูกข้าวจังหวัดนนทบุรือข่าง<br>นั่งขึ้น | 60    | ราย      |         | ไทรน้อย,ราษฎร์<br>นิยม,หนองเพรา<br>งาย,ขุนศรี,ทวี<br>วัฒนา,บางแม่<br>นาง,บางใหญ่,<br>บ้านใหม่ | ไทรน้อย,บาง<br>ใหญ่ | 2,500,000.00 | งบประมาณ<br>จังหวัด | ต.ค. 59 - ก.ย. 60 | ยุทธศาสตร์ที่ 1   | เสริมสร้างและพัฒนา<br>จังหวัดนนทบุรีให้กลาย<br>เป็นเมืองแห่งเศรษฐกิจ<br>สร้างสรรค์ในการผลิต<br>ภาคเกษตรกรรมฯ | 1. การ<br>เพัฒนา<br>ดุณภาพ<br>ชีวิต<br>เกษตรกร |
| รวม      | <u>1</u> แผนงาน <u>1</u> โครงการ                                                        |       |          |         |                                                                                               |                     | 2,500,000.00 | บาท                 |                   |                   |                                                                                                    |                                                |

บัญชีงาน/โครงการตามแผบปฏิบัติการตำนการเกษตรและสหกรณ์ชองจังหวัดนหทบุรี ประจำปี 2560 หน่วยงาน ต่านักงานแกษตรและสหกรณ์จังหวัดนหทบุรี แหล่งงบประมาณ งงประมาณจังหวัด

หมายเหตุ - โครงการ หมายถึง จำนวนงาน/โครงการ

- ประเด็นยุทธศาสตร์การพัฒนาการเกษตรในช่วงแผนพัฒนาเศรษฐกิจและสังคมแห่งชาติ ฉบับ 12 (พ.ศ. 2560 - 2564)

ยุทธศาสตร์ที่ 1 สร้างความเข้มแข็งให้กับเกษตรกรและสถาบันเกษตรกร

ยุทธศาสตร์ที่ 2 เพิ่มประสิทธิภาพการบริหารจัดการสินค้าเกษตรดลอดโซ่อุปทาน ยทธศาสตร์ที่ 3 เพิ่มความสามารถในการแข่งขันภาคการเกษตรด้วยเทคโนโลยีและนวัตกรรม

ยุทธศาสตร์ที่ 3 เพิ่มความสามารถในการแข่งขึ้นภาคการเกษตรด้วยเทคโนโลยีและนว์ตกรรม ยุทธศาสตร์ที่ 4 การบริหารจัดการทรัพยากรการเกษตรและสิ่งแวดล้อมอย่างสมดุลและยั่งยืน

ยุทธศาสตร์ที่ 5 พัฒนาระบบบริหารจัดการภาครัฐ

รูปที่ ๓๐ บัญชีงาน/โครงการตามแผนปฏิบัติการด้านการเกษตรและสหกรณ์ของจังหวัด

ผป.02

## สรุปรายงานความก้าวหน้าการดำเนินงานโครงการตามแผนปฏิบัติการด้านการเกษตร และสหกรณ์ของจังหวัด ระดับจังหวัด

| สรุปรายงานความก้าวหน้าการดำเนินงานโครงการดามแผนปฏิบัติการด้านการเกษตรแ <b>ละสหกรณ์ของจังหวัดนนทบุร</b> ี | ประจำปี 2560 |  |
|----------------------------------------------------------------------------------------------------|--------------|--|
| ประจำใตรมาสที่ 3 ณ วันที่ 10 กรกฎาคม 2560                                                                |              |  |
| กระทรวงเกษตรและสหกรณ์                                                                                    |              |  |
|                                                                                                    |              |  |

| จำแนกดามประเด็นยุทธศาสตร์การพัฒนาการเกษตรในช่วงแผนพัฒนาเศรษฐกิจและสังคมแห่งชาติ ฉบับ 12 (พ.ศ. 2560 - 2564) |
|----------------------------------------------------------------------------------------------------|
|----------------------------------------------------------------------------------------------------|

|       |                                       |                  |                                |              |              |          |        |            |               |              | หน่วย : บาง |
|-------|---------------------------------------|------------------|--------------------------------|--------------|--------------|----------|--------|------------|---------------|--------------|-------------|
|       |                                       | daunaaaanaaa     | was do do Éo subro a o a uns   | dauaua       | າດ້ຽນວາມໄດ້  |          |        | ผลความก้าว | หน้าการดำเนิเ | แงาน         |             |
| สำดับ | กรม/ส่วนราชการเทียบเท่า               | 4 แผนกตามแหลงงบบ | ยุ่งเป็น เฟตร์ประทรงงิเป็นต่อง | 4 116 3 16 9 | เขงมอห่ทด    |          | งาน/โ  | ครงการ     |               | งบประมา      | 1ณ          |
|       |                                       | 11 10 1 10 10    | MOLONNIIIM                     | งาน/โครงการ  | งบประมาณ     | ยังไม่   | ก่าลัง | ยกเล็ก     | เสร็จ         | เบิกจ่ายแล้ว | ร้อยละ      |
| 1     | สำนักงานเกษตรและสหกรณ์จังหวัดนนทบุรี  | งบประมาณจังหวัด  | ยุทธศาสตร์ที่ 1                | 1            | 2,500,000.00 | 0        | 0      | 0          | 1             | 2,050,464.00 | 82.02       |
|       |                                       |                  | ยุทธศาสตร์ที่ 2                | 0            | 0.00         | 0        | 0      | 0          | 0             | 0.00         | 0.00        |
|       |                                       |                  | ยุทธศาสตร์ที่ 3                | 0            | 0.00         | 0        | 0      | 0          | 0             | 0.00         | 0.00        |
|       |                                       | 1                | ยุทธศาสตร์ที่ 4                | 0            | 0.00         | 0        | 0      | 0          | 0             | 0.00         | 0.00        |
|       |                                       | 1                | ยุทธศาสตร์ที่ 5                | 0            | 0.00         | 0        | 0      | 0          | 0             | 0.00         | 0.00        |
|       |                                       |                  | รวม <u>1</u> ยุทธศาสตร์        | 1            | 2,500,000.00 | 0        | 0      | 0          | 1             | 2,050,464.00 | 82.02       |
|       |                                       | งบปกติ           | ยุทธศาสตร์ที่ 1                | 10           | 641,220.00   | 0        | 8      | 0          | 2             | 487,979.20   | 76.10       |
|       |                                       |                  | ยุทธศาสตร์ที่ 2                | 0            | 0.00         | 0        | 0      | 0          | 0             | 0.00         | 0.00        |
|       |                                       |                  | ยุทธศาสตร์ที่ 3                | 0            | 0.00         | 0        | 0      | 0          | 0             | 0.00         | 0.00        |
|       |                                       |                  | ยุทธศาสตร์ที่ 4                | 0            | 0.00         | 0        | 0      | 0          | 0             | 0.00         | 0.00        |
|       |                                       |                  | ยุทธศาสตร์ที่ 5                | 0            | 0.00         | 0        | 0      | 0          | 0             | 0.00         | 0.00        |
|       |                                       |                  | รวม 1 ยุทธศาสตร์               | <u>10</u>    | 641,220.00   | <u>0</u> | 8      | <u>0</u>   | 2             | 487,979.20   | 76.10       |
|       |                                       | งบประมาณอื่นๆ    | ยุทธศาสตร์ที่ 1                | 1            | 80,200.00    | 0        | 1      | 0          | 0             | 0.00         | 0.00        |
|       |                                       |                  | ยุทธศาสตร์ที่ 2                | 3            | 2,989,000.00 | 0        | 3      | 0          | 0             | 210,047.00   | 7.03        |
|       |                                       |                  | ยุทธศาสตร์ที่ 3                | 0            | 0.00         | 0        | 0      | 0          | 0             | 0.00         | 0.00        |
|       |                                       |                  | ยุทธศาสตร์ที่ 4                | 0            | 0.00         | 0        | 0      | 0          | 0             | 0.00         | 0.00        |
|       |                                       |                  | ยุทธศาสตร์ที่ 5                | 0            | 0.00         | 0        | 0      | 0          | 0             | 0.00         | 0.00        |
|       |                                       |                  | รวม <u>2</u> ยุทธศาสตร์        | 4            | 3,069,200.00 | 0        | 4      | 0          | 0             | 210,047.00   | 6.84        |
| 2     | โครงการส่งน้ำและบำรุงรักษาพระยาบรรลือ | งบประมาณจังหวัด  | ยุทธศาสตร์ที่ 1                | 0            | 0.00         | 0        | 0      | 0          | 0             | 0.00         | 0.00        |
|       |                                       |                  | ยุทธศาสตร์ที่ 2                | 0            | 0.00         | 0        | 0      | 0          | 0             | 0.00         | 0.00        |
|       |                                       |                  | ยุทธศาสตร์ที่ 3                | 0            | 0.00         | 0        | 0      | 0          | 0             | 0.00         | 0.00        |
|       |                                       |                  | ยุทธศาสตร์ที่ 4                | 0            | 0.00         | 0        | 0      | 0          | 0             | 0.00         | 0.00        |
|       |                                       | 1                | ยุทธศาสตร์ที่ 5                | 0            | 0.00         | 0        | 0      | 0          | 0             | 0.00         | 0.00        |

รูปที่ ๓๑ สรุปรายงานความก้าวหน้าการดำเนินงานโครงการ ตามแผนปฏิบัติการด้านการเกษตรและสหกรณ์ของจังหวัด ระดับจังหวัด

 รายงานความก้าวหน้าการดำเนินงานโครงการตามแผนปฏิบัติการด้านการเกษตรและ สหกรณ์ของจังหวัด

> รายงานความก้าวหน้าการดำเนินงานโครงการตามแผนปฏิบัติการด้านการเกษตรและสหกรณ์ของขังหวัดนนทบุรี ประจำปี 2560 ประจำไตรมาตที่ 3 ณ วันที่ 10 กรกฎาตม 2560 หน่วยงาน สำนักงานเกษตรและสหกรณ์จังหวัดนนทบุรี แหล่งชนประมาณ งบประมาณ จึงหวัด

| _     |                                    |          |        |                     |              |                      |                 |                                     |                     |             |          | หน่ว             | วย:บาท       |
|-------|------------------------------------|----------|--------|---------------------|--------------|----------------------|-----------------|-------------------------------------|---------------------|-------------|----------|------------------|--------------|
| da da | ]                                  | เป้า     | หมาย   |                     |              |                      | สอดคล้องกับ     | #                                   | สอดคล้องกับ         | ผลค         | วามก้าวห | น้าการต่าเนินงาน |              |
| 61161 | แผนงาน/ผลผลิต/โครงการ              | daman    | หน่วย  | งบประมาณ            | แหลงทมาบอง   | ວະຍະເທດ<br>ດາເນີຍເວລ | ยุทธศาสตร์      | ต่อทุพต่องแก<br>เตอะสุรฐณะรู้ เหนือ | ยุทธศาสตร์เกษตร     | งาน/โครง    | เการ     | งบประมาส         | ณ            |
| VI.   |                                    | จานงน    | นับ    |                     | OTT 1000 JER | IN ISTRUCTURE        | กระทรวง         | มีมากลายควางกาด                     | และสหกรณ์ของจังหวัด | ผลดำเนินงาน | ร้อยละ   | เบิกจ่าย         | ร้อยละ       |
| แผ    | นงานการสร้างความเข้มแข็งและยั่งยืน | เให้กับเ | ศรษฐกิ | <b>งภายในประเทศ</b> |              |                      |                 |                                     |                     |             |          |                  |              |
| í     | <b>ผลผลิตการพัฒนาด้านเศรษฐกิจ</b>  |          |        |                     |              |                      |                 |                                     |                     |             |          |                  |              |
| 1     | โครงการ สร้างทางเลือกทางการ        | 60       | ราย    | 2,500,000.00        | งบประมาณ     | ต.ค. 59 - ก.ย. 60    | ยุทธศาสตร์ที่ 1 | เสริมสร้างและพัฒนา                  | 1. การพัฒนาคุณภาพ   | แล้วเสร็จ   | 100.00   | 2,050,464.00     | 82.02        |
|       | เกษตรให้เกษตรกรผู้ปลูกข้าวจังหวัด  |          |        |                     | จังหวัด      |                      |                 | จังหวัดนนทบุรีให้กลาย               | ชีวิตเกษตรกร        |             |          |                  |              |
|       | นนทบุรีอย่างยั่งยืน                |          |        |                     |              |                      |                 | เป็นเมืองแห่งเศรษฐกิจ               |                     |             |          | 1                |              |
|       |                                    |          |        |                     |              |                      |                 | สร้างสรรค์ในการผลิต                 |                     |             |          |                  |              |
|       |                                    |          |        |                     |              |                      |                 | ภาคเกษตรกรรมฯ                       |                     |             |          | 1                |              |
| รวม   | <u>1</u> แผนงาน <u>1</u> โครงการ   |          |        | 2,500,000.00        | บาท          |                      |                 |                                     |                     |             |          | 2,050,464.00     | <u>82.02</u> |

หมายเหตุ - รายงานเป็นรายไตรมาส 4 ไตรมาส ดังนี้

ใดรมาสที่ 1 เดือนชันวาคม 2559 รายงานภายในวันที่ 10 ของเดือนถัดไปหลังจากสิ้นใดรมาส ใดรมาสที่ 2 เดือนมีนาคม 2560 รายงานภายในวันที่ 10 ของเดือนถัดไปหลังจากสิ้นใดรมาส ใดรมาสที่ 3 เดือนมิถุนายน 2560 รายงานภายในวันที่ 10 ของเดือนถัดไปหลังจากสิ้นใดรมาส ใดรมาสที่ 4 เดือนกันยายน 2560 รายงานภายในวันที่ 10 ของเดือนถัดไปหลังจากสิ้นใดรมาส

> รูปที่ ๓๒ รายงานความก้าวหน้าการดำเนินงานโครงการ ตามแผนปฏิบัติการด้านการเกษตรและสหกรณ์ของจังหวัด

แบบ ดผจ.01

ดผจ.02

### แบบสรุปงบประมาณตามแผนปฏิบัติการด้านการเกษตรและสหกรณ์ของจังหวัด.....ประจำปึงบประมาณ พ.ศ.....บระจำปึงบประมาณ พ.ศ.....

### กระทรวงเกษตรและสหกรณ์

จำแนกตามประเด็นยุทธศาสตร์การพัฒนาการเกษตรในช่วงแผนพัฒนาเศรษฐกิจและสังคมแห่งชาติ ฉบับที่ ๑๒ (พ.ศ. ๒๕๖๐ - ๒๕๖๔)

หน่วย : บาท

| 0 9  | ถ้าตับ ส่วนรวชการ (รัฐวิสาหกิล จำแนกตามแหล่ง โครงการและงบประมาณตามประเด็นยุทธศาสตร์ฯ (๔) |             |           |               |           |               |           |               |           |               | 5041      |               |         |          |
|------|------------------------------------------------------------------------------------------|-------------|-----------|---------------|-----------|---------------|-----------|---------------|-----------|---------------|-----------|---------------|---------|----------|
| ลาดบ | สวนราชการ/รฐวลาหกจ<br>())                                                                | งบประมาณ    | ประเด็นยุ | ทธศาสตร์ที่ ๑ | ประเด็นยุ | ทธศาสตร์ที่ ๒ | ประเด็นยุ | ทธศาสตร์ที่ ๓ | ประเด็นยุ | ทธศาสตร์ที่ ๔ | ประเด็นยุ | ทธศาสตร์ที่ ๕ |         | J.1M     |
| (0)  | (6)                                                                                      | (๓)         | โครงการ   | งบประมาณ      | โครงการ   | งบประมาณ      | โครงการ   | งบประมาณ      | โครงการ   | งบประมาณ      | โครงการ   | งบประมาณ      | โครงการ | งบประมาณ |
| ଭ    | สำนักงาน                                                                                 | งบจังหวัด   |           |               |           |               |           |               |           |               |           |               |         |          |
|      |                                                                                          | งบปกติ      |           |               |           |               |           |               |           |               |           |               |         |          |
|      |                                                                                          | งบอื่นๆ     |           |               |           |               |           |               |           |               |           |               |         |          |
|      |                                                                                          | รวม ๓ แหล่ง |           |               |           |               |           |               |           |               |           |               |         |          |
| ම    | สำนักงาน                                                                                 | งบจังหวัด   |           |               |           |               |           |               |           |               |           |               |         |          |
|      |                                                                                          | งบปกติ      |           |               |           |               |           |               |           |               |           |               |         |          |
|      |                                                                                          | งบอื่นๆ     |           |               |           |               |           |               |           |               |           |               |         |          |
|      |                                                                                          | รวม ๓ แหล่ง |           |               |           |               |           |               |           |               |           |               |         |          |
| តា   | สำนักงาน                                                                                 | งบจังหวัด   |           |               |           |               |           |               |           |               |           |               |         |          |
|      |                                                                                          | งบปกติ      |           |               |           |               |           |               |           |               |           |               |         |          |
|      |                                                                                          | งบอื่นๆ     |           |               |           |               |           |               |           |               |           |               |         |          |
|      |                                                                                          | รวม ๓ แหล่ง |           |               |           |               |           |               |           |               |           |               |         |          |
|      | าลา                                                                                      |             |           |               |           |               |           |               |           |               |           |               |         |          |
| ານ   | มหน่วยงาน                                                                                |             |           |               |           |               |           |               |           |               |           |               |         |          |

<u>หมายเหต</u> - โครงการ หมายถึง จำนวนงาน/โครงการ

- ประเด็นยุทธศาสตร์การพัฒนาการเกษตรในช่วงแผนพัฒนาเศรษฐกิจและสังคมแห่งชาติ ฉบับที่ ๑๒ (พ.ศ. ๒๕๖๐ - ๒๕๖๔)

- ประเด็นยุทธศาสตร์ที่ ๑ สร้างความเข้มแข็งให้กับเกษตรกรและสถาบันเกษตรกร ประเด็นยุทธศาสตร์ที่ ๔ บริหารจัดการทรัพยากรการเกษตรและสิ่งแวดล้อมอย่างสมดุลและยั่งยืน
- ประเด็นยุทธศาสตร์ที่ ๒ เพิ่มประสิทธิภาพการบริหารจัดการสินค้าเกษตรตลอดโซ่อุปทาน ประเด็นยุทธศาสตร์ที่ ๕ พัฒนาระบบบริหารจัดการภาครัฐ
- ประเด็นยุทธศาสตร์ที่ ๓ เพิ่มความสามารถในการแข่งขันภาคการเกษตรด้วยเทคโนโลยีและนวัตกรรม

- จำแนกตามแหล่งงบประมาณ คือ ๑. งบจังหวัด คือ งบประมาณตามยุทธศาสตร์การพัฒนาจังหวัด และงบประมาณจังหวัดแบบบูรณาการ

๒. งบปกติ คือ งบประมาณประจำปีของหน่วยงาน

๓. งบอื่นๆ คือ งบประมาณที่ได้รับการสนับสนุนจากกลุ่มจังหวัด/ภาค องค์กรปกครองส่วนท้องถิ่น เงินนอกงบประมาณ แหล่งเงินทุนต่างประเทศ และอื่นๆ

#### แบบ ผป ๐๒

แบบบัญชีงาน/โครงการตามแผนปฏิบัติการด้านการเกษตรและสหกรณ์ของจังหวัด.....บระจำปีงบประมาณ พ.ศ......พ.

ส่วนราชการ/รัฐวิสาหกิจ ระดับจังหวัด.....

หน่วย : บาท

|                | แผนงาน/ผลผลิต/โครงการ        | เป้าหะ | <b>มาย</b> (๓) | ท์      | ขึ้นที่ดำเนินกา | হ (ল) |                 | แหล่งที่มาของ   |                          | ประเด็นยทธศาสตร์       | ประเด็นยทธศาสตร์ | ประเด็นยุทธศาสตร์                           |
|----------------|------------------------------|--------|----------------|---------|-----------------|-------|-----------------|-----------------|--------------------------|------------------------|------------------|---------------------------------------------|
| ลำดับที<br>(๑) | แผนงาน/ผลผลิต/โครงการ<br>(๒) | จำนวน  | หน่วยนับ       | หมู่ที่ | ตำบล            | อำเภอ | งบประมาณ<br>(๕) | งบประมาณ<br>(๖) | ระยะเวลาดำเนินการ<br>(๗) | ರಾಣು ಹಳೆಗಳು ಇಗಳ<br>(ಜ) | จังหวัด<br>(๙)   | ด้านการเกษตรและ<br>สหกรณ์ของจังหวัด<br>(๑๐) |
| แผนงา          | น                            |        |                |         |                 |       |                 |                 |                          |                        |                  |                                             |
| ผลเ            | มลิต                         |        |                |         |                 |       |                 |                 |                          |                        |                  |                                             |
| ଭ              | โครงการ                      |        |                |         |                 |       |                 |                 |                          |                        |                  |                                             |
|                | กิจกรรม (ถ้ามี)              |        |                |         |                 |       |                 |                 |                          |                        |                  |                                             |
| ୭              | โครงการ                      |        |                |         |                 |       |                 |                 |                          |                        |                  |                                             |
|                | กิจกรรม (ถ้ามี)              |        |                |         |                 |       |                 |                 |                          |                        |                  |                                             |
|                | าลา                          |        |                |         |                 |       |                 |                 |                          |                        |                  |                                             |
|                |                              |        |                |         |                 |       |                 |                 |                          |                        |                  |                                             |
|                |                              |        |                |         |                 |       |                 |                 |                          |                        |                  |                                             |
|                |                              |        |                |         |                 |       |                 |                 |                          |                        |                  |                                             |
|                |                              |        |                |         |                 |       |                 |                 |                          |                        |                  |                                             |
| รวม            | แผนงานโครงการ                |        |                |         |                 |       |                 |                 |                          |                        |                  |                                             |

#### <u>หมายเหตุ</u> - โครงการ หมายถึง จำนวนงาน/โครงการ

- ประเด็นยุทธศาสตร์การพัฒนาการเกษตรในช่วงแผนพัฒนาเศรษฐกิจและสังคมแห่งชาติ ฉบับที่ ๑๒ (พ.ศ. ๒๕๖๐ ๒๕๖๔)
  - ประเด็นยุทธศาสตร์ที่ ๑ สร้างความเข้มแข็งให้กับเกษตรกรและสถาบันเกษตรกร
- ประเด็นยุทธศาสตร์ที่ ๔ บริหารจัดการทรัพยากรการเกษตรและสิ่งแวดล้อมอย่างสมดุลและยั่งยืน
- ประเด็นยุทธศาสตร์ที่ ๒ เพิ่มประสิทธิภาพการบริหารจัดการสินค้าเกษตรตลอดโซ่อุปทาน ประเด็นยุทธศาสตร์ที่ ๕ พัฒนาระบบบริหารจัดการภาครัฐ
- ประเด็นยุทธศาสตร์ที่ ๓ เพิ่มความสามารถในการแข่งขันภาคการเกษตรด้วยเทคโนโลยีและนวัตกรรม
- จำแนกตามแหล่งงบประมาณ คือ ๑. งบจังหวัด คือ งบประมาณตามยุทธศาสตร์การพัฒนาจังหวัด และงบประมาณจังหวัดแบบบูรณาการ
  - ๒. งบปกติ คือ งบประมาณประจำปีของหน่วยงาน
  - ๓. งบอื่นๆ คือ งบประมาณที่ได้รับการสนับสนุนจากกลุ่มจังหวัด/ภาค องค์กรปกครองส่วนท้องถิ่น เงินนอกงบประมาณ แหล่งเงินทุนต่างประเทศ และอื่นๆ

แบบสรุปรายงานความก้าวหน้าผลการดำเนินงานโครงการตามแผนปฏิบัติการด้านการเกษตรและสหกรณ์ของจังหวัด.......บระจำปีงบประมาณ พ.ศ............

### กระทรวงเกษตรและสหกรณ์

จำแนกตามประเด็นยุทธศาสตร์การพัฒนาการเกษตรในช่วงแผนพัฒนาเศรษฐกิจและสังคมแห่งชาติ ฉบับที่ ๑๒ (พ.ศ. ๒๕๖๐ - ๒๕๖๔)

หน่วย : บาท

| °           | da                           | จำแนกตามแหล่ง | ประเด็นยุทธศาสตร์กระทรวงเกษตร | จำนวนที่ได้ | รับอนุมัติ (๕) |        | ผล         | ความก้าวหน้าการดำ | าเนินงาน/โครงการ ( | (b)          |                     |
|-------------|------------------------------|---------------|-------------------------------|-------------|----------------|--------|------------|-------------------|--------------------|--------------|---------------------|
| ສາຫປ<br>(ຄ) | สามนราชการ/รฐาสาทกิจ<br>(Im) | งบประมาณ      | และสหกรณ์                     | งาน/โครงการ | งบประมาณ       |        | จำนวนงาน/โ | ครงการ (๖.๑)      |                    | ຈຳນວນຈບເ     | <b>ไระมาณ</b> (๖.๒) |
| (0)         | (6)                          | (๓)           | ( <b>@</b> )                  | (ළ.ූ)       | (డ.७)          | ยังไม่ | กำลัง      | ยกเลิก            | เสร็จ              | เบิกจ่ายแล้ว | ร้อยละ              |
| ୭           | สำนักงาน                     | งบจังหวัด     | Ø                             |             |                |        |            |                   |                    |              |                     |
|             |                              |               | ල                             |             |                |        |            |                   |                    |              |                     |
|             |                              |               | តា                            |             |                |        |            |                   |                    |              |                     |
|             |                              |               | ٩                             |             |                |        |            |                   |                    |              |                     |
|             |                              |               | ć                             |             |                |        |            |                   |                    |              |                     |
|             |                              |               | รวม ๕ ยุทธศาสตร์              |             |                |        |            |                   |                    |              |                     |
|             |                              | งบปกติ        | 0                             |             |                |        |            |                   |                    |              |                     |
|             |                              |               | ්                             |             |                |        |            |                   |                    |              |                     |
|             |                              |               | តា                            |             |                |        |            |                   |                    |              |                     |
|             |                              |               | ¢                             |             |                |        |            |                   |                    |              |                     |
|             |                              |               | ć                             |             |                |        |            |                   |                    |              |                     |
|             |                              |               | รวม ๕ ยุทธศาสตร์              |             |                |        |            |                   |                    |              |                     |
|             |                              | งบอื่นๆ       | ଭ                             |             |                |        |            |                   |                    |              |                     |
|             |                              |               | ]                             |             |                |        |            |                   |                    |              |                     |
|             |                              |               | តា                            |             |                |        |            |                   |                    |              |                     |
|             |                              |               | ٩                             |             |                |        |            |                   |                    |              |                     |
|             |                              |               | ć                             |             |                |        |            |                   |                    |              |                     |
|             |                              |               | รวม ๕ ยุทธศาสตร์              |             |                |        |            |                   |                    |              |                     |
| ම           | าลา                          | ຳລາ           | ଭ                             |             |                |        |            |                   |                    |              |                     |
|             |                              |               | ්                             |             |                |        |            |                   |                    |              |                     |
|             |                              |               | តា                            |             |                |        |            |                   |                    |              |                     |
|             |                              |               | ٩                             |             |                |        |            |                   |                    |              |                     |
|             |                              |               | ¢                             |             |                |        |            |                   |                    |              |                     |
|             |                              |               | รวม ๕ ยุทธศาสตร์              |             |                |        |            |                   |                    |              |                     |
|             | รวมทั้งสิ้นหน่วยงาน          |               |                               |             |                |        |            |                   |                    |              |                     |

|             | dou 50%005 (55000000)                            | จำแนกตามแหล่ง | ประเด็นยุทธศาสตร์กระทรวงเกษตร | จำนวนที่ได้รั | รับอนุมัติ (๕) | ผลความก้าวหน้าการด่ำเนินงาน/โครงการ (๖) |       |        |       |              |        |  |
|-------------|--------------------------------------------------|---------------|-------------------------------|---------------|----------------|-----------------------------------------|-------|--------|-------|--------------|--------|--|
| ສາຫບ<br>(๑) | ( <sup>Je)</sup> )<br>ย.าหว.าเม.า/ว้อชี้.าย.ามบา | งบประมาณ      | และสหกรณ์                     | งาน/โครงการ   | งบประมาณ       |                                         |       |        |       |              |        |  |
| (6/)        |                                                  | (m)           | (¢)                           | (č.@)         | (ළු.ල)         | ยังไม่                                  | กำลัง | ยกเลิก | เสร็จ | เบิกจ่ายแล้ว | ร้อยละ |  |

<u>หมายเหต</u>ุ - โครงการ หมายถึง จำนวนงาน/โครงการ

- ประเด็นยุทธศาสตร์การพัฒนาการเกษตรในช่วงแผนพัฒนาเศรษฐกิจและสังคมแห่งชาติ ฉบับที่ ๑๒ (พ.ศ. ๒๕๖๐ - ๒๕๖๔)

ประเด็นยุทธศาสตร์ที่ 💩 สร้างความเข้มแข็งให้กับเกษตรกรและสถาบันเกษตรกร ประเด็นยุทธศาสตร์ที่ 🖉 บริหารจัดการทรัพยากรการเกษตรและสิ่งแวดล้อมอย่างสมดุลและยั่งยืน

ประเด็นยุทธศาสตร์ที่ ๒ เพิ่มประสิทธิภาพการบริหารจัดการสินค้าเกษตรตลอดโซ่อุปทาน ประเด็นยุทธศาสตร์ที่ ๕ พัฒนาระบบบริหารจัดการภาครัฐ

ประเด็นยุทธศาสตร์ที่ ๓ เพิ่มความสามารถในการแข่งขันภาคการเกษตรด้วยเทคโนโลยีและนวัตกรรม

- จำแนกตามแหล่งงบประมาณ คือ ๑. งบจังหวัด คือ งบประมาณตามยุทธศาสตร์การพัฒนาจังหวัด และงบประมาณจังหวัดแบบบูรณาการ

๒. งบปกติ คือ งบประมาณประจำปีของหน่วยงาน

๓. งบอื่นๆ คือ งบประมาณที่ได้รับการสนับสนุนจากกลุ่มจังหวัด/ภาค องค์กรปกครองส่วนท้องถิ่น เงินนอกงบประมาณ แหล่งเงินทุนต่างประเทศ และอื่นๆ

แบบรายงานความก้าวหน้าผลการดำเนินงานโครงการตามแผนปฏิบัติการด้านการเกษตรและสหกรณ์ของจังหวัด......บระจำปังบประมาณ พ.ศ..........

ประจำไตรมาสที่ ...... ณ วันที่......เดือน....พ.ศ. ....พ.ศ.

ส่วนราชการ/รัฐวิสาหกิจ ระดับจังหวัด.....

หน่วย : บาท

| ลำดับที่<br>(๑) | ที่<br>แผนงาน/ผลผลิต/โครงการ | เป้าห | <b>เมาย</b> (๓) |                 | แหล่งที่มา      | ° A                     | ประเด็น           | ประเด็น           | ประเด็นยุทธศาสตร์                   | ผลความก้าวห    | น้าการดำเนิ | นงาน/โครงการ | ă (00)   |
|-----------------|------------------------------|-------|-----------------|-----------------|-----------------|-------------------------|-------------------|-------------------|-------------------------------------|----------------|-------------|--------------|----------|
|                 | แผนงาน/ผลผลต/เครงการ<br>(๒)  |       |                 | งบบระมาณ<br>(๙) | ของ<br>งบประมาณ | ระยะเวลาดาเนนการ<br>(๖) | ยุทธศาสตร์กระทรวง | ยุทธศาสตร์จังหวัด | ด้านการเกษตรและ<br>สหกรณ์ของจังหวัด | งาน/โครงการ    | (බට.ඛ)      | งบประมาถ     | ູ (໑໐.២) |
|                 | (6)                          | ຈຳນວນ | หน่วยนับ        |                 | (@)             |                         | (ଜା)              | (ھ)               | (et)                                | ผลการดำเนินงาน | ร้อยละ      | เบิกจ่าย     | ร้อยละ   |
| แผนงา           | u                            |       |                 |                 |                 |                         |                   |                   |                                     |                |             |              |          |
| ผลผ             | ເລີ່ຫ                        |       |                 |                 |                 |                         |                   |                   |                                     |                |             |              |          |
| ୭               | โครงการ                      |       |                 |                 |                 |                         |                   |                   |                                     |                |             |              |          |
|                 | กิจกรรม                      |       |                 |                 |                 |                         |                   |                   |                                     |                |             |              |          |
| ම               | โครงการ                      |       |                 |                 |                 |                         |                   |                   |                                     |                |             |              |          |
|                 | กิจกรรม                      |       |                 |                 |                 |                         |                   |                   |                                     |                |             |              |          |
|                 | าลา                          |       |                 |                 |                 |                         |                   |                   |                                     |                |             |              |          |
| รวม             | แผนงานโครงการ                |       |                 |                 |                 |                         |                   |                   |                                     |                |             |              |          |

<u>หมายเหตุ</u> - โครงการ หมายถึง จำนวนงาน/โครงการ

- ประเด็นยุทธศาสตร์การพัฒนาการเกษตรในช่วงแผนพัฒนาเศรษฐกิจและสังคมแห่งชาติ ฉบับที่ ๑๒ (พ.ศ. ๒๕๖๐ - ๒๕๖๔)

ประเด็นยุทธศาสตร์ที่ ๔ บริหารจัดการทรัพยากรการเกษตรและสิ่งแวดล้อมอย่างสมดุลและยั่งยืน

ประเด็นยุทธศาสตร์ที่๒ เพิ่มประสิทธิภาพการบริหารจัดการสินค้าเกษตรตลอดโซ่อุปทาน ประเด็นยุทธศาสตร์ที่ ๕ พัฒนาระบบบริหารจัดการภาครัฐ

ประเด็นยุทธศาสตร์ที่ ๓ เพิ่มความสามารถในการแข่งขันภาคการเกษตรด้วยเทคโนโลยีและนวัตกรรม

ประเด็นยุทธศาสตร์ที่ ๑ สร้างความเข้มแข็งให้กับเกษตรกรและสถาบันเกษตรกร

| <b>ลำดับที่</b><br>( <sub>๑</sub> ) | แผนงาน/ผลผลิต/โครงการ | ເປ້ານ | <b>ามาย</b> (๓) | งบประมาณ    | แหล่งที่มา<br>ของ | ระยะเวลาดำเนินการ | ประเด็น                  | ประเด็น                  | ประเด็นยุทธศาสตร์<br>ด้านการเกษตรและ | ผลความก้าวห                   | น้าการดำเนิ      | นงาน/โครงการ         | 5 (00)             |
|-------------------------------------|-----------------------|-------|-----------------|-------------|-------------------|-------------------|--------------------------|--------------------------|--------------------------------------|-------------------------------|------------------|----------------------|--------------------|
|                                     | (ط)                   | ຈຳນວນ | หน่วยนับ        | <b>(</b> @) | งบประมาณ<br>(๕)   | (ಆ)               | ยุทธศาสตร์กระทรวง<br>(๗) | ยุทธศาสตร์จังหวัด<br>(๘) | สหกรณ์ของจังหวัด<br>(๙)              | งาน/โครงการ<br>ผลการดำเนินงาน | (๑୦.๑)<br>ร้อยละ | งบประมาถ<br>เบิกจ่าย | น (๑๐.๒)<br>ร้อยละ |

- จำแนกตามแหล่งงบประมาณ คือ ๑. งบจังหวัด คือ งบประมาณตามยุทธศาสตร์การพัฒนาจังหวัด และงบประมาณจังหวัดแบบบูรณาการ

๒. งบปกติ คือ งบประมาณประจำปีของหน่วยงาน

๓. งบอื่นๆ คือ งบประมาณที่ได้รับการสนับสนุนจากกลุ่มจังหวัด/ภาค องค์กรปกครองส่วนท้องถิ่น เงินนอกงบประมาณ แหล่งเงินทุนต่างประเทศ และอื่นๆ

### - รายงานรายไตรมาส ดังนี้

- ไตรมาสที่ ๑ สิ้นเดือนธันวาคมของทุกปี รายงานภายในวันที่ ๑๐ มกราคมของทุกปี
- ไตรมาสที่ ๒ สิ้นเดือนมีนาคมของทุกปี รายงานภายในวันที่ ๑๐ เมษายนของทุกปี
- ไตรมาสที่ ๓ สิ้นเดือนมิถุนายนของทุกปี รายงานภายในวันที่ ๑๐ กรกฎาคมของทุกปี
- ไตรมาสที่ ๔ สิ้นเดือนกันยายนของทุกปี รายงานภายในวันที่ ๑๐ ตุลาคมของทุกปี

# แบบรายงานปัญหา อุปสรรค และข้อเสนอแนะโครงการที่ไม่สามารถดำเนินการได้

ตามแผนปฏิบัติการด้านการเกษตรและสหกรณ์ของจังหวัด ประจำไตรมาสที่...... ปีงบประมาณ พ.ศ......

จังหวัด.....

| ลำดับ         | โครงการ                                     | ปัญหาอุปสรรคจากการวิเคราะห์ | ข้อเสนอแนะ   |  |  |  |  |  |  |  |  |
|---------------|---------------------------------------------|-----------------------------|--------------|--|--|--|--|--|--|--|--|
| (@)           | (ල)                                         | (m)                         | ( <b>c</b> ) |  |  |  |  |  |  |  |  |
| <u>โครงกา</u> | <u>โครงการที่ยังไม่เริ่มดำเนินการตามแผน</u> |                             |              |  |  |  |  |  |  |  |  |
| หน่วยงา       | าน                                          |                             |              |  |  |  |  |  |  |  |  |
| งบจังหว้      | ้ด                                          |                             |              |  |  |  |  |  |  |  |  |
| Ø             | โครงการ                                     |                             |              |  |  |  |  |  |  |  |  |
| งบปกติ        |                                             |                             |              |  |  |  |  |  |  |  |  |
| ම             | โครงการ                                     |                             |              |  |  |  |  |  |  |  |  |
| งบอื่นๆ       | (ระบุแหล่งงบประมาณ)                         |                             |              |  |  |  |  |  |  |  |  |
| តា            | โครงการ                                     |                             |              |  |  |  |  |  |  |  |  |
| <u>โครงกา</u> | <u>รที่ยังดำเนินการไม่แล้วเสร็จตามแผน</u>   |                             |              |  |  |  |  |  |  |  |  |
| หน่วยง        | าน                                          |                             |              |  |  |  |  |  |  |  |  |
| งบจังหว้      | <i>ั</i> ด                                  |                             |              |  |  |  |  |  |  |  |  |
| ଭ             | โครงการ                                     |                             |              |  |  |  |  |  |  |  |  |
| งบปกติ        |                                             |                             |              |  |  |  |  |  |  |  |  |
| ම             | โครงการ                                     |                             |              |  |  |  |  |  |  |  |  |
| งบอื่นๆ       | (ระบุแหล่งงบประมาณ)                         |                             |              |  |  |  |  |  |  |  |  |
| ଗ             | โครงการ                                     |                             |              |  |  |  |  |  |  |  |  |

## คำอธิบายแบบฟอร์ม รายงานแผนปฏิบัติการด้านการเกษตรและสหกรณ์ของจังหวัด ประจำปีงบประมาณ

แบบ ผป. ๐๑ แบบสรุปงบประมาณตามแผนปฏิบัติการด้านการเกษตรและสหกรณ์ของจังหวัด ประจำปี งบประมาณ พ.ศ...... ตามประเด็นยุทธศาสตร์การพัฒนาการเกษตรในช่วงแผนพัฒนา เศรษฐกิจและสังคมแห่งชาติ ฉบับที่ ๑๒ (พ.ศ. ๒๕๖๐ - ๒๕๖๔)

(๑) ลำดับ หมายถึง ลำดับที่ของหน่วยงานราชการ/รัฐวิสาหกิจที่สังกัดกระทรวงเกษตรและสหกรณ์ ระดับจังหวัดภายในจังหวัด

(๒) ส่วนราชการ/รัฐวิสาหกิจ หมายถึง ชื่อหน่วยงานราชการ/รัฐวิสาหกิจที่สังกัดกระทรวงเกษตร และสหกรณ์ระดับจังหวัดภายในจังหวัด

(m) จำแนกตามแหล่งงบประมาณ หมายถึง จำแนกงาน/โครงการภายใต้แหล่งงบประมาณ ๓ แหล่ง ดังนี้

๑. งบจังหวัด คือ งบประมาณตามยุทธศาสตร์การพัฒนาจังหวัด และงบประมาณจังหวัดแบบ

บูรณาการ

๒. งบปกติ คือ งบประมาณประจำปีของหน่วยงาน

๓. งบอื่นๆ คือ งบประมาณที่ได้รับการสนับสนุนจากกลุ่มจังหวัด/ภาค องค์กรปกครองส่วน
 ท้องถิ่น เงินนอกงบประมาณ แหล่งเงินทุนต่างประเทศ และอื่นๆ

(๔) โครงการและงบประมาณตามประเด็นยุทธศาสตร์ๆ หมายถึง จำนวนงาน/โครงการและงบประมาณ ของแต่ละหน่วยงานราชการ/รัฐวิสาหกิจ จำแนกตามแหล่งงบประมาณภายใต้ประเด็นยุทธศาสตร์กระทรวง เกษตรและสหกรณ์ตามแผนการพัฒนาการเกษตรในช่วงแผนพัฒนาเศรษฐกิจและสังคมแห่งชาติ ฉบับที่ ๑๒ (พ.ศ. ๒๕๖๐ - ๒๕๖๔) ดังนี้

ประเด็นยุทธศาสตร์ที่ ๑ สร้างความเข้มแข็งให้กับเกษตรกรและสถาบันเกษตรกร
 ประเด็นยุทธศาสตร์ที่ ๒ เพิ่มประสิทธิภาพการบริหารจัดการสินค้าเกษตรตลอดโซ่อุปทาน
 ประเด็นยุทธศาสตร์ที่ ๓ เพิ่มความสามารถในการแข่งขันภาคการเกษตรด้วยเทคโนโลยี
 และนวัตกรรม
 ประเด็นยุทธศาสตร์ที่ ๔ บริหารจัดการทรัพยากรการเกษตรและสิ่งแวดล้อมอย่างสมดุล
 และยั่งยืน

ประเด็นยุทธศาสตร์ที่ ๕ พัฒนาระบบบริหารจัดการภาครัฐ

<u>แบบ ผป. ๐๒</u> แบบบัญชีงาน/โครงการตามแผนปฏิบัติการด้านการเกษตรและสหกรณ์ของจังหวัด ประจำปี งบประมาณ พ.ศ.....

(๑) ลำดับที่ หมายถึง ลำดับที่ของงาน/โครงการ

(๓) เป้าหมาย หมายถึง เป้าหมายของงาน/โครงการเป็น จำนวน/หน่วยนับ

(*๔*) *พื้นที่ดำเนินการ* หมายถึง ให้ระบุสถานที่ดำเนินการของงาน/โครงการเป็น หมู่ที่ ตำบล อำเภอ

- (*c*) งบประมาณ หมายถึง จำนวนเงินที่ได้รับอนุมัติ ในแต่ละงาน/โครงการ โดยให้ใช้หน่วยเป็นบาท
- (**b**) แหล่งที่มาของงบประมาณ หมายถึง แหล่งที่มาของงบประมาณที่ใช้ดำเนินงานโครงการ ได้แก่ งบจังหวัด คือ งบประมาณตามยุทธศาสตร์การพัฒนาจังหวัด และงบประมาณจังหวัดแบบ

บูรณาการ

งบปกติ คือ งบประมาณประจำปีของหน่วยงาน

**งบอื่นๆ** (ให้ระบุแหล่งที่มาของงบประมาณด้วย) คือ งบประมาณที่ได้รับการสนับสนุนจาก กลุ่มจังหวัด/ภาค องค์กรปกครองส่วนท้องถิ่น เงินนอกงบประมาณ แหล่งเงินทุน ต่างประเทศ และอื่นๆ

(๗) ระยะเวลาดำเนินการ หมายถึง ระยะเวลาดำเนินงานโครงการตั้งแต่เริ่มดำเนินงานจนถึง สิ้นสุดโครงการ

(๙) ประเด็นยุทธศาสตร์กระทรวงเกษตรและสหกรณ์ หมายถึง ประเด็นยุทธศาสตร์กระทรวง เกษตรและสหกรณ์ตามแผนการพัฒนาการเกษตรในช่วงแผนพัฒนาเศรษฐกิจและสังคมแห่งชาติ ฉบับที่ ๑๒ (พ.ศ. ๒๕๖๐ - ๒๕๖๔) ที่งาน/โครงการสอดคล้อง โดยระบุเป็นตัวเลข ดังนี้

ด คือ ประเด็นยุทธศาสตร์ที่ ด สร้างความเข้มแข็งให้กับเกษตรกรและสถาบันเกษตรกร

๒ คือ ประเด็นยุทธศาสตร์ที่ ๒ เพิ่มประสิทธิภาพการบริหารจัดการสินค้าเกษตรตลอดโซ่อุปทาน

- ๓ คือ ประเด็นยุทธศาสตร์ที่ ๓ เพิ่มความสามารถในการแข่งขันภาคการเกษตรด้วยเทคโนโลยี และนวัตกรรม
- ๙ คือ ประเด็นยุทธศาสตร์ที่ ๔ บริหารจัดการทรัพยากรการเกษตรและสิ่งแวดล้อมอย่าง สมดุลและยั่งยืน

๕ คือ ประเด็นยุทธศาสตร์ที่ ๕ พัฒนาระบบบริหารจัดการภาครัฐ

(๙) ประเด็นยุทธศาสตร์จังหวัด หมายถึง ประเด็นยุทธศาสตร์จังหวัดตามแผนปฏิบัติราชการของ จังหวัดที่งาน/โครงการสอดคล้อง

(๑๐) ประเด็นยุทธศาสตร์ด้านการเกษตรและสหกรณ์ของจังหวัด หมายถึง ประเด็นยุทธศาสตร์ ด้านการเกษตรและสหกรณ์ของจังหวัด ตามแผนพัฒนาการเกษตรและสหกรณ์ของจังหวัดที่งาน/โครงการ สอดคล้อง

## คำอธิบายแบบฟอร์ม

## รายงานความก้าวหน้าตามแผนปฏิบัติการด้านการเกษตรและสหกรณ์ของจังหวัด ประจำปีงบประมาณ

<u>แบบ ตผจ. ๑๑</u> แบบสรุปรายงานความก้าวหน้าผลการดำเนินงานโครงการตามแผนปฏิบัติการด้านการเกษตร และสหกรณ์ของจังหวัด ประจำปีงบประมาณ พ.ศ...... ตามประเด็นยุทธศาสตร์การพัฒนา การเกษตรในช่วงแผนพัฒนาเศรษฐกิจและสังคมแห่งชาติ ฉบับที่ ๑๒ (พ.ศ. ๒๕๖๐ - ๒๕๖๔)

(๑) ลำดับ หมายถึง ลำดับที่ของหน่วยงานราชการ/รัฐวิสาหกิจที่สังกัดกระทรวงเกษตรและสหกรณ์ ระดับจังหวัดภายในจังหวัด

(๒) ส่วนราชการ/รัฐวิสาหกิจ หมายถึง ชื่อหน่วยงานราชการ/รัฐวิสาหกิจที่สังกัดกระทรวงเกษตร และสหกรณ์ระดับจังหวัดภายในจังหวัด

- (m) จำแนกตามแหล่งงบประมาณ หมายถึง จำแนกงาน/โครงการภายใต้แหล่งงบประมาณ ๓ แหล่ง ดังนี้
  - ๑. งบจังหวัด คือ งบประมาณตามยุทธศาสตร์การพัฒนาจังหวัด และงบประมาณจังหวัดแบบ

### บูรณาการ

- ๒. งบปกติ คือ งบประมาณประจำปีของหน่วยงาน
- ๓. งบอื่นๆ คือ งบประมาณที่ได้รับการสนับสนุนจากกลุ่มจังหวัด/ภาค องค์กรปกครองส่วน
   ท้องถิ่น เงินนอกงบประมาณ แหล่งเงินทุนต่างประเทศ และอื่นๆ

(๔) ประเด็นยุทธศาสตร์กระทรวงเกษตรและสหกรณ์ หมายถึง ประเด็นยุทธศาสตร์กระทรวงเกษตร และสหกรณ์ตามแผนการพัฒนาการเกษตรในช่วงแผนพัฒนาเศรษฐกิจและสังคมแห่งชาติ ฉบับที่ ๑๒ (พ.ศ. ๒๕๖๐ - ๒๕๖๔) ที่งาน/โครงการสอดคล้อง ดังนี้

ประเด็นยุทธศาสตร์ที่ ๑ สร้างความเข้มแข็งให้กับเกษตรกรและสถาบันเกษตรกร

- ประเด็นยุทธศาสตร์ที่ ๒ เพิ่มประสิทธิภาพการบริหารจัดการสินค้าเกษตรตลอดโซ่อุปทาน
- ประเด็นยุทธศาสตร์ที่ ๓ เพิ่มความสามารถในการแข่งขันภาคการเกษตรด้วยเทคโนโลยีและ นวัตกรรม
- ประเด็นยุทธศาสตร์ที่ ๔ บริหารจัดการทรัพยากรการเกษตรและสิ่งแวดล้อมอย่างสมดุล และยั่งยืน

ประเด็นยุทธศาสตร์ที่ ๕ พัฒนาระบบบริหารจัดการภาครัฐ

(๕) จำนวนที่ได้รับอนุมัติ หมายถึง จำนวนงาน/โครงการ (๕.๑) และงบประมาณ (๕.๒) ที่ได้รับ อนุมัติในปีงบประมาณ พ.ศ. ๒๕๖๓

(**b**) ผลความก้าวหน้าการดำเนินงาน/โครงการ หมายถึง ผลความก้าวหน้าการดำเนินงานของ งาน/โครงการและการเบิกจ่ายงบประมาณ ดังนี้

(๖.๑) จำนวนงาน/โครงการ ให้ระบุจำนวนงาน/โครงการในแต่ละกรณี ดังต่อไปนี้

- ยังไม่ หมายถึง ไม่สามารถดำเนินการได้
- กำลัง หมายถึง เริ่มดำเนินการ หรือ อยู่ระหว่างการดำเนินการ
- เสร็จ หมายถึง ดำเนินการเสร็จเรียบร้อย
- ยกเลิก หมายถึง งาน/โครงการที่ยกเลิกการดำเนินการ

(๖.๒) จำนวนงบประมาณ โดยระบุจำนวนงบประมาณที่เบิกจ่ายแล้วหน่วยเป็นบาท และ ร้อยละของงบประมาณที่เบิกจ่ายได้ <u>แบบ ตผจ. ๒</u> แบบรายงานความก้าวหน้าผลการดำเนินงานโครงการตามแผนปฏิบัติการด้านการเกษตรและ สหกรณ์ของจังหวัด ประจำปีงบประมาณ พ.ศ.....

(๑) ลำดับที่ หมายถึง ลำดับที่ของงาน/โครงการ

(๒) แผนงาน/ผลผลิต/โครงการ หมายถึง <u>แผนงาน/ผลผลิต</u> ระบุชื่อแผนงาน/ผลผลิตของ หน่วยงานราชการ/รัฐวิสาหกิจในสังกัดกระทรวงเกษตรและสหกรณ์ที่อยู่ภายใต้เอกสารงบประมาณฉบับที่...... คู่มือรหัสงบประมาณรายจ่ายประจำปีงบประมาณ พ.ศ....... <u>โครงการ</u> ระบุชื่อโครงการที่ดำเนินการภายใต้ แผนงานนั้นๆ ในปีงบประมาณ พ.ศ......... <u>กิจกรรมของโครงการ</u> ให้ระบุชื่อกิจกรรมภายใต้โครงการพร้อมทั้ง เป้าหมาย พื้นที่ดำเนินการ งบประมาณ ระยะเวลา ของกิจกรรมด้วย เพื่อเป็นข้อมูลในการกรอกข้อมูลเข้าสู่ ระบบงานภายใต้โครงการพัฒนาระบบฐานข้อมูลด้านการเกษตรและสหกรณ์ของจังหวัด

(๓) เป้าหมาย หมายถึง เป้าหมายของงาน/โครงการเป็น จำนวน/หน่วยนับ

(๔) งบประมาณ หมายถึง จำนวนเงินที่ได้รับอนุมัติ ในแต่ละงาน/โครงการ โดยให้ใช้หน่วยเป็นบาท
 (๕) แหล่งที่มาของงบประมาณ หมายถึง แหล่งที่มาของงบประมาณที่ใช้ดำเนินงานโครงการ ได้แก่
 งบจังหวัด คือ งบประมาณตามยุทธศาสตร์การพัฒนาจังหวัด และงบประมาณจังหวัดแบบ

บูรณาการ

**งบปกติ** คือ งบประมาณประจำปีของหน่วยงาน

**งบอื่นๆ** (ให้ระบุแหล่งที่มาของงบประมาณด้วย) คือ งบประมาณที่ได้รับการสนับสนุนจาก กลุ่มจังหวัด/ภาค องค์กรปกครองส่วนท้องถิ่น เงินนอกงบประมาณ แหล่งเงินทุน ต่างประเทศ และอื่นๆ

**(b) ระยะเวลาดำเนินการ** หมายถึง ระยะเวลาดำเนินงานโครงการตั้งแต่เริ่มดำเนินงานจนถึง สิ้นสุดโครงการ

(๗) ประเด็นยุทธศาสตร์กระทรวงเกษตรและสหกรณ์ หมายถึง ประเด็นยุทธศาสตร์กระทรวงเกษตร และสหกรณ์ตามแผนการพัฒนาการเกษตรในช่วงแผนพัฒนาเศรษฐกิจและสังคมแห่งชาติ ฉบับที่ ๑๒ (พ.ศ. ๒๕๖๐ - ๒๕๖๔) ที่งาน/โครงการสอดคล้อง โดยระบุเป็นตัวเลข ดังนี้

๑ คือ ประเด็นยุทธศาสตร์ที่ ๑ สร้างความเข้มแข็งให้กับเกษตรกรและสถาบันเกษตรกร

๒ คือ ประเด็นยุทธศาสตร์ที่ ๒ เพิ่มประสิทธิภาพการบริหารจัดการสินค้าเกษตรตลอดโซ่อุปทาน

- ๓ คือ ประเด็นยุทธศาสตร์ที่ ๓ เพิ่มความสามารถในการแข่งขันภาคการเกษตรด้วยเทคโนโลยี และนวัตกรรม
- ๙ คือ ประเด็นยุทธศาสตร์ที่ ๔ บริหารจัดการทรัพยากรการเกษตรและสิ่งแวดล้อมอย่าง สมดุลและยั่งยืน

🕊 คือ ประเด็นยุทธศาสตร์ที่ ๕ พัฒนาระบบบริหารจัดการภาครัฐ

(*๘) ประเด็นยุทธศาสตร์จังหวัด* หมายถึง ประเด็นยุทธศาสตร์จังหวัดตามแผนปฏิบัติราชการของ จังหวัดที่งาน/โครงการสอดคล้อง

(๙) ประเด็นยุทธศาสตร์ด้านการเกษตรและสหกรณ์ของจังหวัด หมายถึง ประเด็นยุทธศาสตร์ ด้านการเกษตรและสหกรณ์ของจังหวัด ตามแผนพัฒนาการเกษตรและสหกรณ์ของจังหวัดที่งาน/โครงการ สอดคล้อง

(๑๐) ผลความก้าวหน้าการดำเนินงาน/โครงการ หมายถึง ผลความก้าวหน้าการดำเนินงานของ งาน/โครงการและการเบิกจ่ายงบประมาณ

(๑๐.๑) งาน/โครงการ ระบุผลการดำเนินงานของโครงการ/กิจกรรม พร้อมทั้งคิดเป็นร้อยละ ของเป้าหมายโครงการ/กิจกรรม ดังนี้ - ยังไม่ หมายถึง ไม่สามารถดำเนินการได้

- กำลัง หมายถึง เริ่มดำเนินการ หรือ อยู่ระหว่างการดำเนินการ

- เสร็จ หมายถึง ดำเนินการเสร็จเรียบร้อย

- ยกเลิก หมายถึง งาน/โครงการที่ยกเลิกการดำเนินการ

(๑๐.๒) งบประมาณ ระบุจำนวนเงินงบประมาณที่เบิกจ่ายได้ พร้อมทั้งคิดเป็นร้อยละของ

งบประมาณโครงการ/กิจกรรม

## คำอธิบายแบบฟอร์ม

# รายงานปัญหา อุปสรรค และข้อเสนอแนะโครงการที่ไม่สามารถดำเนินการได้ ตามแผนปฏิบัติการด้านการเกษตรและสหกรณ์ของจังหวัด

(๑) ลำดับ หมายถึง ลำดับที่ของหน่วยงานราชการ/รัฐวิสาหกิจที่สังกัดกระทรวงเกษตรและสหกรณ์ ระดับจังหวัดภายในจังหวัด

(๒) โครงการ หมายถึง ชื่อแผนงาน/โครงการที่ยังไม่เริ่มดำเนินการหรือไม่สามารถดำเนินการได้ แล้วเสร็จตามแผน ภายใต้แหล่งงบประมาณที่หน่วยงานได้รับการสนับสนุนดำเนินการโครงการ

*(๓) ปัญหา อุปสรรค*หมายถึง สาเหตุหรือปัญหาอุปสรรคที่ทำให้งาน/โครงการไม่สามารถเริ่มดำเนินการ ได้ตามแผนหรือดำเนินการไม่แล้วเสร็จตามแผนจากการวิเคราะห์ในด้านต่างๆ

(๔) ข้อเสนอแนะ หมายถึง วิธีการแก้ไขปัญหาอุปสรรคที่ทำให้ไม่สามารถเริ่มดำเนินงาน/โครงการ ได้ตามแผนหรือดำเนินการให้แล้วเสร็จได้ตามแผน เพื่อเร่งรัด ปรับปรุง และเพิ่มประสิทธิภาพการปฏิบัติงาน ให้ได้ตามแผน/เป้าหมาย

<u>หมายเหตุ</u> : ๑. การรายงานปัญหา อุปสรรคฯ ขอให้สำนักงานเกษตรและสหกรณ์จังหวัดรวบรวมรายงานจาก หน่วยงานที่มีโครงการที่ไม่สามารถดำเนินการได้ตามแผน หลังจากปิดระบบแผนงาน/โครงการทุกสิ้นไตรมาส และส่งมาที่สำนักแผนงานและโครงการพิเศษ สป.กษ. โดยให้วิเคราะห์ในด้านต่างๆ ดังนี้

๑.๑ การวิเคราะห์ความเสี่ยงในอนาคตของแผนปฏิบัติงาน

๑.๒ การวิเคราะห์โอกาส/ความเป็นไปได้ของการบรรลุเป้าหมาย

๑.๓ การวิเคราะห์ค้นหาสาเหตุของปัญหาการปฏิบัติไม่เป็นไปตามแผน (เวลา สถานที่ output (ปริมาณและคุณภาพของ output)) และปัญหาการไม่บรรลุเป้าหมาย

๒. โครงการที่ยังไม่ถึงช่วงระยะเวลาเริ่มดำเนินการกิจกรรมใดๆ ทั้งสิ้นของโครงการในไตรมาสที่ จัดทำรายงานไม่ต้องชี้แจงเหตุผล และขอให้บันทึกข้อมูลในระบบว่า<u>อยู่ในระหว่างดำเนินการ</u>

๓. โครงการที่มีกิจกรรมบางรายการเริ่มด่ำเนินการแล้ว เช่น อยู่ในระหว่างประกาศจัดซื้อ-จัดจ้าง ลงนามสัญญา คัดเลือกเกษตรกร รวบรวมรายชื่อเกษตรกร เป็นต้น ไม่ต้องชี้แจงเหตุผล และขอให้บันทึกข้อมูล ในระบบว่า<u>อยู่ในระหว่างดำเนินการ</u>

๔. โครงการที่ดำเนินการไม่แล้วเสร็จตามแผน หมายถึง โครงการที่มีแผนดำเนินงานให้แล้วเสร็จ ในระยะเวลาที่กำหนด แต่ไม่สามารถดำเนินการได้ เช่น มีแผนดำเนินการให้แล้วเสร็จภายในเดือนมิถุนายน ๒๕๖๒ แต่พบว่าโครงการไม่แล้วเสร็จภายในเดือนดังกล่าว กรอบการจัดทำแผนปฏิบัติการด้านการเกษตรและสหกรณ์ของจังหวัด และรายงานความก้าวหน้าผล การดำเนินงานโครงการ ประจำปีงบประมาณ พร้อมทั้งนำเข้าข้อมูลในระบบแผนงาน/โครงการ

| ระยะเวลา                       | การปฏิบัติงาน                                                  |
|--------------------------------|----------------------------------------------------------------|
| ภายในวันที่ ๓๑ ธันวาคมของทุกปี | จัดทำแผนปฏิบัติการด้านการเกษตรและสหกรณ์ของจังหวัด ประจำปี      |
|                                | งบประมาณ พร้อมทั้งนำเข้าข้อมูลในระบบแผนงาน/โครงการ             |
| ภายในวันที่ ๑๐ มกราคมของทุกปี  | รายงานความก้าวหน้าผลการดำเนินงานโครงการตามแผนปฏิบัติการๆ       |
|                                | ประจำปีงบประมาณ ไตรมาสที่ ๑ พร้อมทั้งนำเข้าข้อมูลในระบบแผนงาน/ |
|                                | โครงการ                                                        |
| ภายในวันที่ ๑๐ เมษายนของทุกปี  | รายงานความก้าวหน้าผลการดำเนินงานโครงการตามแผนปฏิบัติการฯ       |
|                                | ประจำปีงบประมาณ ไตรมาสที่ ๒ พร้อมทั้งนำเข้าข้อมูลในระบบแผนงาน/ |
|                                | โครงการ                                                        |
| ภายในวันที่ ๑๐ กรกฎาคมของทุกปี | รายงานความก้าวหน้าผลการดำเนินงานโครงการตามแผนปฏิบัติการา       |
|                                | ประจำปีงบประมาณ ไตรมาสที่ ๓ พร้อมทั้งนำเข้าข้อมูลในระบบแผนงาน/ |
|                                | โครงการ                                                        |
| ภายในวันที่ ๑๐ ตุลาคมของทุกปี  | รายงานความก้าวหน้าผลการดำเนินงานโครงการตามแผนปฏิบัติการๆ       |
|                                | ประจำปีงบประมาณ ไตรมาสที่ ๔ พร้อมทั้งนำเข้าข้อมูลในระบบแผนงาน/ |
|                                | โครงการ                                                        |

\*\*\* ทั้งนี้ หากมีการนำเข้าข้อมูลล่าช้ากว่าที่กำหนด ขอให้แจ้งสำนักแผนงานและโครงการพิเศษทราบด้วย หากมิได้รับแจ้งจะรวบรวมข้อมูลเสนอผู้บริหารเท่าที่สำนักงานเกษตรและสหกรณ์จังหวัดต่างๆ นำเข้าข้อมูล เท่านั้น

## ภาคผนวก ข

กฎกระทรวงแบ่งส่วนราชการสำนักงานปลัดกระทรวง กระทรวงเกษตรและสหกรณ์ พ.ศ. ๒๕๕๒ และที่แก้ไขเพิ่มเติม

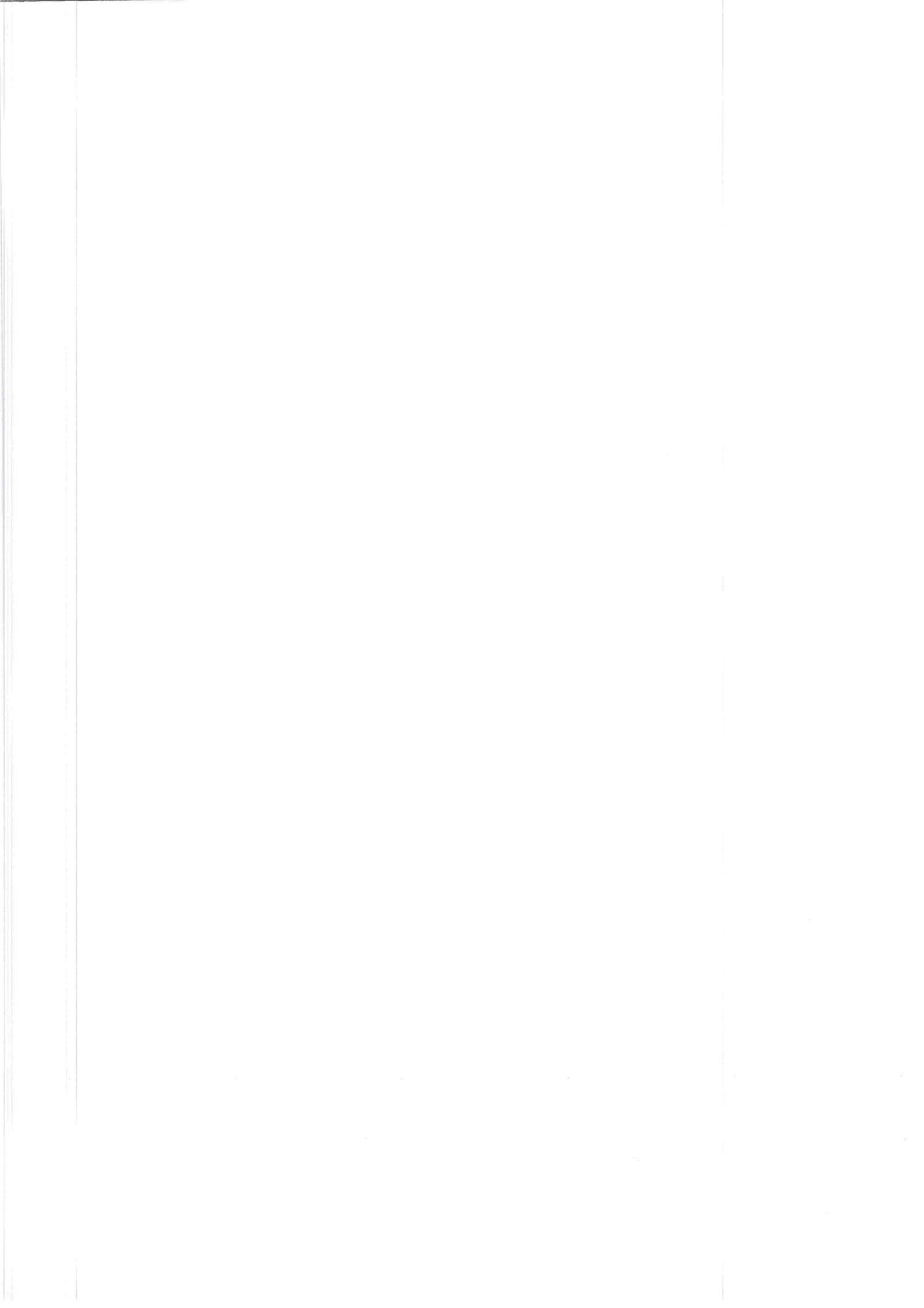

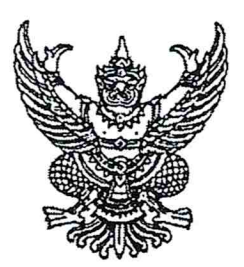

# กฏกระทรวง แบ่งส่วนราชการสำนักงานปลัดกระทรวง กระทรวงเกษตรและสหกรณ์ พ.ศ. ๒๕๕๒

อาศัยอำนาจตามความในมาตรา ๘ ฉ แห่งพระราชบัญญัติระเบียบบริหารราชการแผ่นดิน พ.ศ. ๒๕๓๔ ซึ่งแก้ไขเพิ่มเติมโดยพระราชบัญญัติระเบียบบริหารราชการแผ่นดิน (ฉบับที่ ๔) พ.ศ. ๒๕๔๓ รัฐมนตรีว่าการกระทรวงเกษตรและสหกรณ์ออกกฎกระทรวงไว้ ดังต่อไปนี้

ข้อ ๑ ให้ยกเลิก

(๑) กฎกระทรวงแบ่งส่วนราชการสำนักงานปลัดกระทรวง กระทรวงเกษตรและสหกรณ์ พ.ศ. ๒๕๔๕

(๒) กฎกระทรวงแบ่งส่วนราชการสำนักงานปลัดกระทรวง กระทรวงเกษตรและสหกรณ์ (ฉบับที่ ๒) พ.ศ. ๒๕๔๘

(๓) กฎกระทรวงแบ่งส่วนราชการสำนักงานปลัดกระทรวง กระทรวงเกษตรและสหกรณ์ (ฉบับที่ ๓) พ.ศ. ๒๕๔๔

ข้อ ๒ ให้สำนักงานปลัดกระทรวง กระทรวงเกษตรและสหกรณ์ มีภารกิจเกี่ยวกับ การพัฒนายุทธศาสตร์ แปลงนโยบายของกระทรวงเป็นแผนการปฏิบัติงาน จัดสรรทรัพยากรและ บริหารราชการทั่วไปของกระทรวงที่มิได้กำหนดให้เป็นหน้าที่ของส่วนราชการใดในสังกัดกระทรวง โดยเฉพาะ รวมทั้งกำกับและเร่งรัดตรวจสอบ และติดตามการปฏิบัติราชการของส่วนราชการในสังกัด กระทรวงให้บรรลุเป้าหมาย และเกิดผลสัมฤทธิ์ตามภารกิจของกระทรวง โดยให้มีอำนาจหน้าที่ ดังต่อไปนี้ (๑) ศึกษา วิเคราะห์ และจัดทำข้อมูลเพื่อเสนอแนะรัฐมนตรีสำหรับใช้ในการกำหนด นโยบาย เป้าหมาย และผลสัมฤทธิ์ของกระทรวง

(๒) พัฒนายุทธศาสตร์การบริหารของกระทรวง

(๓) แปลงนโยบายเป็นแนวทางและแผนการปฏิบัติราชการ โครงการ และโครงการพิเศษ

(๔) ดำเนินการและประสานงานกับองค์การหรือหน่วยงานเกี่ยวกับกิจการด้านการเกษตร ต่างประเทศ

(๕) ดำเนินการเกี่ยวกับการตรวจสอบและประเมินผลการปฏิบัติราชการของส่วนราชการ ในสังกัดกระทรวง

(b) กำหนดยุทธศาสตร์การพัฒนาและพัฒนาบุคลากรของกระทรวง

(๙) ดำเนินการเกี่ยวกับกฎหมายและระเบียบที่อยู่ในความรับผิดชอบของกระทรวงและ กฎหมายอื่นที่เกี่ยวข้อง

(๙) พัฒนาระบบเทคโนโลยีสารสนเทศเพื่อใช้ในการบริหารงานและการบริการ รวมทั้ง ประชาสัมพันธ์และเผยแพร่ข้อมูลสารนิเทศด้านการเกษตร

(៩) ปฏิบัติการทำฝนและพัฒนาเทคโนโลยีการทำฝนเพื่อการเกษตร การอุปโภค การบริโภค และการเก็บกักน้ำ และปฏิบัติงานด้านการบินและการสื่อสารเพื่อสนับสนุนการปฏิบัติงาน ด้านการเกษตร

(๑o) ปฏิบัติงานเกี่ยวกับหม่อนและไหม

(๑๑) ดำเนินการบริหารกองทุนเพื่อช่วยเหลือเกษตรกรและรับเรื่องร้องเรียน

(๑๒) ปฏิบัติการอื่นใดตามที่กฎหมายกำหนดให้เป็นอำนาจหน้าที่ของสำนักงานปลัดกระทรวง หรือตามที่กระทรวงหรือคณะรัฐมนตรีมอบหมาย

ข้อ ๑ ให้แบ่งส่วนราชการสำนักงานปลัดกระทรวง กระทรวงเกษตรและสหกรณ์ ดังต่อไปนี้

ก. ราชการบริหารส่วนกลาง

- (๑) กองกลาง
- (๒) กองการเจ้าหน้าที่
- (๓) กองเกษตรสารนิเทศ
- (๔) กองคลัง

- (๕) กองนโยบายเทคโนโลยีเพื่อการเกษตรและเกษตรกรรมยั่งยืน
- (b) ศูนย์เทคโนโลยีสารสนเทศและการสื่อสาร
- (๗) สถาบันเกษตราธิการ
- (๙) สถาบันหม่อนใหมแห่งชาติเฉลิมพระเกียรติสมเด็จพระนางเจ้าสิริกิติ์ พระบรมราชินีนาถ
- (ธ) สำนักกฎหมาย
- (๑๐) สำนักการเกษตรต่างประเทศ
- (๑๑) สำนักงานที่ปรึกษาการเกษตรต่างประเทศ
- (๑๒) สำนักตรวจราชการ
- (๑๓) สำนักตรวงสอบภายใน
- (๑๔) สำนักบริหารกองทุนเพื่อช่วยเหลือเกษตรกรและรับเรื่องร้องเรียน
- (๑๕) สำนักแผนงานและโครงการพิเศษ
- (๑๖) สำนักฝนหลวงและการบินเกษตร
- (๑๗) สำนักพัฒนาระบบบริหาร
- ราชการบริหารส่วนภูมิภาค สำนักงานเกษตรและสหกรณ์จังหวัด
- ข้อ ๔ กองกลาง มีอำนาจหน้าที่ดังต่อไปนี้
- (๑) ปฏิบัติงานสารบรรณของสำนักงานปลัดกระทรวงและกระทรวง
- (๒) ดำเนินการเกี่ยวกับงานช่วยอำนวยการและงานเลขานุการของสำนักงานปลัดกระทรวง

(๓) ดำเนินการอื่นใดที่มิได้กำหนดให้เป็นอำนาจหน้าที่ของส่วนราชการใดของสำนักงาน ปลัดกระทรวง

(๔) ปฏิบัติงานร่วมกับหรือสนับสนุนการปฏิบัติงานของหน่วยงานอื่นที่เกี่ยวข้อง หรือที่ได้รับ มอบหมาย

ข้อ ๕ กองการเจ้าหน้าที่ มีอำนาจหน้าที่ดังต่อไปนี้

(๑) จัดทำแผนงานและการดำเนินการเกี่ยวกับการบริหารทรัพยากรบุคคลของสำนักงาน ปลัดกระทรวงและกระทรวง เว้นแต่การฝึกอบรม (๒) ดำเนินการเกี่ยวกับการเสริมสร้างวินัยและพัฒนาระบบคุณธรรมของสำนักงาน ปลัดกระทรวงและกระทรวง

(๓) ปฏิบัติงานร่วมกับหรือสนับสนุนการปฏิบัติงานของหน่วยงานอื่นที่เกี่ยวข้อง หรือที่ได้รับ มอบหมาย

ข้อ ๖ กองเกษตรสารนิเทศ มีอำนางหน้าที่ดังต่อไปนี้

(๑) ศึกษาและวิเคราะห์สถานการณ์ข่าวสารเพื่อประชาสัมพันธ์การปฏิบัติราชการ ของหน่วยงานในสังกัดกระทรวง

(๒) เผยแพร่กิจกรรม ความรู้ และความก้าวหน้าทางการเกษตร รวมทั้งจัดระบบข้อมูล ข่าวสารของราชการเพื่อประชาชน

(๓) ปฏิบัติงานร่วมกับหรือสนับสนุนการปฏิบัติงานของหน่วยงานอื่นที่เกี่ยวข้อง หรือที่ได้รับ มอบหมาย

ข้อ 🔿 กองคลัง มีอำนางหน้าที่ดังต่อไปนี้

(๑) ดำเนินการเกี่ยวกับการเงิน การบัญชี การบริหารงบประมาณ การพัสดุ อาคารสถานที่ และยานพาหนะของสำนักงานปลัคกระทรวง และที่ราชพัสดุที่อยู่ในอำนาจหน้าที่ของกระทรวง

(๒) ปฏิบัติงานร่วมกับหรือสนับสนุนการปฏิบัติงานของหน่วยงานอื่นที่เกี่ยวข้อง หรือที่ได้รับ มอบหมาย

ข้อ 😹 กองนโยบายเทคโนโลยีเพื่อการเกษตรและเกษตรกรรมยั่งยืน มีอำนางหน้าที่ดังต่อไปนี้

(๑) ศึกษา วิเคราะห์ และจัดทำแนวนโยบาย มาตรการ และแผนงานเพื่อการพัฒนาการเกษตร
 อย่างยั่งยืนและสอดกล้องกับระดับการพัฒนาในแนวทฤษฎีใหม่ โดยยึดปรัชญาเศรษฐกิจพอเพียง

(๒) ประสานงานและเชื่อมโยงเครือข่ายภาครัฐ ภาคเอกชน สถาบันการศึกษา องค์กรพัฒนา เอกชน องค์กรเกษตรกร และเกษตรกร ในการดำเนินงานด้านนวัตกรรมและภูมิปัญญาท้องถิ่น เทคโนโลยีชีวภาพทางการเกษตร และความหลากหลายทางชีวภาพ เพื่อให้เกิดระบบการพัฒนา เกษตรกรรมยั่งยืน

(๑) สนับสนุนและส่งเสริมความร่วมมือให้เกิดผลงานด้านเทคโนโลยีชีวภาพทางการเกษตร ด้านนวัตกรรมทางการเกษตร องค์ความรู้ และภูมิปัญญาท้องถิ่น ระหว่างภาครัฐ ภาคเอกชน องค์กร พัฒนาเอกชน องค์กรเกษตรกร และเกษตรกร เพื่อการประยุกต์ใช้ประโยชน์ในแนวทางพัฒนาการเกษตร อย่างยั่งยืน (๔) เป็นผู้แทนกระทรวงในการประชุมและการนำเสนอแนวทางพัฒนาการเกษตรอย่างยั่งยืน
 ตามแนวทฤษฎีใหม่ โดยยึดปรัชญาเศรษฐกิจพอเพียง

(๕) ปฏิบัติงานร่วมกับหรือสนับสนุนการปฏิบัติงานของหน่วยงานอื่นที่เกี่ยวข้อง หรือที่ได้รับ มอบหมาย

ข้อ ៩ ศูนย์เทคโนโลยีสารสนเทศและการสื่อสาร มีอำนาจหน้าที่ดังต่อไปนี้

(๑) จัดทำแผนแม่บทและแผนปฏิบัติการเทคโนโลยีสารสนเทศและการสื่อสารของกระทรวง

(๒) ดำเนินการเกี่ยวกับการบริหารจัดการเทคโนโลยีสารสนเทศและการสื่อสารของหน่วยงาน ในสังกัดกระทรวง

(๓) พัฒนาระบบงานคอมพิวเตอร์และเครือข่าย รวมทั้งให้คำปรึกษาแนะนำและฝึกอบรม การใช้คอมพิวเตอร์และโปรแกรมคอมพิวเตอร์

(๔) ปฏิบัติงานร่วมกับหรือสนับสนุนการปฏิบัติงานของหน่วยงานอื่นที่เกี่ยวข้อง หรือที่ได้รับ มอบหมาย

ข้อ ๑๐ สถาบันเกษตราธิการ มีอำนาจหน้าที่ดังต่อไปนี้

(๑) ศึกษาและวิจัยเพื่อพัฒนาระบบ รูปแบบ และยุทธศาสตร์ในการพัฒนาข้าราชการ ของกระทรวง

(๒) เป็นองค์กรในการบริการทางค้านวิชาการและเทคโนโลยีที่เกี่ยวข้องเพื่อพัฒนาข้าราชการ ระดับสูงและทรัพยากรบุคคลของกระทรวง

(๓) ปฏิบัติงานร่วมกับหรือสนับสนุนการปฏิบัติงานของหน่วยงานอื่นที่เกี่ยวข้อง หรือที่ได้รับ มอบหมาย

ข้อ ๑๑ สถาบันหม่อนใหมแห่งชาติเฉลิมพระเกียรติสมเด็จพระนางเจ้าสิริกิติ์พระบรมราชินีนาถ มีอำนาจหน้าที่ดังต่อไปนี้

(๑) วางแผนงานและโครงการพัฒนาหม่อนและไหม ให้เป็นไปตามนโยบาย

(๒) ศึกษา ค้นคว้า วิเคราะห์ วิจัย และพัฒนาการผลิตเกี่ยวกับหม่อนและไหมให้ได้ มาตรฐานและส่งเสริมอาชีพการปลูกหม่อนเลี้ยงไหม

(๓) ศึกษา ค้นคว้า วิเคราะห์ วิจัย และพัฒนาการตลาดและเศรษฐกิจของหม่อนและไหม

(๔) ศึกษา ค้นคว้า วิเคราะห์ วิจัย และพัฒนาผลิตภัณฑ์และการแปรรูปผลิตภัณฑ์จากหม่อน และใหม (๕) ให้คำปรึกษาแนะนำและถ่ายทอดเทคโนโลยีและวิทยาการด้านหม่อนและไหม แก่เกษตรกร ภาคเอกชน และหน่วยงานต่างๆ ที่เกี่ยวข้อง

(๖) ดำเนินการเกี่ยวกับการอนุรักษ์และการคุ้มครองไหมไทย

(๓) เป็นศูนย์กลางเครือข่ายข้อมูลสารสนเทศด้านหม่อนและไหม

(๙) กำกับ ดูแล ตรวจสอบ และออกใบรับรองมาตรฐานผ้าไหมไทยและผลิตภัณฑ์ จากหม่อนและไหม

(៩) ปฏิบัติงานร่วมกับหรือสนับสนุนการปฏิบัติงานของหน่วยงานอื่นที่เกี่ยวข้อง หรือที่ได้รับ มอบหมาย

ข้อ ๑๒ สำนักกฎหมาย มีอำนางหน้าที่ดังต่อไปนี้

(๑) ดำเนินการเกี่ยวกับงานกฎหมายและระเบียบ ศึกษา วิเคราะห์ ปรับปรุง และแก้ไข กฎหมายและระเบียบที่เกี่ยวข้อง รวมถึงการให้ดำปรึกษาแนะนำเจ้าหน้าที่ของสำนักงานปลัดกระทรวง หน่วยงานในสังกัดกระทรวง และหน่วยงานอื่นที่เกี่ยวข้อง

(๒) ดำเนินการเกี่ยวกับการพัฒนากฎหมายของสำนักงานปลัดกระทรวงและกระทรวง

(๓) เป็นสูนย์ข้อมูลกลางด้านกฎหมายของสำนักงานปลัดกระทรวงและกระทรวง

 (๔) ดำเนินการด้านนิติกรรมและสัญญา งานเกี่ยวกับความรับผิดทางแพ่งและอาญา งานคดี ปกครอง และงานคดีอื่นที่อยู่ในอำนางหน้าที่ของสำนักงานปลัดกระทรวงและกระทรวง

(๕) ดำเนินการและเป็นหน่วยงานกลางในการปฏิบัติงาน ตรวจสอบ ติดตาม และให้ กำปรึกษาแนะนำเกี่ยวกับการปฏิบัติราชการทางปกครองและความรับผิดทางละเมิดของเจ้าหน้าที่ ของสำนักงานปลัดกระทรวงและกระทรวง

 (๖) ปฏิบัติงานร่วมกับหรือสนับสนุนการปฏิบัติงานของหน่วยงานอื่นที่เกี่ยวข้อง หรือที่ได้รับ มอบหมาย

ข้อ ๑๓ สำนักการเกษตรต่างประเทศ มีอำนางหน้าที่ดังต่อไปนี้

(๑) ศึกษา วิเคราะห์ และจัดทำแผนงานและแผนงบประมาณ รวมทั้งติดตามและประเมินผล การดำเนินงานเกี่ยวกับความร่วมมือด้านการเกษตรต่างประเทศ

(๒) ทำหน้าที่สำนักงานเลขาธิการคณะกรรมการประสานงานกับองค์การอาหารและเกษตร แห่งสหประชาชาติ เล่ม ๑๒๖ ตอนที่ ๖ ก

(๓) เป็นหน่วยงานหลักในการติดต่อประสานงานกับองค์การระหว่างประเทศด้านการเกษตร ตามที่ได้รับมอบหมาย

(๔) เป็นศูนย์ข้อมูลความร่วมมือด้านการเกษตรต่างประเทศและประชาสัมพันธ์ผลงาน ด้านการเกษตรต่างประเทศ

(๕) เป็นหน่วยอำนวยการให้การบริหารงานของสำนักงานที่ปรึกษาการเกษตรต่างประเทศ สอดคล้องกับน โยบายของกระทรวง

(b) อำนวยการและบริหารงานพิธีการทางการทูตของกระทรวง

(๓) เข้าร่วมประชุมในฐานะผู้แทนกระทรวงในเวทีนานาชาติ

(๙) เป็นหน่วยงานหลักในการศึกษา วิเคราะห์ จัดทำร่าง และเจรจาเพื่อจัดทำความตกลง ความร่วมมือด้านการเกษตรกับประเทศต่าง ๆ และประสานการดำเนินการตามความตกลง รวมทั้ง ให้คำปรึกษาในการพิจารณาจัดทำความตกลงกับต่างประเทศ

(ธ) ปฏิบัติงานร่วมกับหรือสนับสนุนการปฏิบัติงานของหน่วยงานอื่นที่เกี่ยวข้อง หรือที่ได้รับ มอาหมาย

ข้อ ๑๔ สำนักงานที่ปรึกษาการเกษตรต่างประเทศ มีอำนาจหน้าที่ดังต่อไปนี้

(๑) ศึกษา วิเคราะห์ และจัดทำแผนงานตามนโยบายด้านการเกษตรต่างประเทศ ของกระทรวง

(๒) ศึกษา วิเคราะห์ และติดตามนโยบาย มาตรการ และภาวะความเคลื่อนใหว ทางการเกษตรในต่างประเทศ

(๓) เป็นผู้แทนกระทรวงในการเจรจาเพื่อแก้ไขปัญหาอุปสรรคทางค้านมาตรการที่มิใช่ภาษี ของสินค้าเกษตร และร่วมมือและให้ความช่วยเหลือค้านการเกษตรระหว่างประเทศ

(๔) เป็นผู้แทนประเทศไทยเพื่อเข้าร่วมประชุมเจรจาในองค์การหรือหน่วยงานต่างประเทศ และระหว่างประเทศเกี่ยวกับการเกษตรตามที่ได้รับมอบหมายจากกระทรวง

(๕) เสริมสร้างความสัมพันธ์ระหว่างรัฐบาลกับองค์การหรือหน่วยงานต่างประเทศและ ระหว่างประเทศ และเผยแพร่ข้อมูลข่าวสารด้านการเกษตรของไทย

(b) ปฏิบัติงานร่วมกับหรือสนับสนุนการปฏิบัติงานของหน่วยงานอื่นที่เกี่ยวข้อง หรือที่ได้รับ มอบหมาย

ข้อ ๑๕ สำนักตรวจราชการ มีอำนาจหน้าที่ดังต่อไปนี้

๑) จัดทำแผนการตรวจราชการประจำปีของกระทรวง

(๒) สนับสนุนการปฏิบัติงานของผู้ตรวจราชการกระทรวงในการตรวจสอบและติดตาม การปฏิบัติราชการของหน่วยงานในสังกัดกระทรวง เพื่อให้เป็นไปตามแผนงาน โครงการ และให้ สอดกล้องกับกฎหมาย ระเบียบ และขั้นตอนที่กำหนด

(๓) ประสานงานและดำเนินการในส่วนที่เกี่ยวข้องกับการตรวจราชการของผู้ตรวจราชการ กระทรวง

(๔) ติดตาม ประเมินผล และรายงานความก้าวหน้าผลการดำเนินงานของส่วนราชการ ตามแผนการตรวงราชการ

(๕) ประสานงานการให้ความช่วยเหลือเกษตรกรที่อยู่ในอำนาจหน้าที่ของกระทรวงจากการ ตรวจราชการ

(๖) เผยแพร่ข้อมูลข่าวสารเกี่ยวกับการตรวจราชการ

(๗) ปฏิบัติงานร่วมกับหรือสนับสนุนการปฏิบัติงานของหน่วยงานอื่นที่เกี่ยวข้อง หรือที่ได้รับ มอบหมาย

ข้อ ๑๖ สำนักตรวจสอบภายใน มีอำนาจหน้าที่ดังต่อไปนี้

(๑) สอบทานและประเมินผลการคำเนินงานตามแผนงานและโครงการที่มีความสำคัญ ต่อผลสำเร็จของนโยบาย ยุทธศาสตร์ ระบบการควบคุมภายใน การบริหารความเสี่ยง และ การคำเนินงานในหน้าที่ของหน่วยรับตรวจ และเสนอแนะการปรับปรุงการบริหารความเสี่ยง การควบคุม และการกำกับดูแล

(๒) สอบทานความถูกต้องและเชื่อถือได้ของข้อมูลการเงินและการบัญชี ผลการดำเนินงาน กระบวนการทำงาน ระบบการดูแลรักษาและความปลอดภัยของทรัพย์สิน และการปฏิบัติ ตามมาตรฐาน กฎหมาย ระเบียบ ข้อบังคับ และกำสั่งของทางราชการ

(๓) ติดตามผลการตรวจสอบ เสนอแนะ และให้คำปรึกษาแก่หน่วยรับตรวจเพื่อให้ การปรับปรุงแก้ไขของหน่วยรับตรวจเป็นไปตามข้อเสนอแนะ

(๔) ให้คำปรึกษาแนะนำและให้ความเห็นเกี่ยวกับกฎหมาย ระเบียบ ข้อบังคับและมติ คณะรัฐมนตรีที่เกี่ยวข้องกับระบบควบคุมภายในและการตรวจสอบภายในต่อปลัดกระทรวง ผู้ตรวจสอบภายในกรม หน่วยรับตรวจ และบุคคลที่เกี่ยวข้อง
(๕) ประเมินความเสี่ยงเพื่อวางแผนการตรวจสอบในภาพรวมของกระทรวง และจัดทำ แผนการตรวจสอบประจำปี

 (๖) ส่งเสริม สนับสนุน และประสานงานให้เกิดการพัฒนาคุณภาพการปฏิบัติงานของ ผู้ตรวจสอบภายใน

(๙) สนับสนุนการปฏิบัติงานของคณะกรรมการตรวจสอบและประเมินผลประจำกระทรวง ประสานงาน รวบรวมข้อมูล และสรุปผลการสอบทานระบบการควบคุมภายใน การบริหารความเสี่ยง และการดำเนินการด้านการเงินในภาพรวมของกระทรวง รวมทั้งจัดทำรายงานสรุปการดำเนินงาน และข้อเสนอแนะของคณะกรรมการตรวจสอบและประเมินผลประจำกระทรวง

(๙) ปฏิบัติงานตรวจสอบอื่นใดตามที่ได้รับมอบหมายจากปลัดกระทรวงหรือคณะกรรมการ ตรวจสอบและประเมินผลประจำกระทรวง

(ธ) ปฏิบัติงานร่วมกับหรือสนับสนุนการปฏิบัติงานของหน่วยงานอื่นที่เกี่ยวข้อง หรือที่ได้รับ มอบหมาย

ข้อ ๑๗ สำนักบริหารกองทุนเพื่อช่วยเหลือเกษตรกรและรับเรื่องร้องเรียน มีอำนาจหน้าที่ ดังต่อไปนี้

(๑) ดำเนินการเกี่ยวกับการบริหารกองทุนสงเคราะห์เกษตรกร ตามกฎหมายว่าด้วยกองทุน สงเคราะห์เกษตรกรและกฎหมายอื่นที่เกี่ยวข้อง

(๒) ดำเนินการให้ความช่วยเหลือเกษตรกรและผู้ยากจน ตามระเบียบสำนักนายกรัฐมนตรี ว่าด้วยการช่วยเหลือเกษตรกรและผู้ยากจน ระเบียบสำนักนายกรัฐมนตรีว่าด้วยกองทุนหมุนเวียน เพื่อการกู้ยืมแก่เกษตรกรและผู้ยากจน และกฎหมายอื่นที่เกี่ยวข้อง

(๓) ดำเนินการศึกษาและวิเคราะห์เพื่อเสนอแนะในการกำหนดนโยบาย มาตรการ และแผนงานการให้ความช่วยเหลือสถาบันเกษตรกร เกษตรกร หรือผู้ยากจน ต่อคณะกรรมการ สงเคราะห์เกษตรกร หรือคณะกรรมการช่วยเหลือเกษตรกรและผู้ยากจน

(๔) เป็นศูนย์กลางของกระทรวงในการรับเรื่องร้องเรียนของเกษตรกร ประสานการแก้ไข ปัญหาตามข้อร้องเรียนของประชาชน และการแก้ไขปัญหาการชุมนุมร้องเรียนของเกษตรกรและ ผู้ยากจน

(๕) ดำเนินการเร่งรัด ติดตาม และประเมินผลการให้ความช่วยเหลือ และการแก้ไขปัญหา ตามข้อร้องเรียนของประชาชนและการชุมนุมร้องเรียนของเกษตรกร รวมทั้งเป็นศูนย์ข้อมูลสารสนเทศ ในการรวบรวมจัดทำฐานข้อมูล รายงาน สถิติผลการดำเนินการให้ความช่วยเหลือสถาบันเกษตรกร เกษตรกร และผู้ยากจน

(๖) ดำเนินการเกี่ยวกับงานเลขานุการคณะกรรมการสงเคราะห์เกษตรกร คณะกรรมการ ช่วยเหลือเกษตรกรและผู้ยากจน คณะกรรมการและคณะอนุกรรมการอื่นที่เกี่ยวข้อง

(๓) ปฏิบัติงานร่วมกับ หรือสนับสนุนการปฏิบัติงานของหน่วยงานอื่นที่เกี่ยวข้อง หรือที่ได้รับมอบหมาย

ข้อ ๑๙ สำนักแผนงานและโครงการพิเศษ มีอำนางหน้าที่ดังต่อไปนี้

(๑) ศึกษา วิเคราะห์ จัดทำแนวนโยบาย แผนยุทธศาสตร์ และแผนปฏิบัติราชการ ของสำนักงานปลัดกระทรวง รวมทั้งบูรณาการแผนงานโครงการตามนโยบาย

(๒) ศึกษา วิเคราะห์ และจัดทำแผนปฏิบัติงานตามโครงการพระราชดำริและโครงการพิเศษ รวมทั้งประสานติดตามการปฏิบัติงานของส่วนราชการในสังกัดกระทรวงในโครงการดังกล่าว

(๓) วิเคราะห์และจัดทำงบประมาณ และเสนอแนวทางการจัดสรรงบประมาณประจำปี รวมทั้งติดตามเกี่ยวกับการประเมินผลการดำเนินงานของสำนักงานปลัดกระทรวง

(๔) วิเคราะห์แผนงานและงบประมาณ จัดทำแนวทางการปฏิบัติงาน จัดสรรงบประมาณ และติดตามการดำเนินงานของสำนักงานเกษตรและสหกรณ์จังหวัด รวมทั้งประสานการจัดทำ แผนพัฒนาการเกษตรและสหกรณ์ของจังหวัดและการจัดทำงบประมาณด้ำนการเกษตรและสหกรณ์ ของจังหวัด

(๕) คำเนินการเกี่ยวกับงานป้องกันและแก้ไขปัญหาภัยธรรมชาติ และการช่วยเหลือเกษตรกร ที่ประสบภัยธรรมชาติ

(๖) ปฏิบัติงานร่วมกับหรือสนับสนุนการปฏิบัติงานของหน่วยงานอื่นที่เกี่ยวข้อง หรือที่ได้รับ มอบหมาย

ข้อ ๑៩ สำนักฝนหลวงและการบินเกษตร มีอำนางหน้าที่ดังต่อไปนี้

 (๑) ปฏิบัติงานการทำฝนเพื่อให้บริการแก่เกษตรกรและผู้ใช้น้ำทั่วไปและเพื่อเพิ่มปริมาณน้ำ ในพื้นที่การเกษตรและเงื่อนเก็บกักน้ำ

(๒) ดำเนินการวิจัยและพัฒนาเทคโนโลยีการทำฝน

(๓) ปฏิบัติงานด้านการบินและการสื่อสารเพื่อสนับสนุนการปฏิบัติงานด้านการเกษตร

 (๔) ปฏิบัติงานร่วมกับหรือสนับสนุนการปฏิบัติงานของหน่วยงานอื่นที่เกี่ยวข้อง หรือที่ได้รับ มอบหมาย ข้อ ๒๐ สำนักพัฒนาระบบบริหาร มีอำนาจหน้าที่ดังต่อไปนี้

 (๑) ศึกษา เสนอแนะ ให้คำปรึกษา และประสานงานเกี่ยวกับการจัดโครงสร้างส่วนราชการ และระบบงาน และการปรับปรุงบทบาทและภารกิจของกระทรวงและสำนักงานปลัดกระทรวง

(๒) จัดทำแผนพัฒนาระบบราชการของกระทรวงและสำนักงานปลัดกระทรวง รวมทั้ง ติดตาม ประเมินผล และรายงานผลการคำเนินงานประจำปี

(๓) ส่งเสริม สนับสนุน และประสานงานให้ส่วนราชการในกระทรวงและสำนักงาน ปลัคกระทรวง ให้มีการปฏิบัติงานตามหลักเกณฑ์และวิธีการบริหารกิจการบ้านเมืองที่ดี

(๔) ผลักดันการยกระดับและพัฒนากุณภาพการบริหารจัดการภาครัฐและนวัตกรรมอื่น

(๕) ปรับปรุงรูปแบบ กลไก วิธีการ ขั้นตอน และกระบวนการทำงาน และส่งเสริม การบริหารราชการแบบมีส่วนร่วม

(๖) ส่งเสริม สนับสนุน และประสานงานเกี่ยวกับการปรับเปลี่ยนกระบวนทัศน์ วัฒนธรรม และค่านิยมระดับองค์กร

(๗) ส่งเสริมการสร้างจิตสำนึก คุณธรรม จริยธรรม และความรับผิดชอบต่อสังคม ตลอดจน การป้องกันการทุจริตและประพฤติมิชอบระดับองค์กร

(ส) วิจัยและพัฒนาองค์ความรู้เพื่อการพัฒนาระบบราชการ

(៩) ศึกษา เสนอแนะ ประสาน และจัดทำคำรับรองการปฏิบัติราชการ รวมทั้งถ่ายทอด ตัวชี้วัดและก่าเป้าหมายของกระทรวง กลุ่มภารกิจ และสำนักงานปลัดกระทรวง

(๑๐) บริหารจัดการระบบการวัดผลการดำเนินงานของกระทรวง กลุ่มภารกิจ และสำนักงาน ปลัดกระทรวง

(๑๑) ติดตามและประเมินผลการปฏิบัติราชการตามกำรับรองการปฏิบัติราชการของกระทรวง กลุ่มภารกิจ และสำนักงานปลัดกระทรวง

(๑๒) จัดทำรายงานผลการปฏิบัติราชการตามกำรับรองการปฏิบัติราชการ

(๑๓) ปฏิบัติงานร่วมกับหรือสนับสนุนการปฏิบัติงานของหน่วยงานอื่นที่เกี่ยวข้อง หรือที่ได้รับ มอบหมาย ข้อ ๒๑ สำนักงานเกษตรและสหกรณ์จังหวัด มีอำนางหน้าที่ดังต่อไปนี้

เล่ม ๑๒๖ ตอนที่ ๖ ก

(๑) ศึกษา วิเคราะห์ และจัดทำยุทธศาสตร์การพัฒนาการเกษตรและสหกรณ์ของจังหวัด และกลุ่มจังหวัด แผนพัฒนาการเกษตรรายสินค้า แผนบูรณาการการพัฒนาการเกษตรและสหกรณ์ ของจังหวัด และการจัดทำงบประมาณค้านการเกษตรและสหกรณ์ของจังหวัด

(๒) ศึกษา วิเคราะห์ และจัดทำแผนปฏิบัติการโครงการพัฒนาด้านการเกษตรและสหกรณ์ ของจังหวัด กำกับการบูรณาการ และติดตามการใช้งบประมาณของส่วนราชการในสังกัดกระทรวง ในจังหวัด

(๓) กำกับ ดูแล ควบคุม ประสาน ดำเนินงาน ติดตาม และประเมินผลสัมฤทธิ์ของการ ปฏิบัติงานตามแผนงานและโครงการพัฒนาการเกษตรและสหกรณ์ในจังหวัด

(๔) ดำเนินงานโครงการพิเศษ โครงการในพระราชดำริ งานช่วยเหลือเกษตรกร งานภัยพิบัติ การเตือนการระบาดและเฝ้าระวัง และเตือนภัยสินด้าเกษตรในจังหวัด

(๕) กำกับดูแล ควบคุม และพัฒนาข้าราชการและลูกจ้างในสังกัดกระทรวงในจังหวัด

(๖) ประชาสัมพันธ์และเผยแพร่การพัฒนาการเกษตรและสหกรณ์ของจังหวัดให้เป็น สูนย์ข้อมูลและสูนย์แม่ง่ายข้อมูลด้านการเกษตรและสหกรณ์ของจังหวัด

(๗) กำกับดูแลหน่วยงานในสังกัดกระทรวงดำเนินการให้เป็นไปตามกฎหมาย

(๘) ดำเนินการให้เป็นไปตามที่กฎหมายกำหนด

(ธ) ปฏิบัติงานร่วมกับหรือสนับสนุนการปฏิบัติงานของหน่วยงานอื่นที่เกี่ยวข้อง หรือที่ได้รับ มอบหมาย

> ให้ไว้ ณ วันที่ ๒๖ มกราคม พ.ศ. ๒๕๕๒ ธีระ วงศ์สมุทร รัฐมนตรีว่าการกระทรวงเกษตรและสหกรณ์

|      |      |        |   |   | 11 H L @G       |     |        |      |
|------|------|--------|---|---|-----------------|-----|--------|------|
| ເດ່ນ | ଦେଇଡ | ตอนที่ | Ъ | ก | ราชกิจจานุเบกษา | ത്ര | มกราคม |      |
| -    |      |        |   | - |                 |     |        | Caae |

98917 L.J

<u>หมายเหตุ</u> :- เหตุผลในการประกาศใช้กฎกระทรวงฉบับนี้ คือ โดยที่เป็นการสมควรปรับปรุงการแบ่งส่วน ราชการและอำนาจหน้าที่ของสำนักงานปลัดกระทรวง กระทรวงเกษตรและสหกรณ์ โดยปรับปรุงกองนิติการ เป็นสำนักกฎหมาย กองการเกษตรต่างประเทศเป็นสำนักการเกษตรต่างประเทศ กองตรวจและประสาน ราชการเป็นสำนักตรวจราชการ กลุ่มตรวจสอบภายในเป็นสำนักตรวจสอบภายใน กลุ่มพัฒนาระบบบริหาร เป็นสำนักพัฒนาระบบบริหาร ปรับปรุงและแยกภารกิจของสำนักแผนงานและโครงการพิเศษเป็นสำนัก บริหารกองทุนเพื่อช่วยเหลือเกษตรกรและรับเรื่องร้องเรียนและสำนักแผนงานและโครงการพิเศษ รวมทั้ง ปรับปรุงอำนาจหน้าที่ของแต่ละส่วนราชการ เพื่อให้สอดกล้องกับภารกิจที่เพิ่มขึ้นและเหมาะสมกับสภาพ ของงานที่เปลี่ยนแปลงไป อันจะทำให้การปฏิบัติภารกิจตามอำนาจหน้าที่มีประสิทธิภาพและประสิทธิผล ยิ่งขึ้น จึงจำเป็นด้องออกกฎกระทรวงนี้

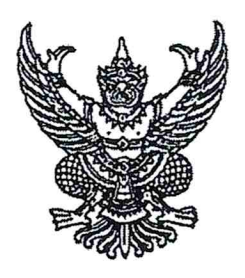

### กฏกระทรวง

แบ่งส่วนราชการสำนักงานปลัดกระทรวง กระทรวงเกษตรและสหกรณ์ (ฉบับที่ ๒) พ.ศ. ๒๕๕๒

อาศัยอำนาจตามความในมาตรา ๘ ฉ แห่งพระราชบัญญัติระเบียบบริหารราชการแผ่นดิน พ.ศ. ๒๕๓๔ ซึ่งแก้ไขเพิ่มเติมโดยพระราชบัญญัติระเบียบบริหารราชการแผ่นดิน (ฉบับที่ ๔) พ.ศ. ๒๕๔๓ รัฐมนตรีว่าการกระทรวงเกษตรและสหกรณ์ออกกฎกระทรวงไว้ ดังต่อไปนี้

ข้อ ๑ ให้ยกเลิก (๑๐) ของข้อ ๒ แห่งกฎกระทรวงแบ่งส่วนราชการสำนักงาน ปลัคกระทรวง กระทรวงเกษตรและสหกรณ์ พ.ศ. ๒๕๕๒

ข้อ ๒ ให้ยกเลิก (๘) ของ ก. ราชการบริหารส่วนกลาง ของข้อ ๓ แห่งกฎกระทรวง แบ่งส่วนราชการสำนักงานปลัดกระทรวง กระทรวงเกษตรและสหกรณ์ พ.ศ. ๒๕๕๒

ข้อ ๓ ให้ยกเลิกข้อ ๑๑ แห่งกฎกระทรวงแบ่งส่วนราชการสำนักงานปลัดกระทรวง กระทรวงเกษตรและสหกรณ์ พ.ศ. ๒๕๕๒

> ให้ไว้ ณ วันที่ ๒๓ ธันวาคม พ.ศ. ๒๕๕๒ ธีระ วงศ์สมุทร รัฐมนตรีว่าการกระทรวงเกษตรและสหกรณ์

|      |    |        |    |   | หน้า ดไฮ๖       |    |         |         |
|------|----|--------|----|---|-----------------|----|---------|---------|
| ເລ່ນ | ഞെ | ตอนที่ | ಕನ | ก | ราชกิจจานุเบกษา | මය | ธันวาคม | මෙසීසීම |

<u>หมายเหตุ</u> :- เหตุผลในการประกาศใช้กฎกระทรวงฉบับนี้ คือ โดยที่มีการยกฐานะสถาบันหม่อนไหม แห่งชาติเฉลิมพระเกียรติสมเด็จพระนางเจ้าสิริกิติ์ พระบรมราชินีนาถ ในสังกัดสำนักงานปลัดกระทรวง กระทรวงเกษตรและสหกรณ์ ขึ้นเป็นกรมหม่อนไหม ทำหน้าที่รับผิดชอบดูแลเรื่องหม่อนไหมทั้งระบบ สมควรปรับปรุงการแบ่งส่วนราชการและอำนาจหน้าที่ของสำนักงานปลัดกระทรวง กระทรวงเกษตร และสหกรณ์ โดยตัดอำนาจหน้าที่ในการปฏิบัติงานเกี่ยวกับหม่อนไหมของสถาบันหม่อนไหมแห่งชาติ เฉลิมพระเกียรติสมเด็จพระนางเจ้าสิริกิติ์ พระบรมราชินีนาถ ออกจากสำนักงานปลัดกระทรวง กระทรวง เกษตรและสหกรณ์ จึงจำเป็นต้องออกกฎกระทรวงนี้

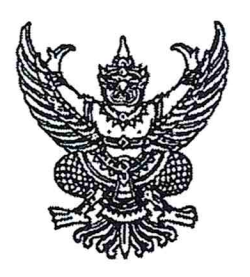

## กฎกระทรวง แบ่งส่วนราชการสำนักงานปลัดกระทรวง กระทรวงเกษตรและสหกรณ์ (ฉบับที่ ๓) พ.ศ. ๒๕๕๖

อาศัยอำนาจตามความในมาตรา ๘ ฉ แห่งพระราชบัญญัติระเบียบบริหารราชการแผ่นดิน พ.ศ. ๒๕๓๔ ซึ่งแก้ไขเพิ่มเติมโดยพระราชบัญญัติระเบียบบริหารราชการแผ่นดิน (ฉบับที่ ๔) พ.ศ. ๒๕๔๓ รัฐมนตรีว่าการกระทรวงเกษตรและสหกรณ์ออกกฎกระทรวงไว้ ดังต่อไปนี้

ข้อ ๑ ให้ยกเลิก (๙) ของข้อ ๒ แห่งกฎกระทรวงแบ่งส่วนราชการสำนักงานปลัดกระทรวง กระทรวงเกษตรและสหกรณ์ พ.ศ. ๒๕๕๒

ข้อ ๒ ให้ยกเลิก (๑๖) ของ ก. ราชการบริหารส่วนกลาง ของข้อ ๓ แห่งกฎกระทรวง แบ่งส่วนราชการสำนักงานปลัดกระทรวง กระทรวงเกษตรและสหกรณ์ พ.ศ. ๒๕๕๒

ข้อ ๓ ให้ยกเลิกข้อ ๑๙ แห่งกฎกระทรวงแบ่งส่วนราชการสำนักงานปลัดกระทรวง กระทรวงเกษตรและสหกรณ์ พ.ศ. ๒๕๕๒

> ให้ไว้ ณ วันที่ ๒๙ เมษายน พ.ศ. ๒๕๕๖ ยุคล ลิ้มแหลมทอง รัฐมนตรีว่าการกระทรวงเกษตรและสหกรณ์

|      |     |        |    |   | หนา ๒๔          |   |         |        |
|------|-----|--------|----|---|-----------------|---|---------|--------|
| เล่ม | ଭ୩୦ | ตอนที่ | ೯೦ | ก | ราชกิจจานุเบกษา | ଟ | พฤษภาคม | මඳ්ද්ට |

<u>หมายเหตุ</u> :- เหตุผลในการประกาศใช้กฎกระทรวงฉบับนี้ คือ โดยที่มีการยกฐานะสำนักฝนหลวงและการบินเกษตร ในสังกัดสำนักงานปลัดกระทรวง กระทรวงเกษตรและสหกรณ์ ขึ้นเป็นกรมฝนหลวงและการบินเกษตร ทำหน้าที่รับผิดชอบดูแลการปฏิบัติการฝนหลวงและการบินเกษตรทั้งระบบ สมควรปรับปรุงการแบ่งส่วนราชการ และอำนาจหน้าที่ของสำนักงานปลัดกระทรวง กระทรวงเกษตรและสหกรณ์ โดยตัดอำนาจหน้าที่ใน การปฏิบัติงานเกี่ยวกับการปฏิบัติการฝนหลวงและการบินเกษตร ของสำนักฝนหลวงและการบินเกษตร ออกจากสำนักงานปลัดกระทรวง กระทรวงเกษตรและสหกรณ์ จึงจำเป็นต้องออกกฎกระทรวงนี้

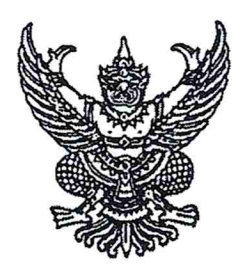

## กฎกระทรวง แบ่งส่วนราชการสำนักงานปลัดกระทรวง กระทรวงเกษตรและสหกรณ์ (ฉบับที่ ๔) พ.ศ. ๒๕๕๖

อาศัยอำนาจตามความในมาตรา ๘ ฉ แห่งพระราชบัญญัติระเบียบบริหารราชการแผ่นดิน พ.ศ. ๒๕๓๔ ซึ่งแก้ไขเพิ่มเติมโดยพระราชบัญญัติระเบียบบริหารราชการแผ่นดิน (ฉบับที่ ๔) พ.ศ. ๒๕๔๓ รัฐมนตรีว่าการกระทรวงเกษตรและสหกรณ์ออกกฎกระทรวงไว้ ดังต่อไปนี้

ข้อ ๑ ให้เพิ่มความต่อไปนี้เป็นข้อ ๓/๑ แห่งกฎกระทรวงแบ่งส่วนราชการสำนักงาน ปลัดกระทรวง กระทรวงเกษตรและสหกรณ์ พ.ศ. ๒๕๕๒

"ข้อ ๓/๑ ในสำนักงานปลัดกระทรวง กระทรวงเกษตรและสหกรณ์ ให้มีศูนย์ปฏิบัติการ ต่อต้านการทุจริต เพื่อทำหน้าที่หลักในการบูรณาการและขับเคลื่อนแผนการป้องกันและปราบปราม การทุจริตและการส่งเสริมคุ้มครองจริยธรรมในกระทรวง รับผิดชอบงานขึ้นตรงต่อปลัดกระทรวง โดยมี อำนาจหน้าที่ดังต่อไปนี้

(๑) เสนอแนะแก่ปลัดกระทรวงเกี่ยวกับการป้องกันและปราบปรามการทุจริตและประพฤติมิชอบ ของส่วนราชการในสังกัด รวมทั้งจัดทำแผนปฏิบัติการป้องกันและปราบปรามการทุจริตและประพฤติมิชอบ ของส่วนราชการให้สอดคล้องกับยุทธศาสตร์ชาติว่าด้วยการป้องกันและปราบปรามการทุจริต มาตรการป้องกัน และปราบปรามการทุจริตภาครัฐ และนโยบายของรัฐบาลที่เกี่ยวข้อง เสนอต่อปลัดกระทรวง

(๒) ประสานงาน เร่งรัด และกำกับให้ส่วนราชการในสังกัดดำเนินการตามแผนปฏิบัติการป้องกัน และปราบปรามการทุจริตและประพฤติมิชอบของส่วนราชการ

(๓) รับข้อร้องเรียนเรื่องการทุจริต การปฏิบัติหรือละเว้นการปฏิบัติหน้าที่โดยมิชอบของ เจ้าหน้าที่ในส่วนราชการ และส่งต่อไปยังส่วนราชการและหน่วยงานที่เกี่ยวข้อง

(๔) คุ้มครองจริยธรรมตามประมวลจริยธรรมข้าราชการพลเรือน

(๕) ประสานงาน เร่งรัด และติดตามเกี่ยวกับการดำเนินการตาม (๓) และ (๔) และร่วมมือ ในการป้องกันและปราบปรามการทุจริตและประพฤติมิชอบกับส่วนราชการและหน่วยงานที่เกี่ยวข้อง

|      |     |        |    |   | หนา ๒๒          |   |         |        |
|------|-----|--------|----|---|-----------------|---|---------|--------|
| ເລ່ນ | ଭ୩୦ | ตอนที่ | 90 | ก | ราชกิจจานุเบกษา | ଜ | กรกฎาคม | මඳ්ද්ර |

v

(๖) ติดตาม ประเมินผล และจัดทำรายงานการป้องกันและปราบปรามการทุจริตและ ประพฤติมิชอบของส่วนราชการในสังกัดและการคุ้มครองจริยธรรม เสนอต่อปลัดกระทรวงและ หน่วยงานที่เกี่ยวข้อง

(๗) ปฏิบัติงานร่วมกับหรือสนับสนุนการปฏิบัติงานของหน่วยงานอื่นที่เกี่ยวข้องหรือที่ได้รับ มอบหมาย"

ข้อ ๒ ให้ยกเลิก (๗) ของข้อ ๒๐ แห่งกฎกระทรวงแบ่งส่วนราชการสำนักงานปลัดกระทรวง กระทรวงเกษตรและสหกรณ์ พ.ศ. ๒๕๕๒

> ให้ไว้ ณ วันที่ ๒๗ มิถุนายน พ.ศ. ๒๕๕๖ ยุคล ลิ้มแหลมทอง รัฐมนตรีว่าการกระทรวงเกษตรและสหกรณ์

| เล่ม | ଭ୩୦ | ตอนที่ | ро | ก | ราชกิจจานุเบกษา | د<br>۲ | กรกฎาคม | అఢఢిసి |
|------|-----|--------|----|---|-----------------|--------|---------|--------|
|      |     |        |    |   | หนา ๒๓          |        |         |        |

<u>หมายเหตุ</u> :- เหตุผลในการประกาศใช้กฎกระทรวงฉบับนี้ คือ โดยที่เป็นการสมควรกำหนดให้มี ศูนย์ปฏิบัติการต่อต้านการทุจริตขึ้นในสำนักงานปลัดกระทรวง กระทรวงเกษตรและสหกรณ์ เพื่อทำหน้าที่ ในการบูรณาการและขับเคลื่อนแผนการป้องกันและปราบปรามการทุจริตและการส่งเสริมคุ้มครองจริยธรรม อันจะทำให้การปฏิบัติราชการมีความโปร่งใสและมีประสิทธิภาพยิ่งขึ้น รวมทั้งตัดอำนาจหน้าที่ในการปฏิบัติงาน เกี่ยวกับการป้องกันการทุจริตและประพฤติมิชอบและการส่งเสริมคุ้มครองจริยธรรมของศูนย์ปฏิบัติการต่อต้าน การทุจริตออกจากสำนักพัฒนาระบบบริหารเพื่อมิให้เกิดความซ้ำซ้อน จึงจำเป็นต้องออกกฎกระทรวงนี้

# ภาคผนวก ค

คำสั่งคณะกรรมการนโยบายและแผนพัฒนาการเกษตรและสหกรณ์ ที่ ๓/๒๕๖๒

เรื่อง แต่งตั้งคณะอนุกรรมการพัฒนาการเกษตรและสหกรณ์ระดับจังหวัด

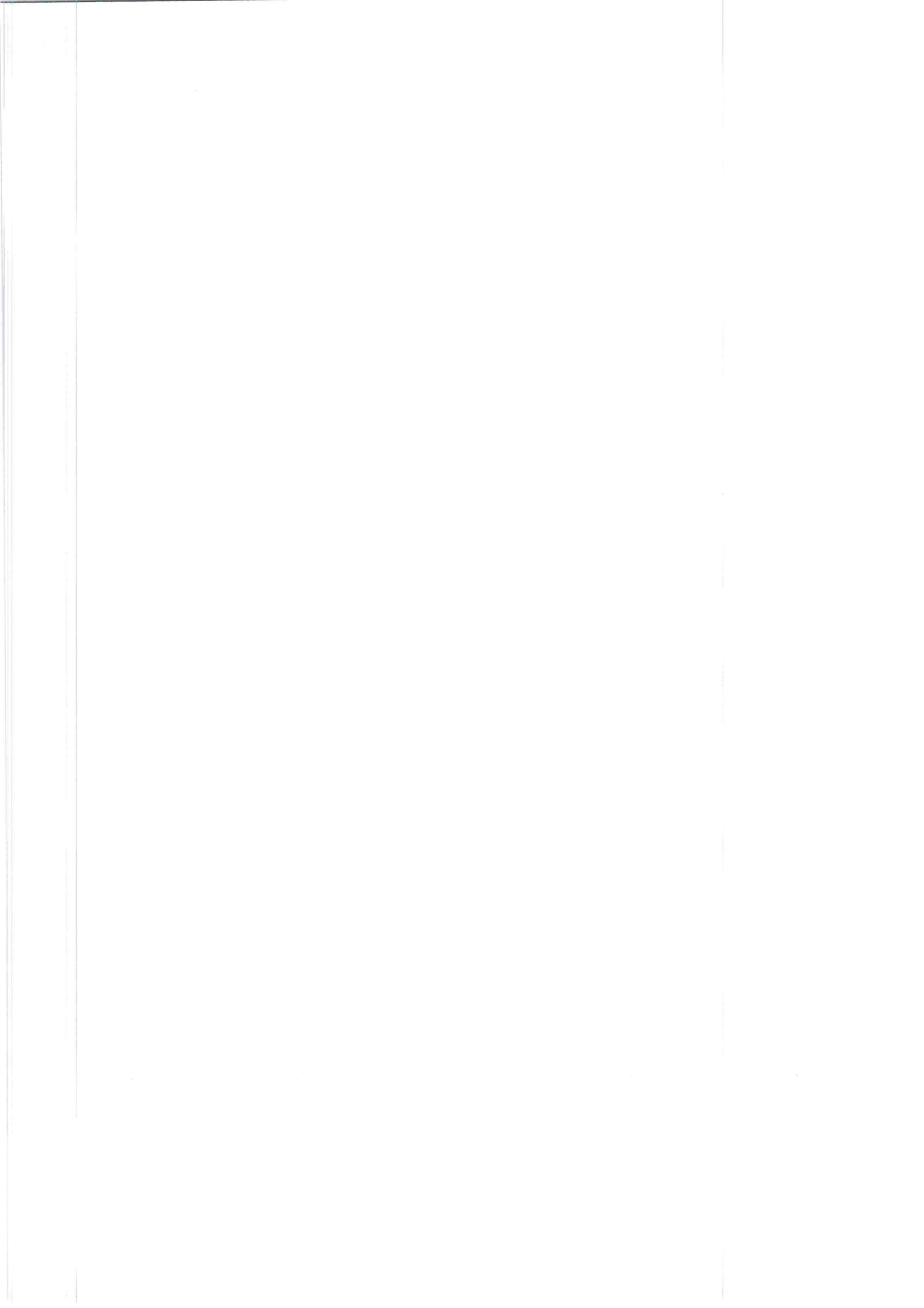

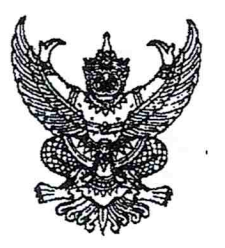

คำสั่งคณะกรรมการนโยบายและแผนพัฒนาการเกษตรและสหกรณ์ ที่ 67 /๒๕๖๒ เรื่อง แต่งตั้งคณะอนุกรรมการพัฒนาการเกษตรและสหกรณ์ระดับจังหวัด

ตามคำสั่งคณะกรรมการนโยบายและแผนพัฒนาการเกษตรและสหกรณ์ ที่ ๒/๒๕๖๒ ลงวันที่ ๑๗ เมษายน ๒๕๖๒ ได้แต่งตั้งคณะอนุกรรมการพัฒนาการเกษตรและสหกรณ์ระดับจังหวัด เพื่อดำเนินการ และปฏิบัติงานพัฒนาการเกษตรในระดับพื้นที่ ไว้แล้ว นั้น

เพื่อให้การดำเนินการและปฏิบัติงานพัฒนาการเกษตรในระดับพื้นที่ เป็นไปอย่าง มีประสิทธิภาพยิ่งขึ้น คณะกรรมการนโยบายและแผนพัฒนาการเกษตรและสหกรณ์ อาศัยอำนาจตามความ ในมาตรา ๑๔ แห่งพระราชบัญญัติเศรษฐกิจการเกษตร พ.ศ. ๒๕๒๒ ให้ยกเลิกคำสั่งคณะกรรมการนโยบายและ แผนพัฒนาการเกษตรและสหกรณ์ ดังกล่าวข้างต้น และแต่งตั้งคณะอนุกรรมการพัฒนาการเกษตรและสหกรณ์ ระดับจังหวัดขึ้นใหม่ โดยมีองค์ประกอบและอำนาจหน้าที่ ดังนี้

### <u>องค์ประกอบ</u>

| ତ        | <ol> <li>ผู้ว่าราชการจังหวัด ประการสงหวัด</li> </ol>                       | ระธานอนุกรรมการ |
|----------|----------------------------------------------------------------------------|-----------------|
| 6        | <ol> <li>ผู้แทนหน่วยทหารกองทัพบกในพื้นที่ หรือผู้แทนกองอำนวยการ</li> </ol> | อนุกรรมการ      |
|          | รักษาความมั่นคงภายในราชอาณาจักร (กอ.รมน.) ในจังหวัด                        | ,               |
| ଏ ଜ      | . ผู้บังคับการตำรวจภูธรจังหวัด                                             | อนุกรรมการ      |
| Q        | ปลัดจังหวัด                                                                | อนุกรรมการ      |
| ¢        | . หัวหน้าสำนักงานจังหวัด                                                   | อนุกรรมการ      |
| er<br>er | . ท้องถิ่นจังหวัด                                                          | อนุกรรมการ      |
| 63       | . พาณิชย์จังหวัด                                                           | อนุกรรมการ      |
| er<br>er | . อุตสาหกรรมจังหวัด                                                        | อนุกรรมการ      |
| 6        | . ทรัพยากรธรรมชาติและสิ่งแวดล้อมจังหวัด                                    | อนุกรรมการ      |
| ୭୦       | . ประธานสภาเกษตรกรจังหวัด                                                  | อนุกรรมการ      |
| ୭୭       | . ประธานสภาอุตสาหกรรมจังหวัด                                               | อนุกรรมการ      |
| ඉම       | . ประธานหอการค้าจังหวัด                                                    | อนุกรรมการ      |
| ଭଣ       | . ผู้แทนสถาบันการศึกษาด้านการเกษตรในพื้นที่จังหวัด                         | อนุกรรมการ      |
| ୭୯       | . ผู้อำนวยการสำนักงานธนาคารเพื่อการเกษตรและสหกรณ์การเกษตร จัง              | หวัด อนุกรรมการ |
| ଭଙ୍କ     | . ประมงจังหวัด                                                             | อนุกรรมการ      |
| වෙ       | . ปศุสัตว์จังหวัด                                                          | อนุกรรมการ      |
| ଭମ୍ଧ     | . ผู้แทนหน่วยงานกรมการข้าวที่รับผิดชอบพื้นที่จังหวัด                       | อนุกรรมการ      |
| ଭଙ୍କ     | ผู้แทนหน่วยงานกรมวิชาการเกษตรที่รับผิดชอบพื้นที่จังหวัด                    | อนุกรรมการ      |
| ରଟ.      | ผู้แทนหน่วยงานกรมหม่อนไหมที่รับผิดชอบพื้นที่จังหวัด                        | อนุกรรมการ      |
|          |                                                                            |                 |

๒๐. ผู้อำนวยการ....

|   | ๒๐. ผู้อำนวยการโครงการชลประทานจังหวัด                                       | อนุกรรมการ     |
|---|-----------------------------------------------------------------------------|----------------|
|   | ๒๑. ผู้อำนวยการสถานีพัฒนาที่ดินพื้นที่จังหวัด                               | อนุกรรมการ     |
|   | ๒๒. ปฏิรูปที่ดินจังหวัด                                                     | อนุกรรมการ     |
|   | ๒๓. เกษตรจังหวัด                                                            | อนุกรรมการ     |
|   | ๒๔. สหกรณ์จังหวัด                                                           | อนุกรรมการ     |
|   | ๒๕. หัวหน้าสำนักงานตรวจบัญชีสหกรณ์                                          | อนุกรรมการ     |
|   | ๒๖. ผู้อำนวยการสำนักงานเศรษฐกิจการเกษตรที่รับผิดชอบพื้นที่จังหวัด           | อนุกรรมการ     |
| ŕ | ๒๗. หั้วหน้าส่วนราชการ และ/หรือ หัวหน้าหน่วยงานรัฐวิสาหกิจ                  | อนุกรรมการ     |
|   | ที่มีภารกิจเกี่ยวข้องในพื้นที่จังหวัดนั้น ตามที่ผู้ว่าราชการจังหวัดเห็นสมคว | ร              |
|   | จำนวนไม่เกิน ๓ หน่วยงาน                                                     |                |
|   | ๒๘. ผู้อำนวยการการยางแห่งประเทศไทยจังหวัด                                   | อนุกรรมการ     |
|   | ๒๙. ผู้อำนวยการองค์การตลาดเพื่อเกษตรกร/ผู้แทนที่รับผิดชอบพื้นที่จังหวัด     | อนุกรรมการ     |
|   | ๓๐. ผู้ทรงคุณวุฒิ ไม่เกิน ๒ ท่าน ซึ่งผู้ว่าราชการจังหวัดแต่งตั้ง            | อนุกรรมการ     |
|   | ๓๑. ประธานกรรมการบริษัท ประชารัฐรักสามัคคีจังหวัด                           | อนุกรรมการ     |
|   | (วิสาหกิจเพื่อสังคม) จำกัด                                                  |                |
|   | ๓๒. ประธานสมาพันธ์ SME ไทย จังหวัด                                          | อนุกรรมการ     |
|   | <sub>๓๓</sub> . ประธานกรรมการเครือข่ายศูนย์เรียนรู้การเพิ่มประสิทธิภาพ      | อนุกรรมการ     |
|   | การผลิตสินค้าเกษตร (ศพก.) ระดับจังหวัด                                      |                |
|   | ๓๔. เกษตรและสหกรณ์จังหวัด                                                   | ารและเลขานุการ |
|   |                                                                             |                |

-len-

#### <u>อำนาจหน้าที่</u>

๑. กำหนดยุทธศาสตร์ แผนงาน โครงการกิจกรรมพัฒนาการเกษตรและสหกรณ์ของจังหวัด ให้สอดคล้องกับนโยบาย (Agenda) และแนวทางการดำเนินงานการพัฒนาการเกษตรของกระทรวงเกษตรและสหกรณ์ เพื่อขับเคลื่อนภาคการเกษตรของประเทศไทย ให้เป็นไปตามนโยบายของรัฐบาล

๒. วางแผน ส่งเสริม สนับสนุนการผลิตสินค้าเกษตรให้ตรงตามความต้องการของตลาด (Demand Driven) ครอบคลุมกระบวนการผลิตทางการเกษตร รวมทั้งรายงานสถานการณ์การผลิตสินค้า เกษตร และคาดการณ์ปริมาณผลผลิตในพื้นที่อย่างต่อเนื่อง

๓. ประสานข้อมูลด้านการตลาด กับหน่วยงานที่เกี่ยวข้องทั้งภาครัฐและเอกซน เพื่อวางแผน การบริหารจัดการสินค้าเกษตรที่สำคัญ รวมถึงสนับสนุนให้มีการเจรจารับซื้อผลผลิตระหว่างเกษตรกรและ ผู้ประกอบการ

๙. ประสานการแก้ไขปัญหาด้านการเกษตรและสหกรณ์ในจังหวัด (Area-based) กับ
 หน่วยงานรัฐและเอกชนที่เกี่ยวข้อง

๕. ทำหน้าที่เป็นกลไกในการกำกับ ดูแล ขับเคลื่อนการดำเนินการตามนโยบายและแนวทาง การพัฒนาการเกษตรของกระทรวงเกษตรและสหกรณ์ รวมทั้งแผนพัฒนาจังหวัดนั้น ๆ

๖. ติดตามและรายงานผลการดำเนินงานโครงการตามนโยบายที่สำคัญด้านการเกษตรและ สหกรณ์ในจังหวัด ต่อคณะกรรมการบริหารการขับเคลื่อนงานนโยบายสำคัญและการแก้ไขปัญหาภาคเกษตร

๗. สื่อสาร ประชาสัมพันธ์ข้อมูลข่าวสารด้านการเกษตรและสหกรณ์ เพื่อสร้างความเข้าใจ ที่ถูกต้องเกี่ยวกับข้อเท็จจริงต่างๆ ที่เป็นประโยชน์ต่อเกษตรกรและผู้มีส่วนได้ส่วนเสีย

แต่งตั้งคณะทำงาน และอื่นๆ ที่เกี่ยวข้องตามความจำเป็นและเหมาะสม

๙. ปฏิบัติงาน...

๙. ปฏิบัติงานอื่นๆ ตามที่กระทรวงเกษตรและสหกรณ์ และคณะกรรมการนโยบายและแผน พัฒนาการเกษตรและสหกรณ์มอบหมาย

ทั้งนี้ ตั้งแต่บัดนี้เป็นต้นไป

สั่ง ณ วันที่ 98 ์ พฤษภาคม พ.ศ. ๒๕๖๒

(นายกฤษฎา บุญราช) รัฐมนตรีว่าการกระทรวงเกษตรและสหกรณ์ ประธานกรรมการนโยบายและแผนพัฒนาการเกษตรและสหกรณ์

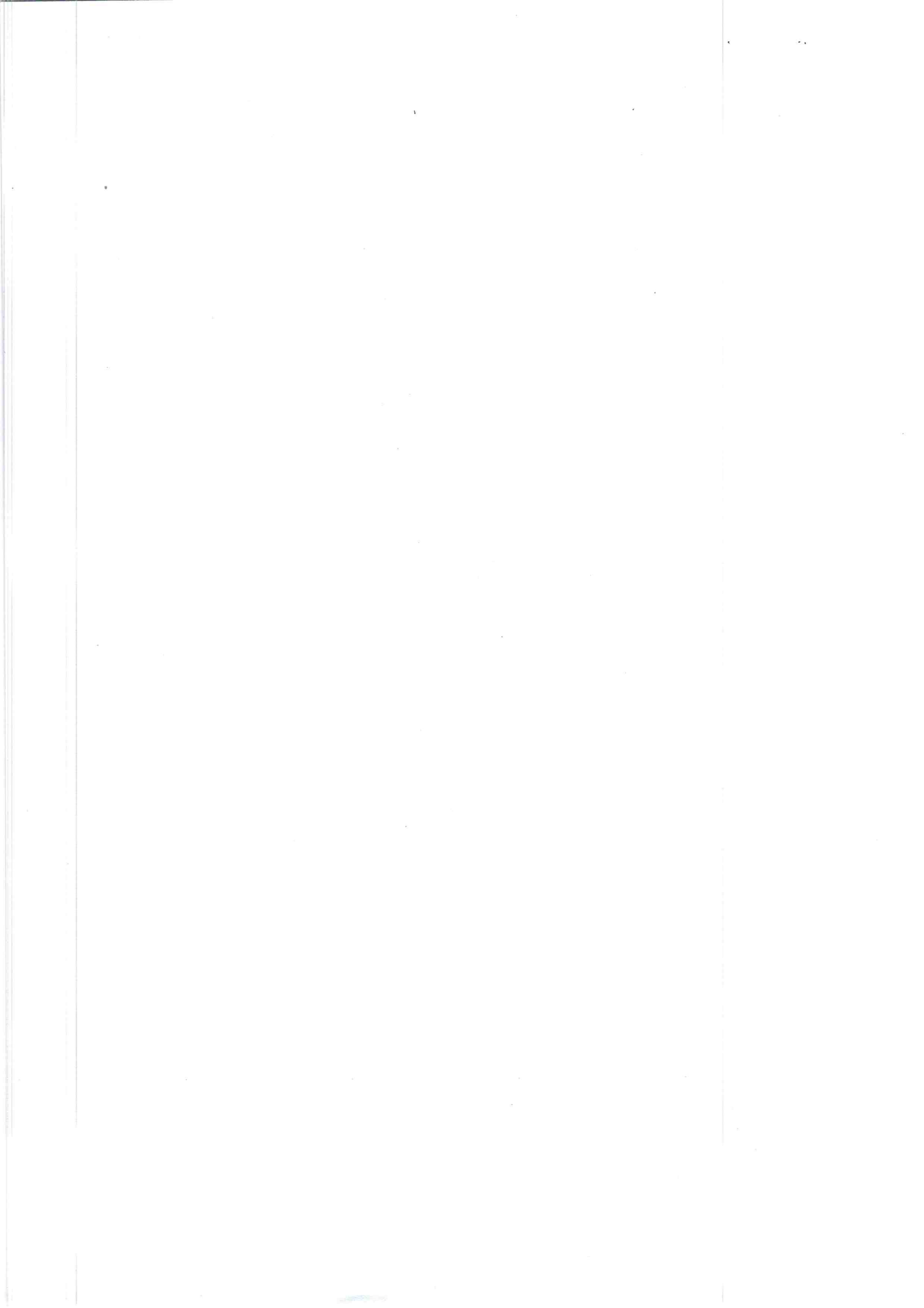

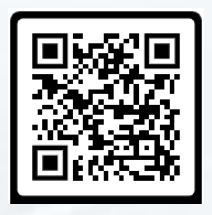

**สำนักแผนงานและโครงการพิเศษ** (กลุ่มเกษตรและสหกรณ์จังหวัด) โทรศัพท์ : 02-629-9054-55 โทรสาร : 02-280-0190

https://www.opsmoac.go.th/bpsp-home